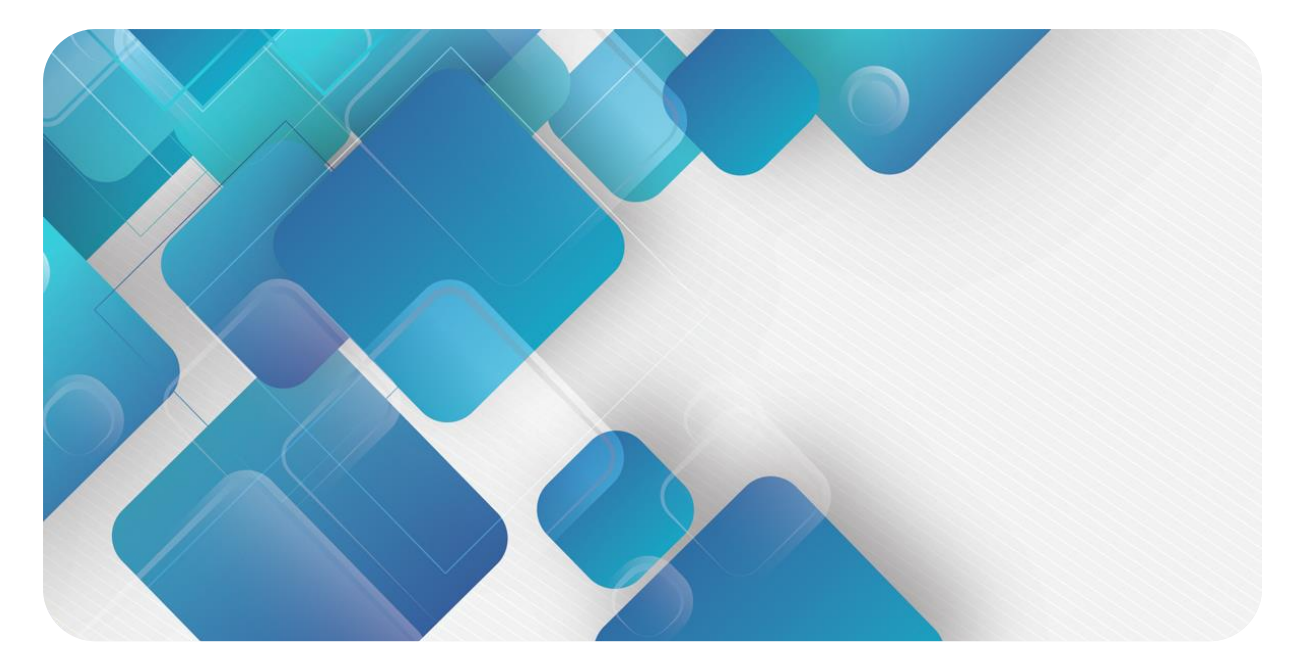

# XB6-C01SP

# 串行通讯模块

快速使用手册

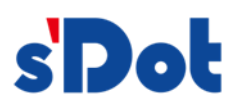

南京实点电子科技有限公司

#### 版权所有 © 南京实点电子科技有限公司 2023。 保留一切权利。

非经本公司书面许可,任何单位和个人不得擅自摘抄、复制本文档内容的部分或全部,并不得以任何形式传播。

#### 商标声明

**sDot** 和其它实点商标均为南京实点电子科技有限公司的商标。

本文档提及的其它所有商标或注册商标,由各自的所有人拥有。

#### 注意

您购买的产品、服务或特性等应受实点公司商业合同和条款的约束,本文档中描述的全部或部分产品、服务或特性可能不在您的购买或使用范围之内。除非合同另有约定,实点公司对本文档内容不做任何明示或默示的声明或保证。由于产品版本升级或其他原因,本文档内容会不定期进行更新。除非另有约定,本文档仅作为使用指导,本文档中的所有陈述、信息和建议不构成任何明示或暗示的担保。

南京实点电子科技有限公司

地址: 江苏省南京市江宁区胜利路 91 号昂鹰大厦 11 楼

邮编: 211106

电话: 4007788929

网址: http://www.solidotech.com

|   |       | 目录                         |    |
|---|-------|----------------------------|----|
| 1 | 产品概   | 述                          | 1  |
|   | 1.1   | 产品简介                       | 1  |
|   | 1.2   | 产品特性                       | 1  |
| 2 | 产品参   | 数                          | 2  |
|   | 2.1   | 通用参数                       | 2  |
|   | 2.2   | 串口参数                       | 3  |
| 3 | 面板    |                            | 4  |
|   | 3.1   | 产品结构                       | 4  |
|   | 3.2   | 指示灯功能                      | 5  |
| 4 | 安装和   | 拆卸                         | 6  |
|   | 4.1   | 外形尺寸                       | 6  |
|   | 4.2   | 安装指南                       | 6  |
|   | 4.3   | 安装拆卸步骤                     | 8  |
|   | 4.4   | 安装示意图                      | 8  |
| 5 | 接线    |                            | 12 |
|   | 5.1   | 接线图                        | 12 |
|   | 5.2   | 接线端子定义                     | 13 |
| 6 | 使用    |                            | 14 |
|   | 6.1   | 过程数据说明                     | 14 |
|   | 6.1.1 | ModbusRTU/ASCII Master 读命令 | 14 |
|   | 6.1.2 | ModbusRTU/ASCII Master 写命令 | 16 |
|   | 6.1.3 | Modbus 故障码                 | 17 |
|   | 6.1.4 | 透传功能上行数据(Hex)              | 18 |
|   | 6.1.5 | 透传功能下行数据(Hex)              | 18 |
|   | 6.1.6 | 透传功能传输方式说明(Hex)            | 19 |
|   | 6.2   | 模块组态说明                     | 21 |
|   | 6.2.1 | 在 TIA Portal V17 软件环境下的应用  | 21 |
|   | 6.2.2 | 在 Sysmac Studio 软件环境下的应用   | 35 |
|   | 6.2.3 | 在 TwinCAT3 软件环境下的应用        | 45 |

| 7 | FAQ |                  | . 56 |
|---|-----|------------------|------|
|   | 7.1 | 更新可访问的设备时,查找不到设备 | . 56 |
|   | 7.2 | 下载组态时装载按钮为灰色     | . 56 |

# **1** 产品概述

## 1.1 产品简介

XB6-C01SP 是插片式 1 通道串行通讯模块,采用 X-bus 底部总线,适配本司 XB6 系列耦合器模块,通过不同的功能块可实现 Modbus 主从站、Freeport 以及透传三大串行通讯功能,模块占用空间小,数据交互处理简单,能够满足不同应用场景的串行通讯需求。

#### 1.2 产品特性

- 支持多种通讯模式 可设置 MRM/MRS/MAM/MAS/FP/PT 六种模式 (详情见 <u>2.2 串口参数</u>)
- 支持三种通讯接口 RS485/RS422/RS232 三种接口
- 支持两种通讯协议
   Modbus RTU/ASCII
- 体积小 结构紧凑,占用空间小
- 易诊断 创新的通道指示灯设计,紧贴通道,通道状态一目了然,检测、维护方便
- 易组态 组态配置简单,支持主流 PROFINET 主站和 EtherCAT 主站
- 易安装 DIN 35 mm 标准导轨安装 采用弹片式接线端子,配线方便快捷

# **2** <sub>产品参数</sub>

# 2.1 通用参数

| 接口参数 | ŧ | 安口 | ]参 | 数 |  |
|------|---|----|----|---|--|
|------|---|----|----|---|--|

| 按口梦致     |                         |  |  |
|----------|-------------------------|--|--|
| 产品型号     | XB6-C01SP               |  |  |
| 总线协议     | X-bus                   |  |  |
| 过程数据量:下行 | 40 Bytes                |  |  |
| 过程数据量:上行 | 40 Bytes                |  |  |
| 技术参数     |                         |  |  |
| 通道数      | 1 通道                    |  |  |
| 通讯接口类型   | RS232、RS485、RS422       |  |  |
| 通讯协议     | Modbus RTU、Modbus ASCII |  |  |
| 波特率      | 1200bps~115200bps       |  |  |
| 功率       | 70mA@5VDC               |  |  |
|          | 90g                     |  |  |
| 尺寸       | 106×73×25.7mm           |  |  |
| 接线方式     | 免螺丝快速插头                 |  |  |
| 安装方式     | 35mm 导轨安装               |  |  |
| 工作温度     | -10~+60°C               |  |  |
| 存储温度     | -20°C∼+75°C             |  |  |
| 相对湿度     | 95%, 无冷凝                |  |  |
| 防护等级     | IP20                    |  |  |
|          |                         |  |  |

# 2.2 串口参数

| 参数名称                          | 描述              | 取值范围    |           | 说明                                         |
|-------------------------------|-----------------|---------|-----------|--------------------------------------------|
|                               |                 | 0       | MRM       | Modbus RTU Master 即 RTU 主站模式               |
|                               |                 | 1       | MRS       | Modbus RTU Slave 即 RTU 从站模式 <sup>[1]</sup> |
| Communicato Modo              | · 浑'山 - 井       | 2       | MAM       | Modbus ASCII Master 即 ASCII 主站模式           |
| Communicate Mode              | 通대版式            | 3       | MAS       | Modbus ASCII Slave 即 ASCII 从站模式            |
|                               |                 | 4       | FP        | FreePort 即自由口模式                            |
|                               |                 | 5       | PT        | PassThrough 即透传模式                          |
|                               |                 | 0       | 1200 b    | ps                                         |
|                               |                 | 1       | 2400 b    | ps                                         |
|                               |                 | 2       | 4800 bps  |                                            |
| Carial David                  | 由行出口计学          | 3       | 9600 bps  |                                            |
| Selial bauu                   | 甲仃峏口波特率 <br>    | 4       | 19200 bps |                                            |
|                               |                 | 5       | 38400 bps |                                            |
|                               |                 | 6       | 57600     | bps                                        |
|                               |                 | 7       | 115200    | 115200 bps                                 |
| Carial Stan                   | /<br>店山/<br>古   | 0       | 1 Bit     |                                            |
| Senai Stop                    | 1今止1⊻           | 1       | 2 Bits    |                                            |
|                               |                 | 0       | None 🖯    | 无校验                                        |
| Serial Parity                 | 奇偶校验位           | 1       | Odd 奇校验   |                                            |
|                               |                 | 2       | Even 偶校验  |                                            |
| Carriel Mand Fernant          | 白体技士            | 0       | 8 Bits    |                                            |
| Senai wordFormat              | 子付恰式            | 1       | 7 Bits    |                                            |
| Modbus Slave ID               | Modbus 从站编<br>号 | 1~247   |           |                                            |
| Modbus Slave<br>Respond Delay | 应答延时            | 0~65535 | 单位 m      | s                                          |

注[1]: Modbus RTU Slave 模式暂不支持。

# **3** 面板

# 3.1 产品结构

产品各部位名称和功能描述

# 通道标识、通道指示灯 输入输出通道 系统指示灯

# 3.2 指示灯功能

| 名称      | 标识    | 颜色 | 状态     | 状态描述                 |
|---------|-------|----|--------|----------------------|
| 由活些二灯   | D     | 归存 | 常亮     | 电源供电正常               |
| 电源相小队   | Р     | 球巴 | 熄灭     | 产品未上电或电源供电异常         |
|         |       |    | 常亮     | 系统运行正常               |
| 通信指示灯   | R     | 绿色 | 闪烁 1Hz | 模块已连接,X-bus 系统准备交互   |
|         |       |    | 熄灭     | 设备未上电、X-bus 未交互数据或异常 |
| 检入资料化二灯 | kī RX | 绿色 | 闪烁     | 通道有数据接收              |
| 制八通但拍小灯 |       |    | 熄灭     | 通道无数据接收              |
| 检山汤送也二灯 | TV    |    | 闪烁     | 通道有数据发送              |
| 制工通但有不均 |       | 绿巴 | 熄灭     | 通道无数据发送              |

# **4** 安装和拆卸

# 4.1 外形尺寸

#### 外形规格 (单位 mm)

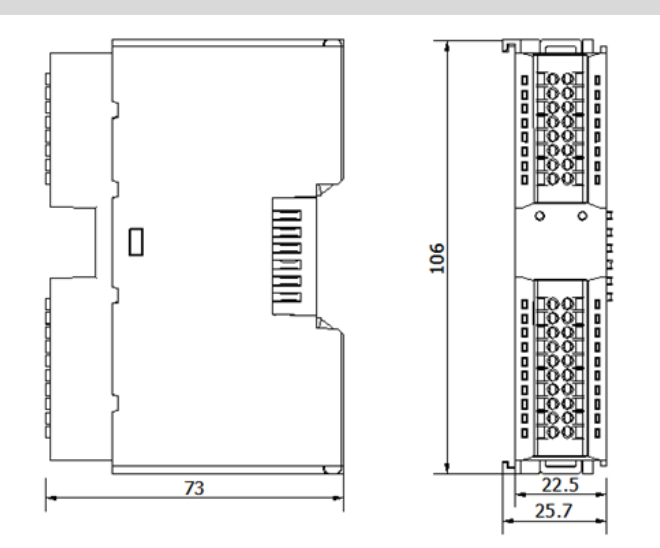

# 4.2 安装指南

#### 安装\拆卸注意事项

- 确保机柜有良好的通风措施(如机柜加装排风扇)。
- 请勿将本设备安装在可能引起过热的设备旁边或者上方。
- 务必将模块竖直安装,并保持周围空气流通(模块上下至少有 50mm 的空气流通空间)。
- 模块安装后,务必在两端安装导轨固定件将模块固定。
- 安装\拆卸务必在切断电源的状态下进行。

#### 模块安装最小间隙 (≥50mm)

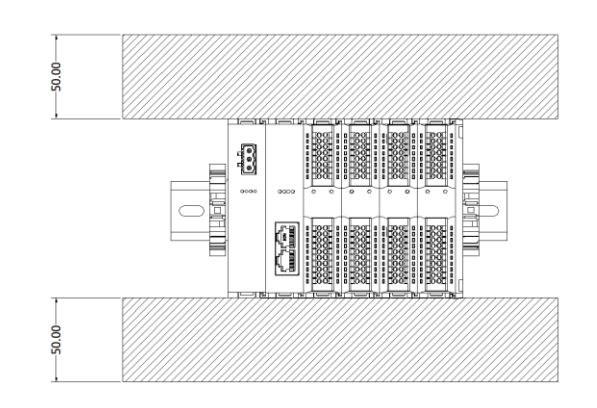

#### 确保模块竖直安装

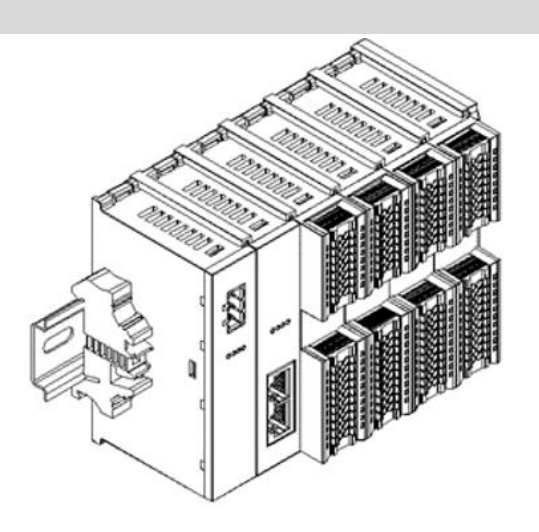

#### 务必安装导轨固定件

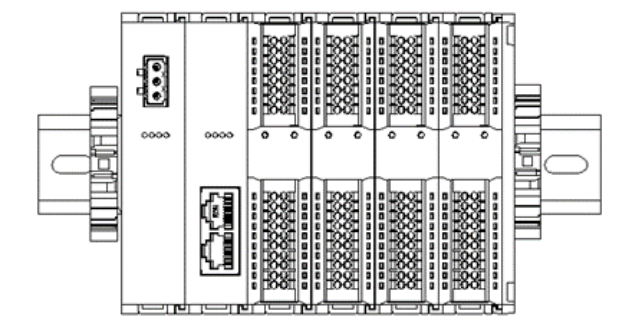

# 4.3 安装拆卸步骤

| 模块安装及拆卸 |                                 |  |  |  |
|---------|---------------------------------|--|--|--|
| 模块安装步骤  | 1、在已固定的导轨上先安装电源模块。              |  |  |  |
|         | 2、在电源模块的右边依次安装耦合器及所需要的 I/O 模块。  |  |  |  |
|         | 3、安装所有需要的 I/O 模块后,安装端盖,完成模块的组装。 |  |  |  |
|         | 4、在电源模块、端盖的两端安装导轨固定件,将模块固定。     |  |  |  |
| 模块拆卸步骤  | 拆卸步骤 1、松开模块两端的导轨固定件。            |  |  |  |
|         | 2、用一字螺丝刀撬开模块卡扣。                 |  |  |  |
|         | 3、拔出拆卸的模块。                      |  |  |  |

# 4.4 安装示意图

#### 电源模块安装

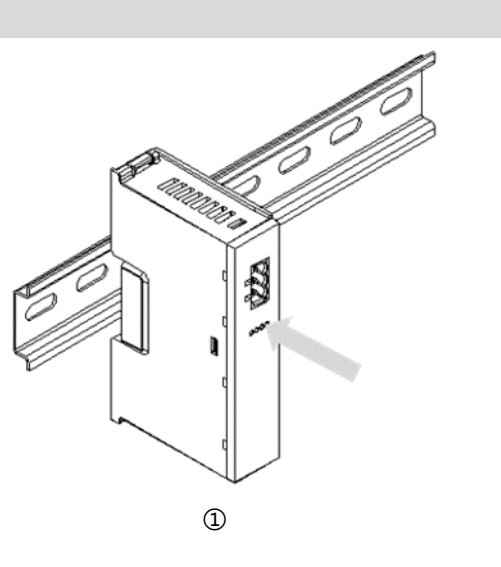

步骤

将电源模块导轨卡槽, 如左图①所示垂直对准 导轨。

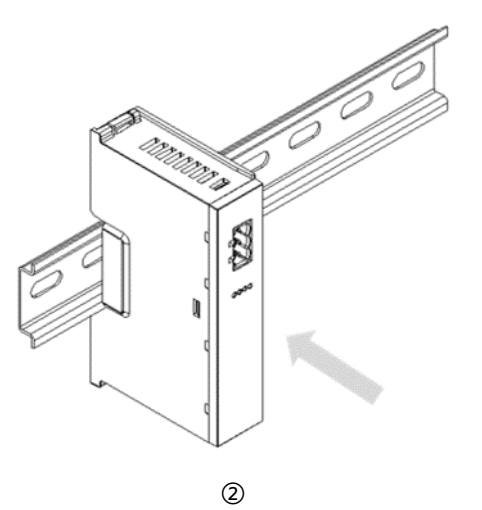

如左图②所示,用力压 电源模块,听到"咔 哒"声,模块即安装到 位。

#### 耦合器模块安装

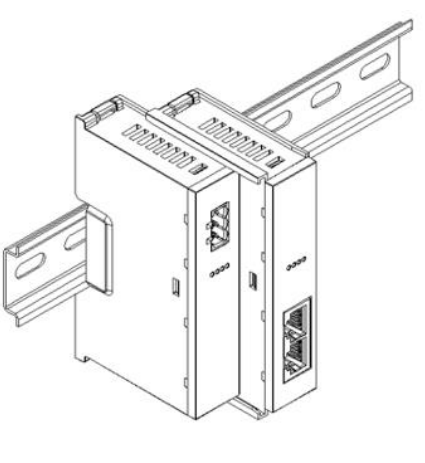

3

#### I/O 模块安装

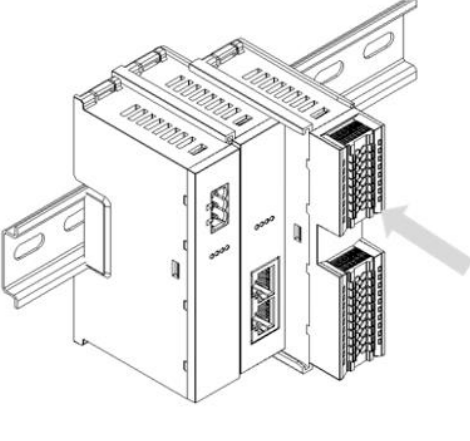

4

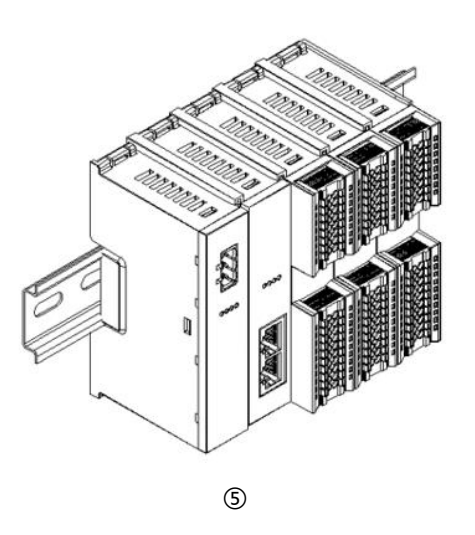

#### 步骤

将耦合器模块左侧卡槽 对准电源模块右侧,如 左图③所示推入。 用力压电源模块,听到 "咔哒"声,模块即安 装到位。

步骤

按照上一步安装耦合器 模块的步骤,逐个安装 所需要的 I/O 模块,如 左图④和图⑤所示。 导轨固定件加装

#### 端盖加装

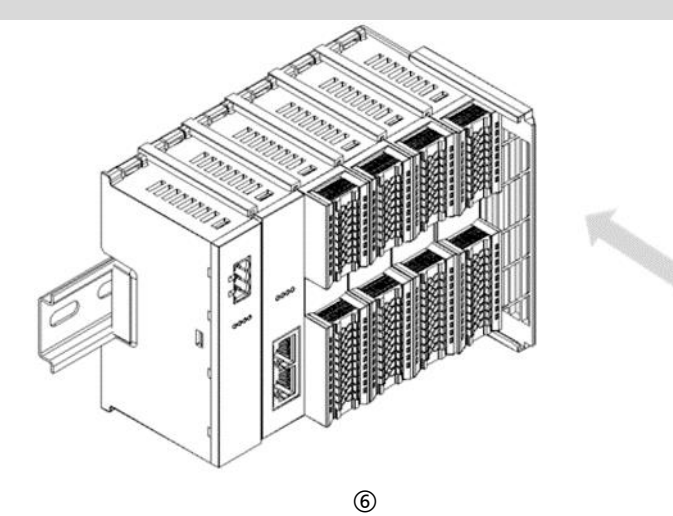

步骤

在最后一个模块的右侧 安装端盖,如左图⑥所 示,安装方式请参照耦 合器模块的安装方法。

步骤

紧贴耦合器左侧面安装 并锁紧导轨固定件,如 左图⑦所示。

(A. A. A.

在端盖右侧安装导轨固 定件,先将导轨固定件 向耦合器的方向用力 推,确保模块安装紧 固,并用螺丝刀锁紧导 轨固定件,如左图⑧所 示。

<sup>8</sup> 

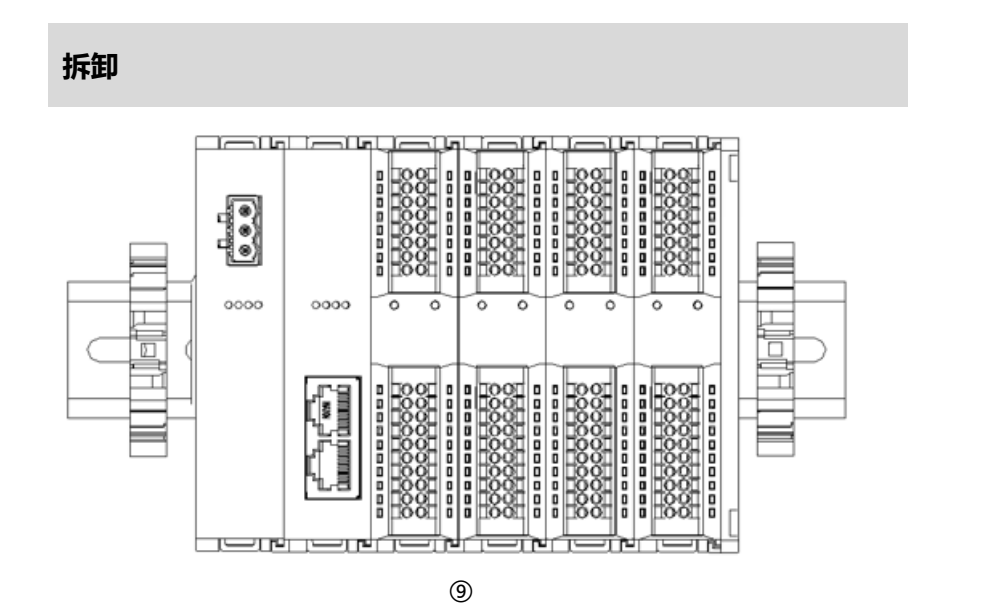

#### 步骤

用螺丝刀松开模块一端 导轨固定件,并向一侧 移开,确保模块和导轨 固定件之间有间隙,如 左图⑨所示。

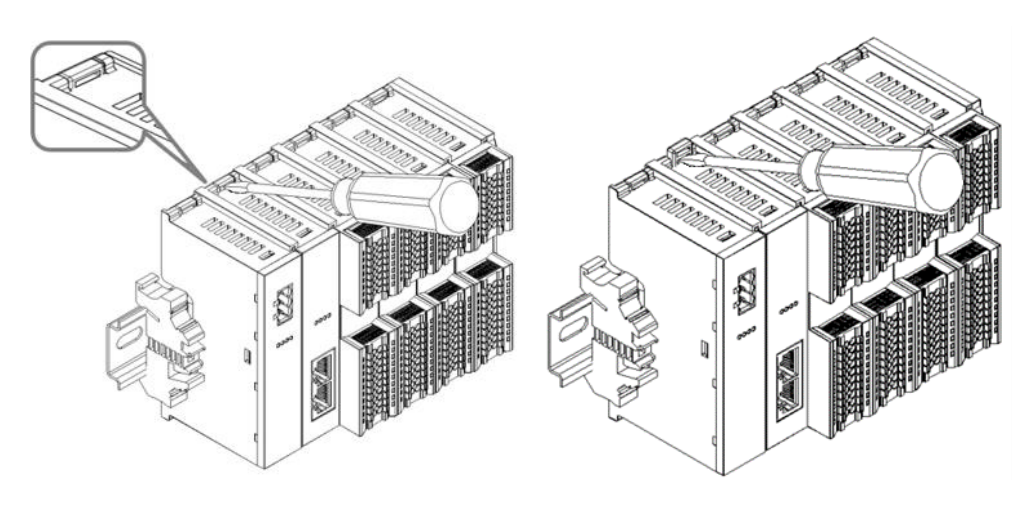

将一字平头起插入待拆 卸模块的卡扣,侧向模 块的方向用力(听到响 声),如左图⑩和⑪所 示。

注:每个模块上下各有 一个卡扣,均按此方法 操作。

10

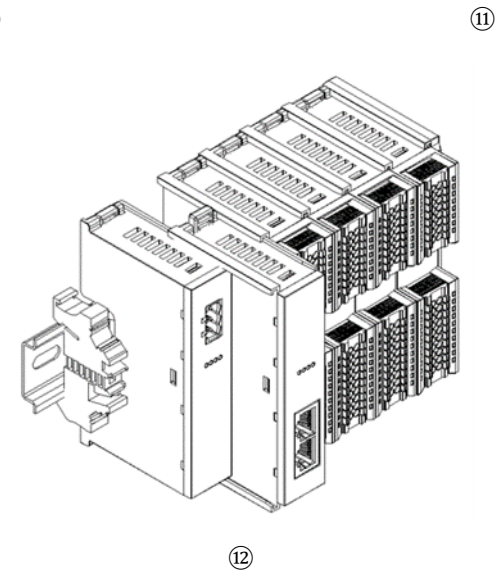

按安装模块相反的操 作,拆卸模块,如左图 ⑩所示。

# **5** 接线

# 5.1 接线图

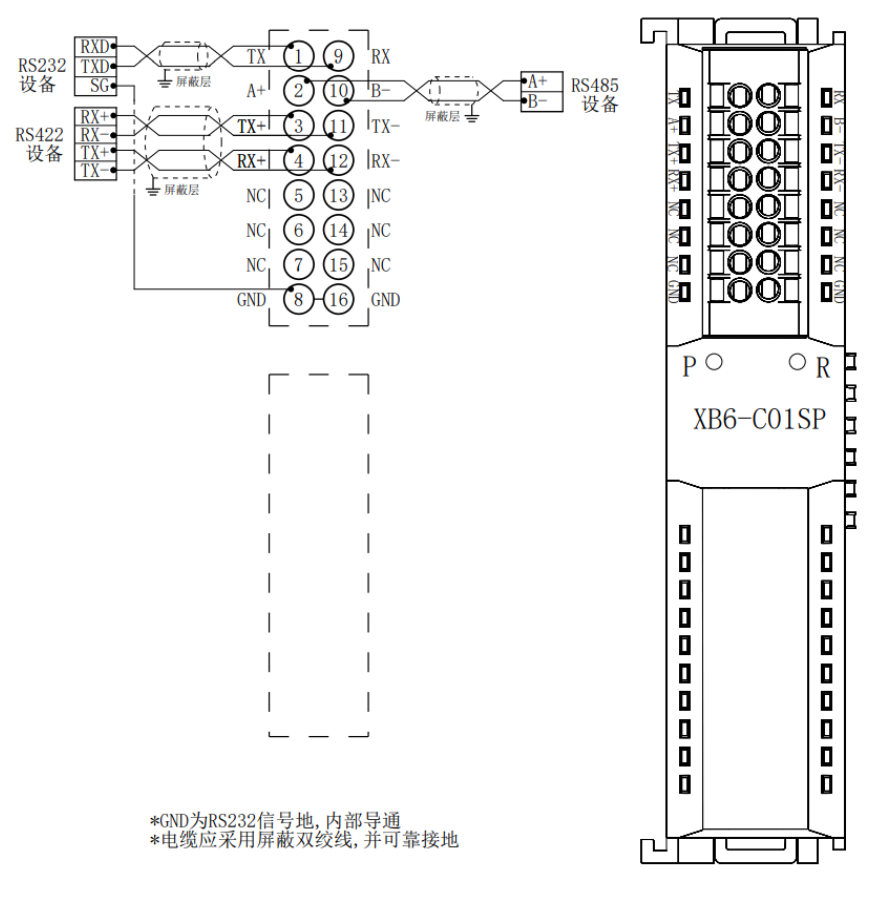

<sup>●</sup> 为了人身及设备安全,建议在进行接线操作时断开供电电源。

# 5.2 接线端子定义

| 端子序号 | 端子标识 | 说明        | 端子序号 | 端子标识 | 说明        |
|------|------|-----------|------|------|-----------|
| 1    | ТΧ   | RS232 发送端 | 9    | RX   | RS232 接收端 |
| 2    | A+   | RS485 发送+ | 10   | B-   | RS485 发送- |
| 3    | TX+  | RS422 发送+ | 11   | TX-  | RS422 发送- |
| 4    | RX+  | RS422 接收+ | 12   | RX-  | RS422 接收- |
| 5    | NC   | 空端子       | 13   | NC   | 空端子       |
| 6    | NC   | 空端子       | 14   | NC   | 空端子       |
| 7    | NC   | 空端子       | 15   | NC   | 空端子       |
| 8    | GND  | 信号地       | 16   | GND  | 信号地       |

# 6 使用

# 6.1 过程数据说明

## 6.1.1 ModbusRTU/ASCII Master 读命令

|                                                                                                    |                                                                                                    | 请求(下行数据)                                                                                                    |                                                                                                    |  |  |
|----------------------------------------------------------------------------------------------------|----------------------------------------------------------------------------------------------------|----------------------------------------------------------------------------------------------------|----------------------------------------------------------------------------------------------------|--|--|
| 寄存器地址                                                                                                    | 功能说明                                                                                                    | 注释                                                                                                    | 样例                                                                                                    |  |  |
| 寄存器 0                                                                                                    | 控制字                                                                                                    | 00H 命令释放, 01H 命令使能                                                                                                    | 0x01                                                                                                    |  |  |
| 寄存器1                                                                                                    | 站号                                                                                                    | 交互从站站号 1~247                                                                                                    | 0x02                                                                                                    |  |  |
| 寄存器 2                                                                                                    | 功能码                                                                                                    | 01H, 02H, 03H, 04H                                                                                                    | 0x03                                                                                                    |  |  |
| 寄存器 3                                                                                                    | 寄存器地址 HI                                                                                                    |                                                                                                    | 0x00                                                                                                    |  |  |
| 寄存器 4                                                                                                    | 寄存器地址 LO                                                                                                    | 00000~FFFF                                                                                                    | 0xC8                                                                                                    |  |  |
| 寄存器 5                                                                                                    | 寄存器数量 HI                                                                                                    | 离散: 1~288                                                                                                    | 0x00                                                                                                    |  |  |
| 寄存器6                                                                                                    | 寄存器数量 LO                                                                                                    | 寄存器: 1~36                                                                                                    | 0x03                                                                                                    |  |  |
| 寄存器 7~39                                                                                                    | Reserve                                                                                                    | NULL                                                                                                    | -                                                                                                    |  |  |
| 响应(上行数据)                                                                                                    |                                                                                                    |                                                                                                    |                                                                                                    |  |  |
|                                                                                                    |                                                                                                    |                                                                                                    |                                                                                                    |  |  |
| 寄存器地址                                                                                                    | 功能说明                                                                                                    | 注释                                                                                                    | 样例                                                                                                    |  |  |
| <b>寄存器地址</b><br>寄存器 0                                                                                                    | <b>功能说明</b><br>状态字                                                                                                    | <b>注释</b><br>见故障码                                                                                                    | <b>样例</b><br>0x01                                                                                                    |  |  |
| <b>寄存器地址</b><br>寄存器 0<br>寄存器 1                                                                                                    | <b>功能说明</b><br>状态字<br>站号                                                                                                    | <b>注释</b><br>见故障码<br>交互从站站号 1~247                                                                                                    | 样例       0x01       0x02                                                                                                    |  |  |
| <b>寄存器地址</b><br>寄存器 0<br>寄存器 1<br>寄存器 2                                                                                                    | <b>功能说明</b><br>状态字<br>站号<br>功能码                                                                                                   | <b>注释</b><br>见故障码<br>交互从站站号 1~247<br>01H, 02H, 03H, 04H                                                                                   | 样例       0x01       0x02       0x03                                                                                                  |  |  |
| <b>寄存器地址</b><br>寄存器 0<br>寄存器 1<br>寄存器 2<br>寄存器 3                                                                                                  | <b>功能说明</b><br>状态字<br>站号<br>功能码<br>数据域字节数                                                                                         | <b>注释</b><br>见故障码<br>交互从站站号 1~247<br>01H, 02H, 03H, 04H<br>以实际响应为准                                                                        | 样例       0x01       0x02       0x03       0x06                                                                                       |  |  |
| <b>寄存器地址</b><br>寄存器 0<br>寄存器 1<br>寄存器 2<br>寄存器 3<br>寄存器 4                                                                                         | <b>功能说明</b><br>状态字<br>站号<br>功能码<br>数据域字节数<br>数据 1HI                                                                               | 注释           见故障码           交互从站站号 1~247           01H, 02H, 03H, 04H           以实际响应为准           0x00~0xFF                               | 样例       0x01       0x02       0x03       0x06       0xFF                                                                            |  |  |
| <b>寄存器地址</b><br>寄存器 0<br>寄存器 1<br>寄存器 2<br>寄存器 3<br>寄存器 4<br>寄存器 5                                                                                | 功能说明         状态字         站号         功能码         数据域字节数         数据 1HI         数据 1LO                                              | 注释           见故障码           交互从站站号 1~247           01H, 02H, 03H, 04H           以实际响应为准           0x00~0xFF           0x00~0xFF           | 样例       0x01       0x02       0x03       0x06       0xFF       0xFF                                                                 |  |  |
| 寄存器地址         寄存器 0         寄存器 1         寄存器 2         寄存器 3         寄存器 4         寄存器 5         寄存器 6                                           | 功能说明         状态字         站号         功能码         数据域字节数         数据 1HI         数据 1LO         数据 2HI                               | 注释<br>见故障码<br>交互从站站号 1~247<br>01H, 02H, 03H, 04H<br>以实际响应为准<br>0x00~0xFF<br>0x00~0xFF<br>0x00~0xFF                                        | 样例       0x01       0x02       0x03       0x06       0xFF       0xFF       0xAA                                                      |  |  |
| 寄存器地址         寄存器 0         寄存器 1         寄存器 2         寄存器 3         寄存器 4         寄存器 5         寄存器 6         寄存器 7                             | 功能说明         状态字         站号         功能码         数据域字节数         数据 1HI         数据 1LO         数据 2HI         数据 2LO                | 注释<br>见故障码<br>交互从站站号 1~247<br>01H, 02H, 03H, 04H<br>以实际响应为准<br>0x00~0xFF<br>0x00~0xFF<br>0x00~0xFF<br>0x00~0xFF                           | 样例       0x01       0x02       0x03       0x06       0xFF       0xFF       0xAA       0xAA                                           |  |  |
| 寄存器地址         寄存器 0         寄存器 1         寄存器 2         寄存器 3         寄存器 5         寄存器 6         寄存器 7         寄存器 8                             | 功能说明         状态字         站号         功能码         数据域字节数         数据 1HI         数据 1LO         数据 2HI         数据 2LO         数据 3HI | 注释<br>见故障码<br>交互从站站号 1~247<br>01H, 02H, 03H, 04H<br>以实际响应为准<br>0x00~0xFF<br>0x00~0xFF<br>0x00~0xFF<br>0x00~0xFF<br>0x00~0xFF              | 样例         0x01         0x02         0x03         0x06         0xFF         0xFF         0xAA         0xAA         0x55              |  |  |
| 寄存器地址         寄存器 0         寄存器 1         寄存器 2         寄存器 3         寄存器 4         寄存器 5         寄存器 6         寄存器 7         寄存器 8         寄存器 9 | 功能说明         状态字         站号         功能码         数据域字节数         数据 1HI         数据 1LO         数据 2HI         数据 3HI         数据 3LO | 注释<br>见故障码<br>交互从站站号 1~247<br>01H, 02H, 03H, 04H<br>以实际响应为准<br>0x00~0xFF<br>0x00~0xFF<br>0x00~0xFF<br>0x00~0xFF<br>0x00~0xFF<br>0x00~0xFF | 样例         0x01         0x02         0x03         0x06         0xFF         0xFF         0xAA         0xAA         0x55         0x55 |  |  |

| 寄存器 11 | 数据 4LO  | NULL | - |
|--------|---------|------|---|
| 寄存器 12 | 数据 5HI  | NULL | - |
| 寄存器 13 | 数据 5LO  | NULL | - |
| 寄存器 14 | 数据 6HI  | NULL | - |
| 寄存器 15 | 数据 6LO  | NULL | - |
| 寄存器 16 | 数据 7HI  | NULL | - |
| 寄存器 17 | 数据 7LO  | NULL | - |
| 寄存器 18 | 数据 8HI  | NULL | - |
| 寄存器 19 | 数据 8LO  | NULL | - |
| 寄存器 20 | 数据 9HI  | NULL | - |
| 寄存器 21 | 数据 9LO  | NULL | - |
| 寄存器 22 | 数据 10HI | NULL | - |
| 寄存器 23 | 数据 10LO | NULL | - |
| 寄存器 24 | 数据 11HI | NULL | - |
| 寄存器 25 | 数据 11LO | NULL | - |
| 寄存器 26 | 数据 12HI | NULL | - |
| 寄存器 27 | 数据 12LO | NULL | - |
| 寄存器 28 | 数据 13HI | NULL | - |
| 寄存器 29 | 数据 13LO | NULL | - |
| 寄存器 30 | 数据 14HI | NULL | - |
| 寄存器 31 | 数据 14LO | NULL | - |
| 寄存器 32 | 数据 15HI | NULL | - |
| 寄存器 33 | 数据 15LO | NULL | - |
| 寄存器 34 | 数据 16HI | NULL | - |
| 寄存器 35 | 数据 16LO | NULL | - |
| 寄存器 36 | 数据 17HI | NULL | - |
| 寄存器 37 | 数据 17LO | NULL | - |
| 寄存器 38 | 数据 18HI | NULL | - |
| 寄存器 39 | 数据 18LO | NULL | - |

## 6.1.2 Modbus RTU/ASCII Master 写命令

|                                       |          | 请求(下行数据)            |      |  |  |
|---------------------------------------|----------|---------------------|------|--|--|
| 寄存器地址                                 | 功能说明     | 注释                  | 样例   |  |  |
| 寄存器 0                                 | 控制字      | 00H 命令释放, 01H 命令使能  | 0x01 |  |  |
| 寄存器 1                                 | 站号       | 交互从站站号 1~247        | 0x02 |  |  |
| 寄存器 2                                 | 功能码      | 0FH, 10H            | 0x10 |  |  |
| 寄存器 3                                 | 寄存器地址 HI |                     | 0x00 |  |  |
| 寄存器 4                                 | 寄存器地址 LO |                     | 0xC8 |  |  |
| 寄存器 5                                 | 寄存器数量 HI | 离散: 1~280           | 0x00 |  |  |
| 寄存器 6                                 | 寄存器数量 LO | 寄存器: 1~34           | 0x03 |  |  |
| 寄存器 7                                 | 字节数      | 离散: 1~35, 寄存器: 1~34 | 0x06 |  |  |
| 寄存器 8                                 | 数据 1HI   | 0x00~0xFF           | 0xFF |  |  |
| 寄存器 9                                 | 数据 1LO   | 0x00~0xFF           | 0xFF |  |  |
| 寄存器 10                                | 数据 2HI   | 0x00~0xFF           | 0xAA |  |  |
| 寄存器 11                                | 数据 2LO   | 0x00~0xFF           | 0xAA |  |  |
| 寄存器 12                                | 数据 3HI   | 0x00~0xFF           | 0x55 |  |  |
| 寄存器 13                                | 数据 3LO   | 0x00~0xFF           | 0x55 |  |  |
| 寄存器 14~39                             | Reserve  | NULL                | -    |  |  |
| · · · · · · · · · · · · · · · · · · · |          |                     |      |  |  |
| 寄存器地址                                 | 功能说明     | 注释                  | 样例   |  |  |
| 寄存器0                                  | 状态字      | 见故障码                | 0x00 |  |  |
| 寄存器1                                  | 站号       | 交互从站站号 1~247        | 0x02 |  |  |
| 寄存器 2                                 | 功能码      | 0FH, 10H            | 0x10 |  |  |
| 寄存器 3                                 | 寄存器地址 HI |                     | 0x00 |  |  |
| 寄存器 4                                 | 寄存器地址 LO |                     | 0xC8 |  |  |
| 寄存器 5                                 | 寄存器数量 HI | 离散: 1~280           | 0x00 |  |  |
| 寄存器6                                  | 寄存器数量 LO | 寄存器: 1~34           | 0x03 |  |  |
| 寄存器 7~39                              | Reserve  | NULL                | -    |  |  |

#### 6.1.3 Modbus 故障码

| 故障码  | 注释       |
|------|----------|
| 0x00 | 无错误      |
| 0x01 | 非法功能码    |
| 0x02 | 非法数据地址   |
| 0x03 | 非法数据     |
| 0x04 | 从站设备故障   |
| 0x10 | 错误站号     |
| 0x11 | 错误功能码响应  |
| 0x12 | 错误请求长度   |
| 0x13 | 错误响应长度   |
| 0x14 | CRC 校验错误 |
| 0x15 | 错误数据帧    |
| 0xFF | 未知错误     |

## 6.1.4透传功能上行数据(Hex)

| 字节编号 | 定义      | 取值范围              |  |  |  |
|------|---------|-------------------|--|--|--|
|      |         | 0:数据包未发送完成        |  |  |  |
|      |         | 1:数据包已就绪          |  |  |  |
| 01   | 状态字     | 2:数据包计数错误         |  |  |  |
|      |         | 3:数据长度异常          |  |  |  |
|      |         | F:数据发送完成          |  |  |  |
|      |         | 0:无效设定            |  |  |  |
|      |         | 1: 纯输入模式          |  |  |  |
| 02   | 传输方式    | 2: 纯输出模式          |  |  |  |
|      |         | 3: 请求模式           |  |  |  |
|      |         | 4: 应答模式           |  |  |  |
| 03   | 下行数据长度  | 0~FF              |  |  |  |
| 04   | 上行数据长度  | 0~FF              |  |  |  |
| 05   | 下行数据包计数 | 0~8 数据包计数,F 数据包完成 |  |  |  |
| 06   | 上行数据包计数 | 0~8 数据包计数         |  |  |  |
| 07   | 数据 01   | 0~FF              |  |  |  |
| 08   | 数据 02   | 0~FF              |  |  |  |
|      |         |                   |  |  |  |
| 28   | 数据 19   | 0~FF              |  |  |  |

## 6.1.5透传功能下行数据(Hex)

| 字节编号 | 定义                                             | 取值范围              |  |  |  |
|------|------------------------------------------------|-------------------|--|--|--|
| 01   | 校组会                                            | 0: 失能             |  |  |  |
| 01   | 」<br>「 上 同 一 一 一 一 一 一 一 一 一 一 一 一 一 一 一 一 一 一 | 1: 使能             |  |  |  |
|      |                                                | 0:无效设定            |  |  |  |
|      |                                                | 1: 纯输入模式          |  |  |  |
| 02   | 传输方式                                           | 2: 纯输出模式          |  |  |  |
|      |                                                | 3:请求模式            |  |  |  |
|      |                                                | 4: 应答模式           |  |  |  |
| 03   |                                                |                   |  |  |  |
| 04   | 上行数据长度                                         | 0~FF              |  |  |  |
| 05   | 下行数据包计数                                        | 0~8 数据包计数,F 数据包完成 |  |  |  |
| 06   | 上行数据包计数                                        | 0~8 数据包计数         |  |  |  |
| 07   | 数据 01                                          | 0~FF              |  |  |  |
| 08   | 数据 02                                          | 0~FF              |  |  |  |
|      |                                                |                   |  |  |  |
| 28   | 数据 19                                          | 0~FF              |  |  |  |

# 6.1.6透传功能传输方式说明(Hex)

| 纯输入模式                |                    |      |            |            |             |             |                   |
|----------------------|--------------------|------|------------|------------|-------------|-------------|-------------------|
|                      |                    |      | 字          | ₽节编号/定义    |             |             |                   |
| 指令功能                 | 01                 | 02   | 03         | 04         | 05          | 06          | 07~28             |
| 기타스·사기바이             | 下行: 控制字<br>上行: 状态字 | 传输方式 | 下行数据<br>长度 | 上行数据<br>长度 | 下行数据<br>包计数 | 上行数据<br>包计数 | 数据                |
| 下行数据写<br>入           | 00                 | 01   | 无效         | 28 Bytes   | 无效          | 无效          |                   |
| 下行使能                 | 01                 | 01   | 无效         | 28 Bytes   | 无效          | 无效          |                   |
|                      |                    | 等待数据 | 接收,此时使     | 能外围设备发达    | 送数据         |             |                   |
| 上行接收到<br>第1包数据       | 00                 | 01   | 无效         | 28 Bytes   | 无效          | 01          | Data01~<br>Data19 |
| 下行第 2<br>包数据接收<br>指令 | 01                 | 01   | 无效         | 28 Bytes   | 无效          | 02          |                   |
| 上行接收到<br>第 2 包数据     | 00                 | 01   | 无效         | 28 Bytes   | 无效          | 02          | Data1A~<br>Data28 |
| 下行失能                 | 00                 | 00   | 00         | 00         | 00          | 00          |                   |
|                      |                    |      | 纯输出        | 模式         |             |             |                   |
|                      |                    |      | 与          | 学节编号/定义    |             |             |                   |
| 指令功能                 | 01                 | 02   | 03         | 04         | 05          | 06          | 07~28             |
|                      | 下行: 控制字<br>上行: 状态字 | 传输方式 | 下行数据<br>长度 | 上行数据<br>长度 | 下行数据<br>包计数 | 上行数据<br>包计数 | 数据                |
| 下行数据写<br>入第1包        | 00                 | 02   | 28 Bytes   | 无效         | 01          | 无效          | Data01~<br>Data19 |
| 下行写入第<br>2 包与使能      | 01                 | 02   | 28 Bytes   | 无效         | 02          | 无效          | Data1A~<br>Data28 |
| 写入完成                 | 01                 | 02   | 28 Bytes   | 无效         | 0F          | 无效          |                   |
|                      |                    |      | 等待数据发      | 送完成        |             |             |                   |
| 上行发送完<br>成           | OF                 | 02   | 无效         | 28 Bytes   | 无效          | 02          |                   |
| 下行失能                 | 00                 | 00   | 00         | 00         | 00          | 00          |                   |

注:数据长度以 28 Bytes 为例,下表同。

|                      | 请求模式               |             |            |            |             |             |                   |  |
|----------------------|--------------------|-------------|------------|------------|-------------|-------------|-------------------|--|
|                      |                    |             | 字          | 节编号/定义     |             |             |                   |  |
| 指令计能                 | 01                 | 01 02 03 04 |            |            | 05          | 06          | 07~28             |  |
| 1H 4 91HC            | 下行: 控制字<br>上行: 状态字 | 传输方式        | 下行数据<br>长度 | 上行数据<br>长度 | 下行数据<br>包计数 | 上行数据<br>包计数 | 数据                |  |
| 下行数据写<br>入第1包        | 00                 | 03          | 28 Bytes   | 28 Bytes   | 28 Bytes 01 |             | Data01~<br>Data19 |  |
| 下行写入第<br>2 包与使能      | 01                 | 03          | 28 Bytes   | 28 Bytes   | 02          | 无效          | Data1A~<br>Data28 |  |
| 写入完成                 | 01                 | 03          | 28 Bytes   | 无效         | 0F          | 无效          |                   |  |
|                      |                    | 等待数据        | 接收,此时使     | 能外围设备发动    | 送数据         |             |                   |  |
| 上行接收到<br>第1包数据       | 00                 | 03          | 无效         | 28 Bytes   | 无效          | 01          | Data01~<br>Data19 |  |
| 下行第 2<br>包数据接收<br>指令 | 01                 | 03          | 无效         | 28 Bytes   | 无效          | 02          |                   |  |
| 上行接收到<br>第2包数据       | 00                 | 03          | 无效         | 28 Bytes   | 无效          | 02          | Data1A~<br>Data28 |  |
| 下行失能                 | 00                 | 00          | 00         | 00         | 00          | 00          |                   |  |
|                      |                    |             | 应答樽        | 試          |             |             |                   |  |
|                      |                    |             | 字          | 节编号/定义     |             |             |                   |  |
| 指令功能                 | 01                 | 02          | 03         | 04         | 05          | 06          | 07~28             |  |
|                      | 下行: 控制字<br>上行: 状态字 | 传输方式        | 下行数据<br>长度 | 上行数据<br>长度 | 下行数据<br>包计数 | 上行数据<br>包计数 | 数据                |  |
| 下行数据写<br>入第 1 包      | 00                 | 04          | 28 Bytes   | 28 Bytes   | 01          | 无效          | Data01~<br>Data19 |  |
| 下行写入第<br>2 包与使能      | 01                 | 04          | 28 Bytes   | 28 Bytes   | 02          | 无效          | Data1A~<br>Data28 |  |
|                      |                    | 等待数据        | 接收,此时使     | 能外围设备发动    | 送数据         |             |                   |  |
| 上行接收到<br>第1包数据       | 00                 | 04          | 28 Bytes   | 28 Bytes   | 02          | 01          | Data01~<br>Data19 |  |
| 下行第 2<br>包数据接收<br>指令 | 01                 | 04          | 28 Bytes   | 28 Bytes   | 02          | 02          | Data1A~<br>Data28 |  |
| 上行接收到<br>第2包数据       | 00                 | 04          | 28 Bytes   | 28 Bytes   | 02          | 02          | Data1A~<br>Data28 |  |
| 下行使能响<br>应           | 01                 | 04          | 28 Bytes   | 28 Bytes   | OF          | 02          | Data1A~<br>Data28 |  |
| 下行失能                 | 00                 | 00          | 00         | 00         | 00          | 00          |                   |  |

#### 6.2 模块组态说明

#### 6.2.1在 TIA Portal V17 软件环境下的应用

#### 1、准备工作

- 硬件环境
  - > 模块型号 XB6-C01SP
  - 电源模块, PROFINET 耦合器, 端盖 本说明以 XB6-P2000H 电源, XB6-PN0002 耦合器为例
  - ➢ 计算机一台,预装 TIA Portal V17 软件
  - > PROFINET 专用屏蔽电缆
  - > 支持 MODBUS 协议的设备或者模块 本说明以安科瑞电能表为例
  - > 西门子 PLC 一台
  - > 开关电源一台
  - > 模块安装导轨及导轨固定件

#### > 设备配置文件

配置文件获取地址: https://www.solidotech.com/documents/configfile

● 硬件组态及接线

请按照"4 安装和拆卸""5 接线"要求操作

#### 2、新建工程

打开 TIA Portal V17 软件, 单击"创建新项目"。

|                                                                       | 创建新项目                             |                                                                           |
|-----------------------------------------------------------------------|-----------------------------------|---------------------------------------------------------------------------|
| <ul> <li>打开现有项目</li> <li>创建新项目</li> <li>移植项目</li> <li>×河湾日</li> </ul> | 项目名称:<br>路径:<br>版本:<br>作者:<br>注释: | X86-C01SP       C:lUsers\29719lDocuments\Automation       V17       29719 |
| ◆ 欢迎光临                                                                |                                   | ✓                                                                         |
|                                                                       | コ+ナ 丽上 )                          |                                                                           |

- ◆ 项目名称: 自定义, 可保持默认。
- ◆ 路径:项目保持路径,可保持默认。
- ◆ 版本:可保持默认。
- ◆ 作者:可保持默认。
- ◆ 注释: 自定义, 可不填写。

#### 3、添加 PLC 控制器

a. 单击"组态设备"。

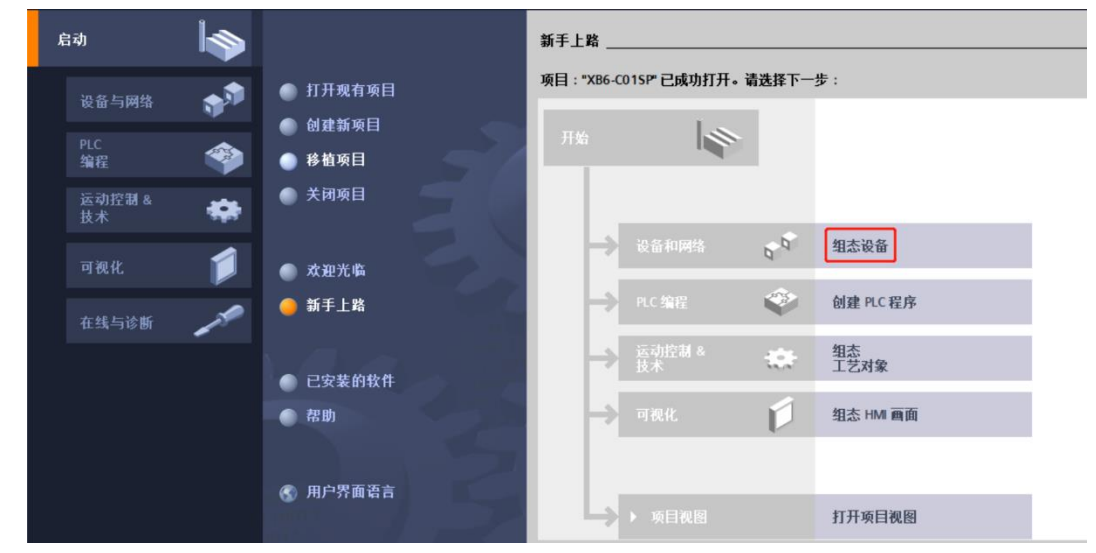

| Siemens - C:\Users\29719\D | ocuments\Automation\XB6-C01SP\XB6-C01SP |                                                                                                    | _ a>                                                                                                    |
|----------------------------|-----------------------------------------|----------------------------------------------------------------------------------------------------|----------------------------------------------------------------------------------------------------|
|                            |                                         |                                                                                                    | Totally Integrated Automation<br>PORTAL                                                                                                    |
| 启动                         | \$                                      | 泽加新设备                                                                                                    |                                                                                                    |
| 设备与网络                      | ● 显示所有设备                                | 1X wieł<br>→ []] CPU 1511-1 PN<br>6ES7 511-1AK00-0AB0<br>6ES7 511-1AK01-0AB0                                              | CPU 1511-1 PN                                                                                                    |
| PLC<br>编程                  | ◎ 漆加油设备                                 |                                                                                                    | 目<br>订货号: 6ES7 511-1AK02-0AB0<br>版本: V2.9 ▼                                                                                                    |
| 运动控制 &<br>技术               | • 7                                     | () (201 1513-1 PN     () (201 1515-2 PN     () (201 1515-2 PN     () (201 1516-3 PN)DP                                    | 说明:<br>CPU 帯有显示屏: 工作存储器可存储 150 KB 代<br>恐和 1 MB 創場: 位排令执行时间 60 ms: 4 43                                                                                                    |
| 可视化                        | ● 组态网络                                  | PC系统 ● □ 1517-3 PNUPP<br>● □ CPU 1518-4 PNUPP<br>● □ CPU 1518-4 PNUPP ODK                                                 | 防护机制。工艺功能:运动控制。闭环控制。<br>计数与规量:跟踪功能:运行系统选件:等时<br>問步模式(集中):适用于所有PROFINET接口<br>:传输协议TCPIIP.开放式用户安全通信。57                                                                                                    |
| 在线与诊断 🧹                    | 1                                       | CPU 1511F-1 PN CQL CPU 1513F-1 PN CQL CPU 1513F-1 PN CQL CPU 1513F-2 PN CQL 1515F-2 PN                                    | 通信: 57器田, IP報友, Web服务器, DNS容<br>戸端, OPCUA:服务器DA, 容戸端 DA, 方法<br>, 配套規范: FROFINET/2,3, 双端口:智能设备<br>生態升級 PROFINET/2,3, 双端口:智能设备<br>生態小型, Angel Angel An |
|                            |                                         | ( <u>iii</u> CPU 1516F-3 PNDP<br><u>iii</u> CPU 1517F-3 PNDP<br><u>iii</u> CPU 1518F-4 PNDP                               | <ul> <li>32(1) INPLY INPLY - MPG (PG)2 18(25, - 181)+MC4-</li> <li>V2.9</li> </ul>                                                                                                    |
|                            | ~ 帮助                                    | CPU 1518F4 PNDP ODK     CPU 1518F4 PNDP ODK     CPU 1518F4 PNDP MFP     CPU 1511F1 PN     CPU 1511F1 PN     CPU 1511F1 PN | ×                                                                                                    |
|                            |                                         | ☑ 打开设备视图                                                                                                    | ~~~~~~~~~~~~~~~~~~~~~~~~~~~~~~~~~~~~~~                                                                                                    |

#### 4、扫描连接设备

a. 单击左侧导航树"在线访问 -> 更新可访问的设备",如下图所示。

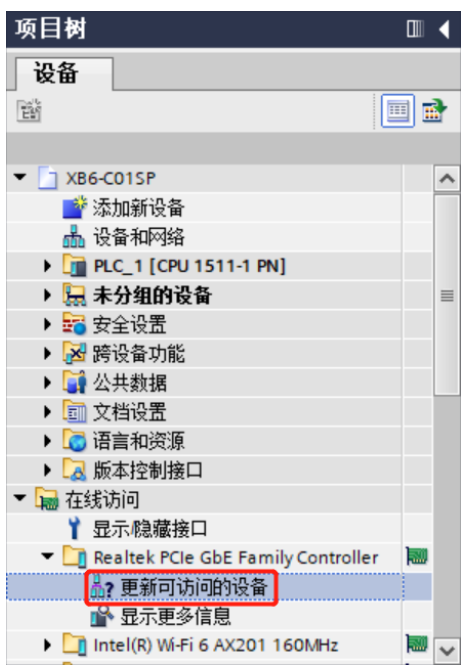

| 项目树 🛛                                      | ★ X86-C01SP → PLC_1 [CPU 1511-1 PN]                                     | _ # #              |
|--------------------------------------------|-------------------------------------------------------------------------|--------------------|
| 设备                                         | a                                                                       | 扑视图 👗 网络视图 📑 设备视图  |
| 1                                          | 🖹 🔐 PLC_1 (CPU 1511-1 PN) 🔽 🖽 🕎 🐇 🗐 🔍 ±                                 | 设备概览               |
|                                            |                                                                         | ₩ 模块               |
| XB6-C01SP                                  |                                                                         |                    |
| ■ 添加新设备                                    | •                                                                       |                    |
| 📩 设备和网络                                    |                                                                         | ▼ PLC_1            |
| PLC_1 [CPU 1511-1 PN]                      |                                                                         | ▶ PROFINET接口_1     |
| 🕨 🔙 未分组的设备                                 |                                                                         |                    |
| ▶ 📅 安全设置                                   |                                                                         | -                  |
| 送 跨设备功能                                    |                                                                         |                    |
| ▶ 🙀 公共数据                                   | 7 15 23                                                                 |                    |
| ▶ 💼 文档设置                                   |                                                                         |                    |
| 🕨 🚾 语言和资源                                  | 14 22 31                                                                |                    |
| ▶ 🔀 版本控制接口                                 |                                                                         |                    |
| ▼ 🚂 在线访问                                   |                                                                         |                    |
| ┆ 显示隐藏接口                                   |                                                                         |                    |
| 🔻 🛄 Realtek PCIe GbE Family Controller 🛛 💐 |                                                                         |                    |
| 晶? 更新可访问的设备                                | X Ⅲ > 100% ▼                                                            |                    |
| ➡ 显示更多信息                                   |                                                                         | 国性 🚺 信息 🔒 🖫 诊断 🛛 🗆 |
| ▶ 🚂 plc_1.profinet 接口_1 [192.168.0.1]      | ● · · · · · · · · · · · · · · · · · · ·                                 |                    |
| pnio [192.168.0.2]                         |                                                                         |                    |
| Intel(R) Wi-Fi 6 AX201 160MHz              |                                                                         |                    |
| 🕨 🛄 PC internal [本地]                       |                                                                         |                    |
| USB [S7USB]                                | 接至 消息 转至                                                                | ? 日期 ▲ 时间          |
| ToloSopriso (Chebith 20/11 Pill)           | → ○ 已创建项目 XB6-C015P。                                                    | 2023/1/4 10:04:53  |
| <  详细视图                                    | 1 扫描接口 Realtek PCIe GbE Family Controller上的设备已启动。                       | 2023/1/4 10:12:21  |
|                                            | 日<br>お<br>樹枝口 Realtek PCIe GbE Family Controller 上的设备已完成。在网络上批到了 2 个设备。 | 2023/1/4 10:12:27  |

b. 更新完毕,显示连接的从站设备,如下图所示。

电脑的 IP 地址必须和 PLC 在同一网段, 若不在同一网段, 修改电脑 IP 地址后, 重复上述步骤。

#### 5、添加 GSD 配置文件

- a. 菜单栏中,选择"选项 -> 管理通用站描述文件(GSDML)(D)"。
- b. 单击"源路径"选择文件。
- c. 查看要添加的 GSD 文件的状态是否为"尚未安装",未安装单击"安装"按钮,若已安装,单击"取 消",跳过安装步骤。

| 管理通用站描述文件<br>已安装的 GSD 项目中的 GSD                  | _    | _  | _    | _          | × |
|-------------------------------------------------|------|----|------|------------|---|
| 源路径: D:\                                        |      |    |      |            |   |
| 导入路径的内容                                         |      |    |      |            |   |
| ☑ 文件                                            | 版本   | 语言 | 状态   | 信息         |   |
| GSDML-V2.3-Sdot-XB6-PN0002_v3.1.13-20221129.xml | V2.3 | 英语 | 尚未安装 | XB6_PN0002 |   |
|                                                 |      |    |      |            |   |
|                                                 |      |    |      |            |   |
|                                                 |      |    |      |            |   |
|                                                 |      |    |      |            |   |
|                                                 |      |    |      |            |   |
|                                                 |      |    |      |            |   |
|                                                 |      |    |      |            |   |
|                                                 |      |    |      |            | _ |
| < III                                           |      |    |      |            | > |
|                                                 |      | 删除 |      | 装取消        | Í |

#### 6、添加从站设备,修改设备名和 IP

a. 双击左侧导航树"设备与网络"。

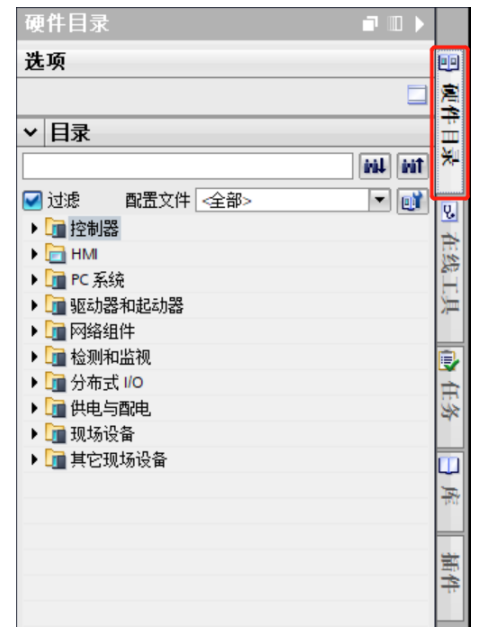

- c. 选择"其它现场设备 -> PROFINET IO -> I/O -> Sdot -> X-Bus -> XB6-PN0002"。
- d. 拖动或双击 "XB6-PN0002" 至 "网络视图",如下图所示。

| XB6-C01SP → 设备和网络                            |                          | _ # = X                                                                                                    | 硬件目录 🔹                                    | ▶      |
|----------------------------------------------|--------------------------|----------------------------------------------------------------------------------------------------|-------------------------------------------|--------|
|                                              | 🔓 拓扑视图 📠 🗭               | 络视图 11 设备视图 3                                                                                                    | 选项                                        |        |
| ■ 网络 11 连接 HMI 连接                            | 品 关系 🕎 🦉 🗐 🖽 🛄 🔍 🛨       |                                                                                                    |                                           |        |
|                                              |                          | <u>^</u> ,                                                                                                    | ▼ 目录                                      |        |
|                                              |                          |                                                                                                    |                                           | tini 1 |
| PLC_1 PNIO                                   |                          |                                                                                                    | ☑ 过滤 配置文件 <全部>                            |        |
| CPU 1511-1 PN XB6-PI                         | N0002 DP-NORM            |                                                                                                    | ▶ 1 / 2 / 2 / 2 / 2 / 2 / 2 / 2 / 2 / 2 / | ~      |
| 未分離                                          |                          |                                                                                                    | 🕨 🧰 HMI                                   |        |
|                                              |                          |                                                                                                    | ▶ 🧊 PC 系统                                 |        |
|                                              |                          | 1.3                                                                                                    | • 1 驱动器和起动器                               |        |
|                                              |                          | 1 22                                                                                                    | ) 网络组件                                    |        |
|                                              |                          | 18                                                                                                    | ▶ 🛅 检测和监视                                 |        |
|                                              |                          |                                                                                                    | ▶ <b>→</b> 分布式 I/O                        |        |
|                                              |                          |                                                                                                    | ▶ → 供由与配由                                 |        |
|                                              |                          |                                                                                                    | ▶ <b>□</b> 和话设备                           |        |
|                                              |                          |                                                                                                    | · · · · · · · · · · · · · · · · · · ·     |        |
|                                              |                          |                                                                                                    | - 日本 日本 日本 日本 日本 日本 日本 日本 日本 日本 日本 日本 日本  |        |
|                                              |                          |                                                                                                    |                                           |        |
|                                              |                          | <u> </u>                                                                                                    | • Le PROFINE I IO                         |        |
|                                              | > 100%                   | Image: A state of the state of the state | Drives                                    |        |
|                                              | ◎ 属性 1 信息                | 1 2 诊断                                                                                                    | Encoders                                  |        |
| ~~~~~~~~~~~~~~~~~~~~~~~~~~~~~~~~~~~~~~       |                          | 1                                                                                                    | Gateway                                   |        |
| <b>吊双</b> 又又引用 编译                            |                          |                                                                                                    | ✓ <u>110</u> 1/0                          |        |
| 🕄 🚹 🕤 显示所有消息 💌                               |                          |                                                                                                    | 👻 🛄 Sdot                                  |        |
|                                              |                          |                                                                                                    | ▼ X-Bus                                   |        |
| 1                                            |                          | 转至 ?                                                                                                    | XB6-PN0002                                |        |
| 1日本中国 Dealtek PCIe ChE Eamily Controller     | 上的边界口白油。                 | TREE I                                                                                                    | SIEMENS AG                                |        |
| 1月開放口 nealtek PCie Gbc Family Controller     | 上的现在已有初。                 |                                                                                                    | Sensors                                   | ~      |
| 1 1111112 Healter FCle GDE Family Controller | 上的反面凸元用4°1至19增上1处到了2个反面。 | × -                                                                                                    |                                           | _      |

e. 单击从站设备上的"未分配(蓝色字体)",选择"PLC\_1.PROFINET 接口\_1",如下图所示。

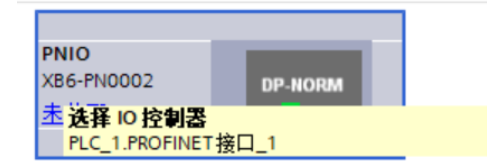

#### f. 连接完成后,如下图所示。

| XB6-C01SP > 设备和网络        | _ 7 = >                                                              | ĸ    |
|--------------------------|----------------------------------------------------------------------|------|
| <b>『</b> 网络】 提 连接 HMI 连接 | 評 拓扑视图     晶 网络视图     Ⅲ 设备视图       ■ 品 关系     1 目目     □     ●     □ | 1    |
|                          | ♀ IO 系统: PLC_1.PROFINET IO-System (100) ▲                            |      |
| PLC_1<br>CPU 1511-1 PN   | PNIO<br>XB6-PN0002 DP-NORM<br>PLC_1                                  |      |
| PLC_1.PRO                | INET IO-Syste                                                        | 网络数据 |
|                          |                                                                      |      |

g. 单击设备名称,重命名设备,如下图所示。

| PNIO1        |         |
|--------------|---------|
| XB6-PN0002   | DP-NORM |
| PLC 1        |         |
| <u>100_1</u> |         |
|              |         |
|              |         |

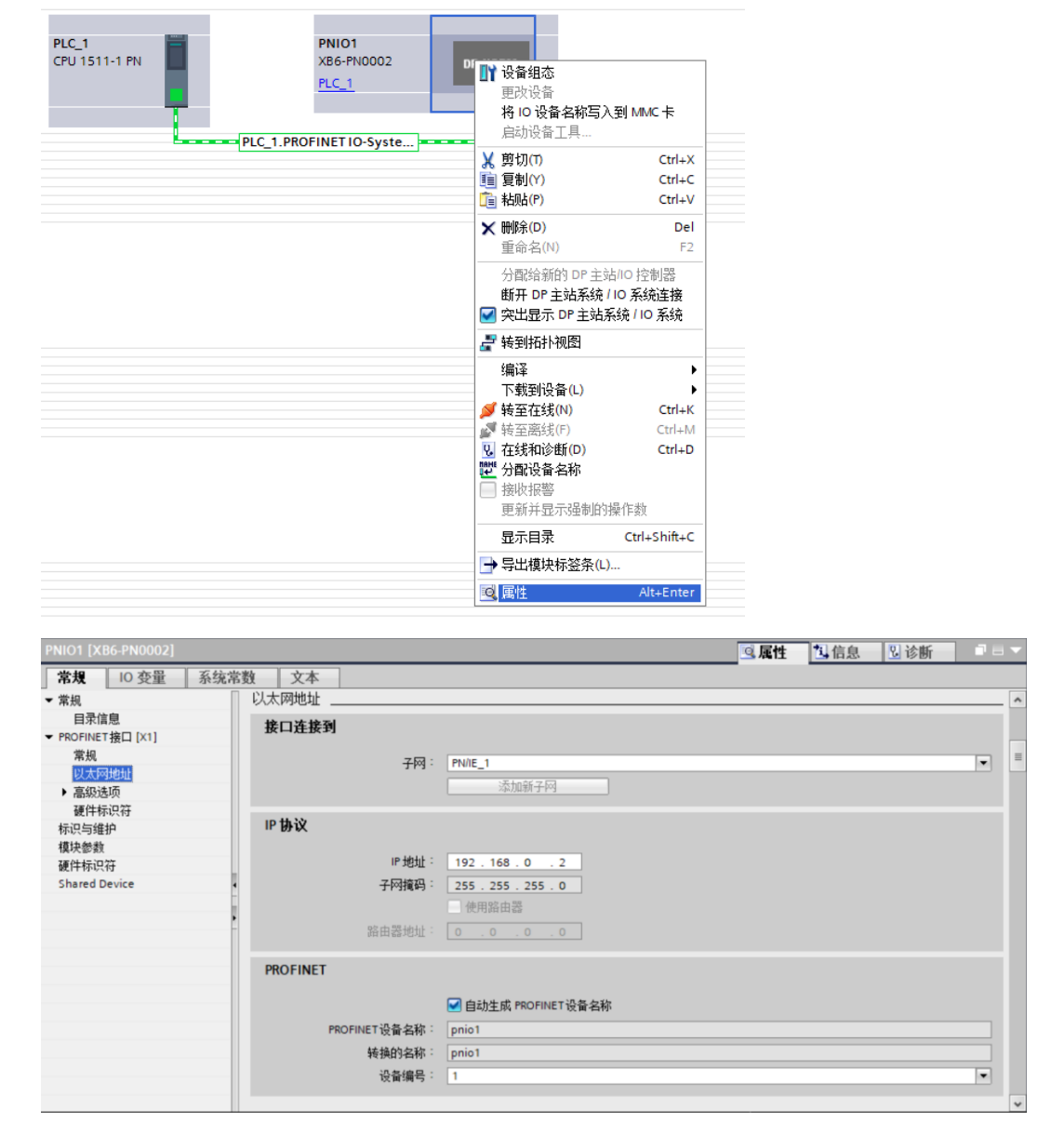

h. 右击耦合器视图图标部分,单击"属性"可以看到属性菜单,在"属性"中修改 IP 地址,如下图所示。

i. 单击"设备视图"进入耦合器的设备概览,在右侧"模块"目录下,根据实际拓扑依次添加 I/O 模块 (顺序必须与实际拓扑一致,否则通讯不成功),如下图所示。

| -C01SP > 未分组的设备 > | PNIO1 [XB6-PN0002] |      |      |               |             |           | × | 硬件目录 ■ 🗉          |
|-------------------|--------------------|------|------|---------------|-------------|-----------|---|-------------------|
|                   |                    |      |      | 🛃 拓扑初         | 1图 👗 网络视图 📗 | 🕇 设备视图    | ٦ | 选项                |
| 设备概览              |                    |      |      |               |             |           |   |                   |
| ₩ 模块              | 机架 插机              | 1 地址 | Q 地址 | 类型            | 订货号         | 固件        |   | ✔ 目录              |
| ▼ PNIO1           | 0 0                |      |      | XB6-PN0002    | 1234567     | V10.00.00 | ^ | 10                |
| ▼ PN-IO           | 0 0 X              | l -  |      | PNIO          |             |           |   | ☑ 讨渡 _ 余部。 ▼      |
| Port 1 - RJ45     | 0 0 X              | P1   |      | Port 1 - RJ45 |             |           |   |                   |
| Port 2 - RJ45     | 0 0 X              | P2   |      | Port 2 - RJ45 |             |           |   | • La Analog Input |
| XB6-C01SP_1       | 0 1                | 039  | 039  | XB6-C01SP     |             | 1.0       |   | Analog Output     |
|                   | 0 2                |      |      |               |             |           |   | Digital I/O       |
|                   | 0 3                |      |      |               |             |           | - | Digital Input     |
|                   | 0 4                |      |      |               |             |           |   | Digital Output    |
|                   | 0 5                |      |      |               |             |           |   | T Eunction I/O    |
|                   | 0 6                |      |      |               |             |           |   | XB6-C01SP         |
|                   | 0 7                |      |      |               |             |           |   | XB6-P20D          |
|                   | 0 8                |      |      |               |             |           |   | Pulse I/O         |
|                   | 0 9                |      |      |               |             |           |   | Relay Output      |
|                   | 0 10               |      |      |               |             |           |   | ▶ ■ 前端模块          |
|                   | 0 11               |      |      |               |             |           |   | in the second     |
|                   | 0 12               |      |      |               |             |           |   |                   |
|                   | 0 13               |      |      |               |             |           |   |                   |
|                   | 0 14               |      |      |               |             |           | ~ |                   |
| 4                 | 0 47               |      |      |               |             |           | 1 |                   |

最多可添加 32 个模块, I/O 地址为系统分配, 也可自行更改。

j. 切换到"网络视图",右击 PLC 和 PNIO1 的连接线,选择"分配设备名称"。

| XB6-C01SP ) 设备和网络                        |                              |              |                            | _∎≡×            |
|------------------------------------------|------------------------------|--------------|----------------------------|-----------------|
|                                          |                              |              | 🛃 拓扑视图 👗 网络视图              | ₩ 设备视图          |
| 💦 网络 🔡 连接 HMI连接                          | 🚽 🗛 关系 🚦                     | ž 📲 🖀 🛄 🤅    | €, ±                       |                 |
|                                          |                              |              | 4 IO 系统: PLC_1.PROFINET IO | -System (100) 🛆 |
|                                          |                              |              |                            | =               |
| PLC_1<br>CPU 1511-1 PN                   | PNIO1<br>XB6-PN0002<br>PLC_1 | DP-NORM      |                            |                 |
| T T                                      |                              |              |                            |                 |
| PLC_1.PRO                                | FINETIO-Syste                |              |                            |                 |
|                                          | より 見切(1)                     | Ctrl+X       |                            | 2               |
|                                          | □□ 复刺(1)<br>□□ おい(P)         | Ctrl+V       |                            | - 24            |
|                                          |                              | Dal          |                            |                 |
|                                          | 重命名(N)                       | F2           |                            |                 |
|                                          | 分配给新的 DP 主                   | =站/IO 控制器    |                            |                 |
|                                          | 编译<br>下载到设备(L)               | ><br>>       |                            |                 |
|                                          | 💋 转至在线(N)                    | Ctrl+K       |                            |                 |
|                                          | ● 転回 転送(F)                   | Ctrl+M       |                            |                 |
|                                          | □ 2 在我和诊断(D)<br>● 2 在我和诊断(D) | Ctrl+D       | 1007                       | ×               |
|                                          | Assign PROFIsafe             | e address    | 2 100%                     |                 |
| PROFINET IO-System [IO-system]           | □ 接收报警                       |              |                            | 诊断 │ □ □ ▼      |
| <b>常規</b> 10 变量 系统常数                     | 更新并显示强制的                     | 的操作数         |                            |                 |
| 常規 う ・ ・ ・ ・ ・ ・ ・ ・ ・ ・ ・ ・ ・ ・ ・ ・ ・ ・ | 显示目录                         | Ctrl+Shift+C |                            | ^               |
| 硬件标识符                                    | 🖸 属性                         | Alt+Enter    |                            | *               |

- 分配 PROFINET 设备名称。 × 组态的 PROFINET 设备 PROFINET设备名称: pnio1 设备类型: XB6-PN0002 • 在线访问 PG/PC 接口的类型: \_\_\_\_PN/IE -PG/PC 接口: 🔤 Realtek PCIe GbE Family Controller • • 🧕 设备过滤器 🛃 仅显示同一类型的设备 📃 仅显示参数设置错误的设备 🗌 仅显示没有名称的设备 网络中的可访问节点: 设备 PROFINET 设备名称 IP 地址 MAC 地址 状态 00-A0-45-01-27-2C PNIO pnio 192.168.0.2 🔒 设备名称不同 □ 闪烁 LED < > 更新列表 分配名称 在线状态信息: 
   1
   搜索完成。找到0个设备(共0个)。

   1
   搜索完成。找到1个设备(共2个)。
   **∧**
- k. 弹出"分配 PROFINET 设备名称"窗口,如下图所示。

查看耦合器丝印上的 MAC 地址是否与所分配设备名称的 MAC 地址相同。

- ◆ PROFINET 设备名称: "给从站分配 IP 地址和设备名称"中设置的名称。
- ◆ PG/PC 接口的类型: PN/IE。
- ◆ PG/PC 接口:实际使用的网络适配器。
- 依次选择从站设备,单击"更新列表",单击"分配名称"。查看"网络中的可访问节点"中,节点的状态是否为"确定",如下图所示。

|                                  | <u>ч</u> о               |                   |              |                      |                 |      |
|----------------------------------|--------------------------|-------------------|--------------|----------------------|-----------------|------|
|                                  |                          | 组态的 PROFINE       | T设备          |                      |                 |      |
|                                  |                          | PROFINET设         | 条复称:         | pnio1                |                 | -    |
|                                  |                          |                   | 备类型:         | X86-PN0002           |                 |      |
|                                  |                          |                   |              |                      |                 |      |
|                                  |                          | <b>仕我访问</b>       | é hale with  |                      |                 |      |
|                                  |                          | PG/PC 接口          | 的类型。         | PN/IE                |                 |      |
|                                  |                          | PG/I              | ℃接口:         | Realtek PCIe GbE Fan | nily Controller | - 1  |
|                                  |                          | 设备过滤器             |              |                      |                 |      |
|                                  |                          | 🖌 仅显示同一           | 类型的设备        | r<br>H               |                 |      |
|                                  |                          | 🗌 仅显示参数           | 设置错误的        | 的设备                  |                 |      |
|                                  |                          | □ 仅見示没有           | 这称的设备        | ÷.                   |                 |      |
|                                  |                          |                   | r anna 100 i | 4                    |                 |      |
|                                  | 网络中的可访问                  | 节点:               |              |                      |                 |      |
|                                  | IP 地址                    | MAC 地址            | 设备           | PROFINET 设备名称        | 状态              |      |
| _                                | 192.168.0.2              | 00-A0-45-01-27-2C | PNIO         | pnio1                | 💙 确定            |      |
|                                  |                          |                   |              |                      |                 |      |
|                                  |                          |                   |              |                      |                 |      |
|                                  |                          |                   |              |                      |                 |      |
| □ 闪烁 LED                         |                          |                   |              |                      |                 |      |
|                                  | <                        |                   |              |                      |                 |      |
|                                  |                          |                   |              |                      | 更新列表            | 分配名称 |
|                                  |                          |                   |              |                      |                 |      |
|                                  |                          |                   |              |                      |                 |      |
|                                  |                          |                   |              |                      |                 |      |
| お状本信白:                           |                          |                   |              |                      |                 |      |
| 浅状态信息:<br>搜索实成。超到 0              | 小沿条(±0 小)                | 0                 |              |                      |                 |      |
| 浅状态信息:<br>搜索完成。找到 0<br>搜索完成。找到 1 | 个设备(共 0 个)<br>个设备(共 2 个) | •                 |              |                      |                 |      |

m. 单击"关闭"。

#### 7、下载组态结构

- a. 在"网络视图"中,选中PLC。
- b. 单击菜单栏中的 🕕 按钮,将当前组态下载到 PLC 中。
- c. 在弹出的"扩展的下载到设备"界面,配置如下图所示。

| 计载到设备                                 |          |               |       |              |                       |                    |               |
|---------------------------------------|----------|---------------|-------|--------------|-----------------------|--------------------|---------------|
|                                       | 组态访问节点属于 | - "PLC_1"     |       |              |                       |                    |               |
|                                       | 设备       | 设备类型          | 插槽    | 接口类型         | 地址                    | 子网                 |               |
|                                       | PLC_1    | CPU 1511-1 PN | 1 X1  | PN/IE        | 192.168.0.1           | PN/IE_1            |               |
|                                       |          |               |       |              |                       |                    |               |
|                                       |          |               |       |              |                       |                    |               |
|                                       |          |               |       |              |                       |                    |               |
|                                       |          | PG/PC 接口的     | 9类型:  | PN/IE        |                       |                    |               |
|                                       |          | PG/PC         | 接口:   | Realtek PCIe | GbE Family Controller | •                  | •             |
|                                       |          | 接口/子网的        | 9连接:  | PN/IE_1      |                       | •                  | ۲             |
|                                       |          | 第一个           | 阿关:   |              |                       | Ψ.                 | ۲             |
|                                       |          |               |       |              |                       |                    |               |
|                                       | 选择目标设备:  |               |       |              | 显示所有兼容的设备             |                    |               |
|                                       | 设备       | 设备类型          | 接口    | 类型 地         | 9址                    | 目标设备               |               |
| i i i i i i i i i i i i i i i i i i i | -        | -             | PN/IE | 讨            | 词地址                   | -                  |               |
|                                       |          |               |       |              |                       |                    |               |
| 1                                     |          |               |       |              |                       |                    |               |
|                                       |          |               |       |              |                       |                    |               |
| 闪烁 LED                                |          |               |       |              |                       |                    |               |
|                                       |          |               |       |              |                       |                    |               |
|                                       |          |               |       |              |                       | 开始搜                | 索( <u>S</u> ) |
| ·<br>【状态信息:                           |          |               |       |              | 🔲 仅显示错误消息             |                    |               |
|                                       |          |               |       |              |                       |                    |               |
|                                       |          |               |       |              |                       |                    |               |
|                                       |          |               |       |              |                       |                    |               |
|                                       |          |               |       |              |                       |                    |               |
|                                       |          |               |       |              | 下载                    | (1) <b>H</b> D (2) | 5(C)          |
|                                       |          |               |       |              | 1149%                 | 42/1               | 100           |

d. 单击"开始搜索"按钮,如下图所示。

|                                                           | 组态访问节点属                          | ∃ "PLC_1"     |       |              |                       |        |                  |
|-----------------------------------------------------------|----------------------------------|---------------|-------|--------------|-----------------------|--------|------------------|
|                                                           | 设备                               | 设备类型          | 插槽    | 接口类型         | 地址                    | 子网     |                  |
|                                                           | PLC_1                            | CPU 1511-1 PN | 1 X1  | PN/IE        | 192.168.0.1           | PN/IE_ | _1               |
|                                                           |                                  |               |       |              |                       |        |                  |
|                                                           |                                  | PG/PC 接口的     | 类型:   | PN/IE        |                       |        | •                |
|                                                           |                                  | PG/PC         | 接口:   | Realtek PCIe | GbE Family Controller |        | - 💎 🛛            |
|                                                           |                                  | 接口/子网的        | 1/注接: | PN/IE_1      |                       |        | - 💎              |
|                                                           |                                  | 第一个           | 网关:   |              |                       |        | - 💎              |
|                                                           | 选择目标设备:                          |               |       |              | 显示所有兼容的设备             |        | 1                |
|                                                           | 设备                               | 设备类型          | 接口类   | 2型 地         | 1址                    | 目标设备   |                  |
| ÷                                                         | PLC_1                            | CPU 1511-1 PN | PN/IE | 1!           | 92.168.0.1            | PLC_1  |                  |
| a l                                                       | -                                | -             | PN/IE | V.           | 问地址                   | -      |                  |
| 2                                                         |                                  |               |       |              |                       |        |                  |
| NF LED                                                    |                                  |               |       |              |                       |        |                  |
| □ 闪烁 LED                                                  |                                  |               |       |              |                       | 开刻     | 台搜索( <u>S</u> )  |
| □ 闪烁 LED<br>:线状态信息:                                       |                                  |               |       |              | 🗌 仅显示错误消息             | 开刻     | b搜索( <u>S</u> )  |
| □闪烁 LED<br>线状态信息:<br>找到可访问的设备                             | · pnio1                          |               |       |              | 🗌 仅显示错误消息             | 开加     | \$搜索( <u>S</u> ) |
| □ 闪烁 LED<br>线状态信息:<br>、找到可访问的设备<br>1扫描已完成。找到<br>日始与它自处委── | ·pnio1<br>171个与3可访问设             | 資相兼容的设备。      |       |              | 🗌 仅显示错误消息             | 开加     | 告搜索(≦)<br>       |
| <ul> <li>         ·</li></ul>                             | - pnio1<br>17 1 个与 3 可访问设<br>完成。 | 备相兼容的设备。      |       |              | 🗌 仅显示错误消息             | 开想     | \$搜索( <u>5</u> ) |

e. 单击"下载"。

f. 选择"在不同步的情况下继续",如下图所示。

| 装载 | 时设备前的软件同步        |      |                         | ×    |
|----|------------------|------|-------------------------|------|
| 4  | CPU 包含无法自动同步的更改。 |      |                         |      |
| 1  | 软件同步             | 状态   | 动作                      |      |
| 4  | ▼ PLC 1          |      |                         |      |
| Ā  | ▼ '程序块'          |      |                         |      |
| Ā  | Main [OB1]       | 0    | 霍要手动同步                  |      |
| Ā  | ✓ 'PLC 变量'       |      |                         |      |
| 4  | 安徽               | 0    | 需要手动同步                  |      |
| -  |                  |      |                         |      |
|    |                  |      |                         |      |
|    |                  |      |                         |      |
|    |                  |      |                         |      |
|    |                  |      |                         |      |
|    |                  |      |                         |      |
|    |                  |      |                         |      |
|    |                  |      |                         |      |
|    |                  |      |                         |      |
| <  |                  |      |                         | >    |
|    |                  |      |                         |      |
|    |                  |      |                         |      |
|    | 寨线/方线H/称         | 00.4 | たて現場的後の下途後              | REAL |
|    | BUNATED APORT    | Pip  | 12/11/02/07/07/07/02/09 | HV0F |

g. 选择"全部停止"。

| 犬态 | 1 | 目标      | 消息                                                                                                    | 动作    |    |
|----|---|---------|----------------------------------------------------------------------------------------------------|-------|----|
| 40 | 9 | ▼ PLC_1 | 下就准备就绪。                                                                                                    |       |    |
|    | 4 | ▼ 保护    | 保护系统。防止未授权的访问                                                                                                    |       |    |
|    |   |         | 連接到企业网络或直接连接到 internet 的设备必须采取合适的保护<br>捕艇以防止未经授权的访问。例如通过使用防火增或网络分段。有<br>关工业安全性的更多信息。请访问<br>http://www.siemens.com/industrialsecurity |       |    |
|    |   |         | · · · · · · · · · · · · · · · · · · ·                                                                                                |       |    |
|    | 1 | ▶ 不同的模块 | 已组态模块与目标模块(在线)之间的差异                                                                                                    |       |    |
|    | 0 | ▶ 停止模块  | 模块因下载到设备而停止。                                                                                                    | 全部停止  | ٣  |
|    | 0 | ▶ 设备组态  | 關係并普換目标中的系统数据                                                                                                    | 下蛾到设备 |    |
|    | 0 | ▶ 软件    | 将软件下载到设备                                                                                                    | 一致性下载 |    |
| ۱. |   |         | 1                                                                                                    |       | )> |

- h. 单击"装载"。
- i. 单击"完成"。
- j. 将设备重新上电。

#### 8、通讯连接

a. 单击 🎩 按钮, 之后单击"转至在线"按钮, 连接成功, 如下图所示。

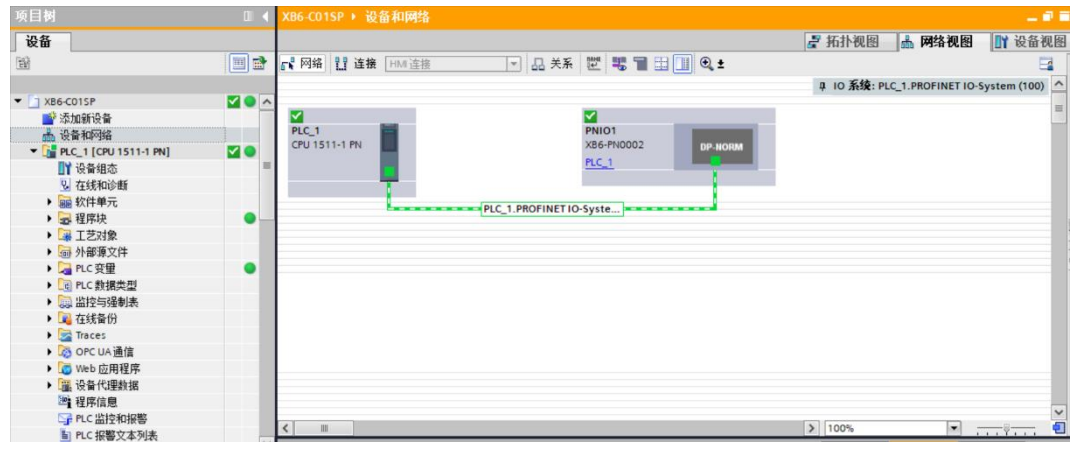

#### 9、检查设备指示灯

XB6-P2000H: P 灯绿色常亮。 XB6-PN0002: P 灯绿色常亮, L 灯常亮, B 灯不亮, R 灯常亮。 模块 XB6-C01SP: P 灯常亮, R 灯常亮。

#### 10、 参数设置

- a. 打开"设备视图"。
- b. 选择 XB6-C01SP 模块,右击"属性",单击"模块参数",如下图所示。
- c. 参数可以根据实际使用需要进行配置,配置完成后,重新下载程序至 PLC 中, PLC 与模块需要重新上电。

| XB6-C01SP_1 [XB6-C01SP] |                       |    | 🔍 属性 | 1 信息 2 诊断 |
|-------------------------|-----------------------|----|------|-----------|
| <b>常規</b> 10 变量 系统:     | 常数 文本                 |    |      |           |
| ▶ 常规<br>输入              | 模块参数                  |    |      |           |
| 模块参数<br>I/O 地址          | XB6-C01SP Parameter   |    |      |           |
|                         | CommunicateMode:      | 0  |      |           |
|                         | Serial Baud:          | 3  |      |           |
|                         | Serial Stop:          | 0  |      |           |
|                         | Serial Parity:        | 0  |      |           |
|                         | Serial WordLength:    | 0  |      |           |
|                         | Slave Station Number: | 1  |      |           |
|                         | Slave Respond Delay:  | 50 |      |           |
|                         |                       |    |      |           |

#### 11、 功能验证

#### 示例 1: 通过监控表验证模块通讯功能

a. 展开左侧的项目导航,选择"监控与强制表",如下图所示。

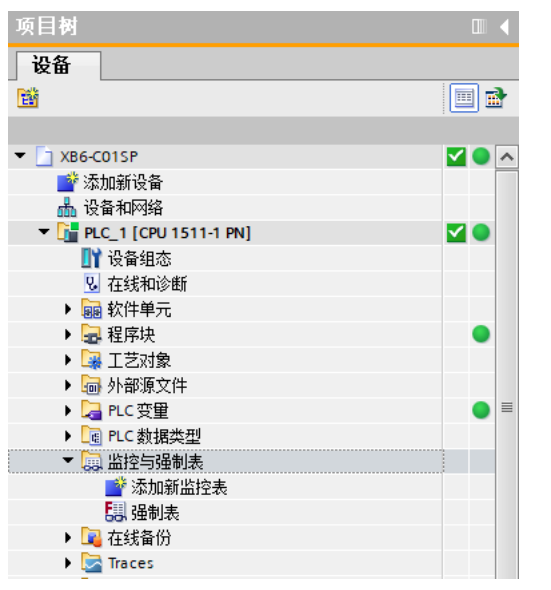

b. 双击"添加新监控表",系统新增监控表,如下图所示。

| 项目树                                                                                                    | □ ◀          | XB6-C01S | P → PLC_1 [C | PU 1511-1 PN] ) | 监控与强制表 | ▶ 监控表_1 |     |   | - 🕫 i | × |
|----------------------------------------------------------------------------------------------------|--------------|----------|--------------|-----------------|--------|---------|-----|---|-------|---|
| 设备                                                                                                    |              |          |              |                 |        |         |     |   |       |   |
|                                                                                                    | 💷 🖻          | 🥩 🥐 🔐    | 👷 🛃 🖉 i      | 1 1 2 2 1       |        |         |     |   |       |   |
|                                                                                                    |              | i        | 名称           | 地址              | 显示格式   | 监视值     | 修改值 | 9 | 注释    |   |
| ▼ 🔄 XB6-C01SP                                                                                                    | <b>V</b> O A | 1        |              | : <新増>          |        |         |     |   |       |   |
| 📑 添加新设备                                                                                                    |              |          |              |                 |        |         |     |   |       |   |
| 📥 设备和网络                                                                                                    |              |          |              |                 |        |         |     |   |       |   |
| Diamond Content of the second second seco | <b>V</b> 🔵   |          |              |                 |        |         |     |   |       |   |
| 11 设备组态                                                                                                    |              |          |              |                 |        |         |     |   |       |   |
| 2 在线和诊断                                                                                                    |              |          |              |                 |        |         |     |   |       |   |
| ▶ imi 软件单元                                                                                                    |              |          |              |                 |        |         |     |   |       |   |
| ▶ 🔜 程序块                                                                                                    |              |          |              |                 |        |         |     |   |       |   |
| ▶ 🙀 工艺对象                                                                                                    |              |          |              |                 |        |         |     |   |       |   |
| ▶ 🔤 外部源文件                                                                                                    |              |          |              |                 |        |         |     |   |       |   |
| ▶ 浸 PLC 变量                                                                                                    | • =          |          |              |                 |        |         |     |   |       |   |
| ▶ 🛅 PLC 数据类型                                                                                                    |              |          |              |                 |        |         |     |   |       |   |
| ▼ 🔜 监控与强制表                                                                                                    |              |          |              |                 |        |         |     |   |       |   |
| 📑 添加新监控表                                                                                                    |              |          |              |                 |        |         |     |   |       |   |
|                                                                                                    |              |          |              |                 |        |         |     |   |       |   |
| 🔛 强制表                                                                                                    |              |          |              |                 |        |         |     |   |       |   |
| ▶ 📴 在线备份                                                                                                    |              |          |              |                 |        |         |     |   |       |   |
| Traces                                                                                                    |              |          |              |                 |        |         |     |   |       |   |
| ▶ 🧑 OPC UA 通信                                                                                                    |              |          |              |                 |        |         |     |   |       |   |
| ▶ 🐻 Web 应用程序                                                                                                    |              |          |              |                 |        |         |     |   |       |   |
| ▶ 🛄 设备代理数据                                                                                                    |              |          |              |                 |        |         |     |   |       |   |
| 2011 程序信息                                                                                                    |              |          |              |                 |        |         |     |   |       |   |
| ₩ PLC 监控和报警                                                                                                    |              |          |              |                 |        |         |     |   |       |   |
| 🛓 PLC 报警文本列表                                                                                                    |              |          |              |                 |        |         |     |   |       |   |

- c. 单击 🏲 按钮。
- d. 打开"设备视图",查看设备概览中模块 XB6-C01SP 的通道 Q 地址(输出信号的通道地址)或者 I 地址 (输入信号的通道地址)。

例如查看到 XB6-C01SP 模块的 "Q 地址"为0至39, "I 地址"为0至39, 如下图所示。

|             |    |      |      |      |            | 🦉 拓     | 扑视图 🔒     | 网络礼 | 1图 🛛 👖 设备社 | 见图 |
|-------------|----|------|------|------|------------|---------|-----------|-----|------------|----|
| 设备概览        |    |      |      |      |            |         |           |     |            |    |
| 模块          | 机架 | 插槽   | Ⅰ 地址 | Q 地址 | 类型         | 订货号     | 固件        | 注释  | 访问         |    |
| V PNIO      | 0  | 0    |      |      | XB6-PN0002 | 1234567 | V10.00.00 |     | PLC_1      | -  |
| PN-IO       | 0  | 0 X1 |      |      | PNIO       |         |           |     | PLC_1      |    |
| XB6-C01SP_1 | 0  | 1    | 039  | 039  | XB6-C01SP  |         | 1.0       |     | PLC_1      | -  |

- e. 在监控表的地址单元格根据通讯设备需要填写输入输出通道地址,如安科瑞电能表的监控表写入 "QB0....QB6","IB0....IB10",按"回车键"。
- f. 在"修改值"单元格输入值,单击<sup>21</sup>按钮写入, "QB0"的修改值从"0"到"1"写入,即可在 IB 地址 监视值中看到数据,同时看到通道指示灯闪烁一次。

| XB6-C01 | SP → PLC_1 [CPU                         | 1511-1 PN] | ▶ 监控与强制表 | ▶ 监控表_1 |       |     |           |  |  |  |  |  |
|---------|-----------------------------------------|------------|----------|---------|-------|-----|-----------|--|--|--|--|--|
|         |                                         |            |          |         |       |     |           |  |  |  |  |  |
| 2       | 2 2 1 1 1 1 1 1 1 1 1 1 1 1 1 1 1 1 1 1 |            |          |         |       |     |           |  |  |  |  |  |
| i       | 名称                                      | 地址         | 显示格式     | 监视值     | 修改值   | 4   | 注释        |  |  |  |  |  |
| 1       |                                         | %QB0       | 十六进制     | 16#01   | 16#01 | 🗹 🔺 | 控制字       |  |  |  |  |  |
| 2       |                                         | %QB1       | 十六进制     | 16#01   | 16#01 | 🗹 📐 | 站号        |  |  |  |  |  |
| 3       |                                         | %QB2       | 十六进制     | 16#03   | 16#03 | 🗹 🔺 | 功能码       |  |  |  |  |  |
| 4       |                                         | %QB3       | 十六进制     | 16#00   | 16#00 | 🗹 🔺 | 寄存器起始地址高位 |  |  |  |  |  |
| 5       |                                         | %QB4       | 十六进制     | 16#00   | 16#00 | 🗹 🔺 | 寄存器起始地址低位 |  |  |  |  |  |
| 6       |                                         | %QB5       | 十六进制     | 16#00   | 16#00 | 🗹 🔺 | 寄存器数量高位   |  |  |  |  |  |
| 7       |                                         | %QB6       | 十六进制     | 16#03   | 16#03 | 🗹 📐 | 寄存器数量低位   |  |  |  |  |  |
| 8       |                                         | %IBO       | 十六进制     | 16#00   |       |     |           |  |  |  |  |  |
| 9       |                                         | %IB1       | 十六进制     | 16#01   |       |     |           |  |  |  |  |  |
| 10      |                                         | %IB2       | 十六进制     | 16#03   |       |     |           |  |  |  |  |  |
| 11      |                                         | %IB3       | 十六进制     | 16#06   |       |     |           |  |  |  |  |  |
| 12      |                                         | %IB4       | 十六进制     | 16#00   |       |     |           |  |  |  |  |  |
| 13      |                                         | %IB5       | 十六进制     | 16#01   |       |     |           |  |  |  |  |  |
| 14      |                                         | %IB6       | 十六进制     | 16#01   |       |     |           |  |  |  |  |  |
| 15      |                                         | %IB7       | 十六进制     | 16#02   |       |     |           |  |  |  |  |  |
| 16      |                                         | %IB8       | 十六进制     | 16#E2   |       |     |           |  |  |  |  |  |
| 17      |                                         | %IB9       | 十六进制     | 16#01   |       |     |           |  |  |  |  |  |
| 18      |                                         | %IB10      | 十六进制     | 16#00   |       |     |           |  |  |  |  |  |

注:QB0 控制字为1 代表串口使能,为0 代表串口释放。

#### 示例 2: 以本司自研功能块为例介绍 XB6-C01SP 模块数据传输功能。

以下简单介绍模块在功能块下的通讯功能,功能块详细介绍请见《XB6-C01SP 西门子博图自建功能块使 用说明》

- a. 展开左侧导航树,功能程序在"程序块-> Main[OB1]"中查看,监视数据在"程序块-> DATA[DB2]"中查看。
- b. 打开 Main[OB1]程序后,程序段 1 为读取功能块,单击 🌄 按钮启用监视,将程序块功能使能后,功能

块路径变为通路,在 DATA[DB2]数据监控表中读取到电能表的一些数值,如下图所示。

| XB6-C01PT功能块_20          |                           | CPU 1511-1 PN] > 程序块 > Mai       | n [OB1] XB6-C01 | PT功能块_20221228                                   | _1557_20230103_1     | 446 → P | lc_1 (CPU | 1511-1 PN] | ·程序块   | DATA (DB | 2]            |             |             |         | _ 🛯 🗖 × |
|--------------------------|---------------------------|----------------------------------|-----------------|--------------------------------------------------|----------------------|---------|-----------|------------|--------|----------|---------------|-------------|-------------|---------|---------|
| N N ⊅ € B≠               | •, E E E = > 8± 8± 8± = ≥ | ୯୦ ¢₀ ଶ≣ 9≣ 9≷ ⊊= 1≘ 1≘ <b>६</b> | <b>(1</b> ∂ ⊕ ⊕ | • 🛃 🖿 😤 保持                                       | RRA 🔒 (1966 🐂        | 畸 粉     | (新復夏東))   | 起始值中 副。    | 图- 将起始 | 值加载为实际值  | <b>2</b> , 8, |             |             |         | 3       |
|                          |                           |                                  | DATA            | 1                                                | at an als we         | 0010.00 | 49.44.487 | 10.471.087 | 10.44  |          | 11.00         | at a second | 10 also (87 | 115.145 | 13.47   |
|                          |                           |                                  | A I             | 杨                                                | 刻謂突望                 | 捐砂里     | 起頭僵       | 主权道        | 保護     | A HMUOP  | MH            | É HMI       | 被定置         | 2012    | :王标     |
| 46 46 40 10              |                           |                                  | 1 🖬 🕶           | Static                                           | a ta cal fun a       |         |           |            |        | -        |               |             |             |         |         |
| ▼ 块标题:"Main Pro          | igram Sweep (Cycle)*      |                                  | 2 0 -           | <ul> <li>NUData</li> <li>DDData (0)</li> </ul>   | Anay[017] or oinc    | 0.0     | 0         |            |        |          |               | <b>N</b>    |             |         |         |
| 注释                       |                           |                                  |                 | RDData[0]                                        | Ullet                | 2.0     | 0         | 1          |        |          |               |             |             |         |         |
| - 12 (FR 1 -             |                           |                                  | 5 0             | PDData[2]                                        | Ullet                | 4.0     | 0         | 57857      |        |          |               |             |             |         |         |
| • ALIPPIX I:             |                           |                                  |                 | <ul> <li>RDData[2]</li> <li>RDData[2]</li> </ul> | Ulat                 | 4.0     | 0         | 5/05/      |        |          |               |             |             |         |         |
| 注释                       |                           |                                  | 7 0             | <ul> <li>RDData[3]</li> <li>RDData[4]</li> </ul> | Ulat                 | 8.0     | 0         |            |        |          |               |             |             |         |         |
| 1                        |                           |                                  |                 | PDData[4]                                        | Ulint                | 10.0    | 0         | 106        |        |          |               |             |             |         |         |
|                          |                           |                                  |                 | PDData[6]                                        | Liint                | 12.0    | 0         | 9000       |        |          |               |             |             |         |         |
|                          | %DB1                      |                                  | 10 0            | RDData[7]                                        | Llint                | 14.0    | 0         | 0          |        |          | Ĩ             |             |             |         |         |
|                          | "MB_MasterRD_             |                                  | 11 0            | PDData[9]                                        | Lillet               | 16.0    | 0         |            | ä      |          | ē             |             |             |         |         |
|                          | 900 1                     |                                  | 12 0            | PDData(9)                                        | Llint                | 18.0    | 0         | 0          |        |          |               |             |             |         |         |
| \$M1.2<br>"Always 70116" | "MB_MasterRD"             |                                  | 13 0            | RDData[10]                                       | Llint                | 20.0    | 0         | 0          | ä      |          | Ĩ             |             |             |         |         |
| Periody Inde             |                           | 5110                             | 14              | PDData[11]                                       | llint                | 22.0    | 0         | 0          |        |          |               |             |             |         |         |
|                          | EN                        | ENG                              | 15 0            | RDData[12]                                       | Liint                | 24.0    | 0         | 0          |        |          |               |             |             |         |         |
|                          |                           | TRUE                             | 16 -0           | RDData[13]                                       | Llint                | 26.0    | 0         | 0          | ä      |          |               |             |             |         |         |
| 100.0                    | 79M1.2                    | 7M101.0                          | 17 00           | RDData[14]                                       | Lilet                | 28.0    | 0         | 0          | 8      |          |               |             |             |         |         |
| iag_ro                   | Printays ince             | Done                             | 18 0            | RDData[15]                                       | Llint                | 30.0    | 0         | 0          | ä      |          | Ĩ             |             |             |         |         |
|                          | TE100mt Code Time         | FALSE                            | 19 40           | RDData[16]                                       | Uint                 | 32.0    | 0         | 0          | Ä      |          | Ĩ             |             |             |         |         |
|                          | Trasome upr               | TimeOut PD'                      | 20 40           | PDData[17]                                       | Lilet                | 34.0    | 0         | 0          |        |          | ē             |             |             |         |         |
| "#DTria"                 |                           | ileout i interestino             | 21              | ▼ WRData                                         | Array(0_15] of Llint | 36.0    |           |            | Ä      |          |               |             |             |         |         |
| no mg                    | - SlavelD                 | FALSE                            | 22 -            | WRData[0]                                        | Llint                | 36.0    | 0         | 0          |        |          |               |             |             |         |         |
|                          | 3                         | TAM101.2                         | 23 📢            | WRData[1]                                        | Uint                 | 38.0    | 0         | 0          |        |          |               |             |             |         |         |
|                          | "Tag 6" EuertionCode      |                                  | 24 -            | <ul> <li>WRData[2]</li> </ul>                    | Uint                 | 40.0    | 0         | 0          | Ä      | Ĩ        | Ø             |             |             |         |         |
|                          |                           |                                  | 25 40           | WEData[3]                                        | UInt                 | 42.0    | 0         | 0          | Ä      | Ĩ        | Ø             |             |             |         |         |
|                          | 0                         |                                  | 26 -53          | <ul> <li>WRData[4]</li> </ul>                    | UInt                 | 44.0    | 0         | 0          | Ä      |          | Ø             |             |             |         |         |
|                          | "Tag 2" Penaddr           | 16 month                         | 27 💶            | WRData[5]                                        | UInt                 | 46.0    | 0         | 0          | Ă      | Ĩ        | Ø             | Ĩ           |             |         |         |
|                          | Conr                      | connect 0                        | 28 -            | <ul> <li>WRData[6]</li> </ul>                    | Uint                 | 48.0    | 0         | 0          | Ä      | 2        | Ø             |             |             |         |         |
|                          | 7                         |                                  | 29 💶            | WRData[7]                                        | UInt                 | 50.0    | 0         | 0          | Ă      |          | Ø             |             |             |         |         |
|                          | Tag 1" - Peoblum          |                                  | 30 -            | <ul> <li>WRData[8]</li> </ul>                    | Uint                 | 52.0    | 0         | 0          |        |          |               |             |             |         |         |
|                          |                           |                                  | 31 📢            | WRData[9]                                        | UInt                 | 54.0    | 0         | 0          | Ä      |          |               |             |             |         |         |
|                          |                           |                                  | 32 📢            | WRData[10]                                       | UInt                 | 56.0    | 0         | 0          | Ä      |          |               |             |             |         |         |
|                          | PRIO.0                    |                                  | 33 📢            | WRData[11]                                       | Uint                 | 58.0    | 0         | 0          | ă      | <b>V</b> |               |             |             |         |         |
|                          | Connect I" Connect I      |                                  | 34 💶            | <ul> <li>WRData[12]</li> </ul>                   | Uint                 | 60.0    | 0         | 0          | Ä      |          | Ø             |             |             |         |         |
|                          |                           |                                  | 35 💶            | <ul> <li>WRData[13]</li> </ul>                   | Uint                 | 62.0    | 0         | 0          | Ă      | 9        |               |             |             |         |         |
|                          | PIDE2 DEV0.0              |                                  | 36 📲            | <ul> <li>WRData[14]</li> </ul>                   | Uint                 | 64.0    | 0         | 0          | Ä      | 2        |               |             |             |         |         |
|                          | "DATA" SDData - BDData    |                                  | 37 📢            | WRData[15]                                       | UInt                 | 66.0    | 0         | 0          | Ä      |          | <b>V</b>      |             |             |         |         |
|                          |                           |                                  |                 |                                                  |                      |         |           |            |        |          |               |             |             |         |         |
|                          |                           |                                  |                 |                                                  |                      |         |           |            |        |          |               |             |             |         | -       |
|                          |                           |                                  | <               |                                                  |                      |         |           | 18         |        |          |               |             |             |         | >       |

#### 6.2.2在 Sysmac Studio 软件环境下的应用

- 1、准备工作
  - 硬件环境
    - ➢ 模块型号 XB6-C01SP
    - 电源模块, EtherCAT 耦合器, 端盖
       本说明以 XB6-P2000H 电源, XB6-EC0002 耦合器为例
    - ➢ 计算机一台,预装 Sysmac Studio 软件
    - ➢ 欧姆龙 PLC 一台 本说明以型号 NX1P2-9024DT 为例
    - > 支持 MODBUS 协议的设备或者模块 本说明以安科瑞电能表为例
    - ➢ EtherCAT 专用屏蔽电缆
    - > 开关电源一台
    - > 设备配置文件

配置文件获取地址: https://www.solidotech.com/documents/configfile

- **硬件组态及接线** 请按照"<u>4 安装和拆卸</u>" "<u>5 接线</u>"要求操作
- 2、设置 IP
  - a. 设置电脑的 IP 地址和 PLC 的 IP 地址,确保其在同一网段。若 PLC 的 IP 未知,可在创建项目后,在"配 置和设置 -> 控制器设置 -> 内置 EtherNet/IP 端口设置"中查看,如下图所示。

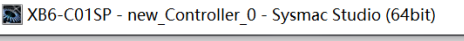

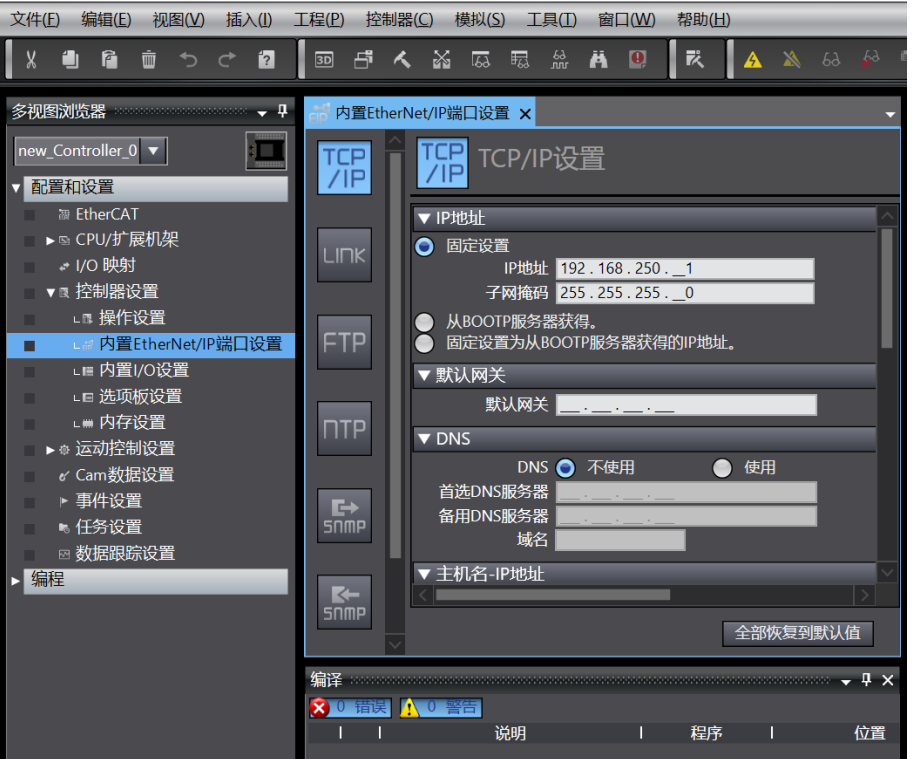

#### 3、新建工程

a. 打开 Sysmac Studio 软件,单击"新建工程"按钮,如下图所示。

| 📓 Sysmac Studio (64bit)    |        |           |                       | - 🗆 ×          |
|----------------------------|--------|-----------|-----------------------|----------------|
|                            | _      |           |                       | _              |
|                            |        |           |                       |                |
| 离线                         | 日工程属性  |           |                       |                |
| 新建工程(N)                    | 工程名称   | XB6-C01SP |                       |                |
| ┢ 打开工程( <u>O</u> )         | 作者     | 29719     |                       |                |
| a॔₽ 导入(I)                  |        |           |                       |                |
| ₽≧ 导出(E)                   | 注释     |           |                       |                |
| 在线                         |        |           |                       |                |
| <b>4</b> 连接到设备( <u>C</u> ) | 类型     | 标准工程      |                       |                |
| 版本控制                       |        |           |                       |                |
| 🕠 版本控制浏览器(V)               | 11 选择设 | 备         |                       |                |
| 许可山                        | 类型     | 控制器       |                       | <b>_</b>       |
| ஊ 许可(_)                    | 设备     |           | ▼ <sup>-</sup> 9024DT | <b>_</b>       |
|                            | 版本     | 1.46      |                       | <b>•</b>       |
|                            |        |           |                       |                |
|                            |        |           |                       |                |
|                            |        |           |                       |                |
|                            |        |           |                       |                |
|                            |        |           |                       |                |
| - Robot System             |        |           |                       |                |
| ■以仿直模式打开                   |        |           |                       | 创建( <u>C</u> ) |
|                            |        |           |                       |                |

- 工程名称: 自定义。
- 选择设备: "设备"选择对应的 PLC 型号, "版本"推荐选择 V1.40 及以上。
- b. 工程属性输入完成后,单击"创建"按钮。

#### 4、安装 XML 文件

a. 在左侧导航树中展开"配置和设置",双击"EtherCAT",右击"主设备",选择"显示 ESI 库",如下 图所示。

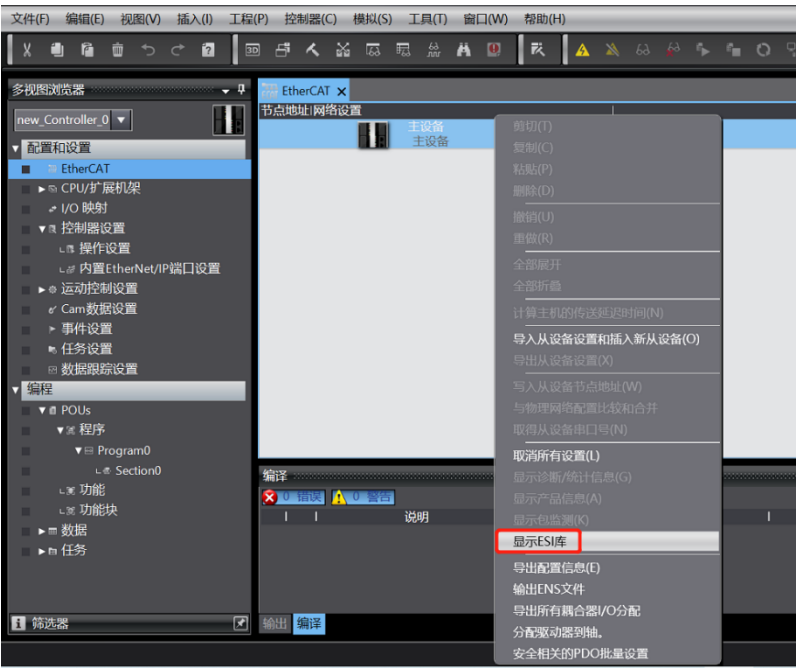

b. 在弹出的"ESI库"窗口中单击"安装(文件)"按钮,选择 XML 文件路径,单击按钮"是"完成安装,如下 图所示。

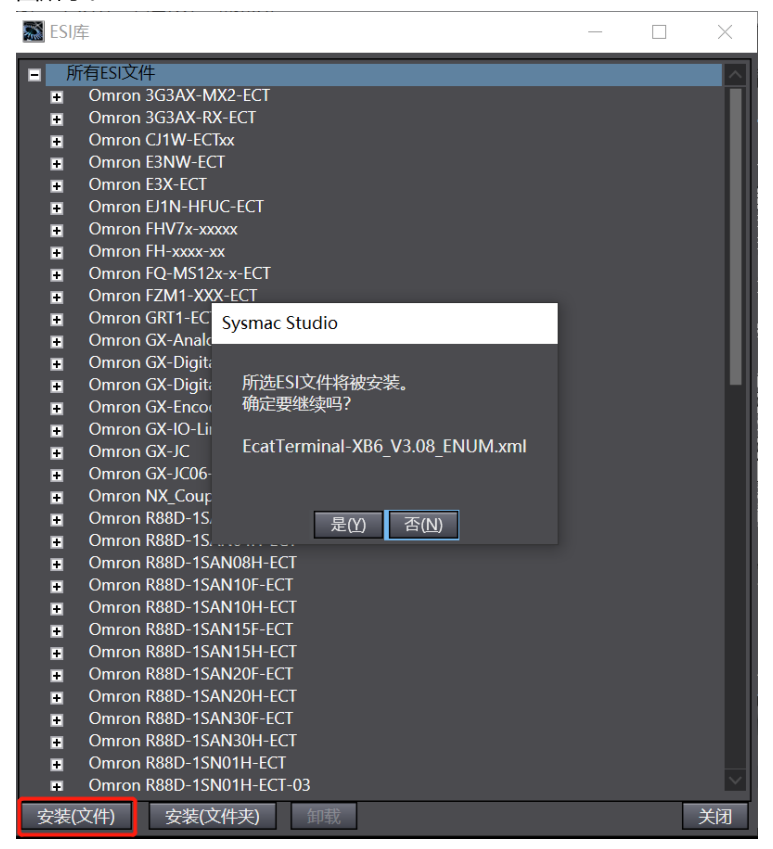

#### 5、添加从设备

a. 在右侧"工具箱"栏下,单击展开全部供应商,选择"Nanjing Solidot Electronic Technology Co., Ltd.",如下图所示。

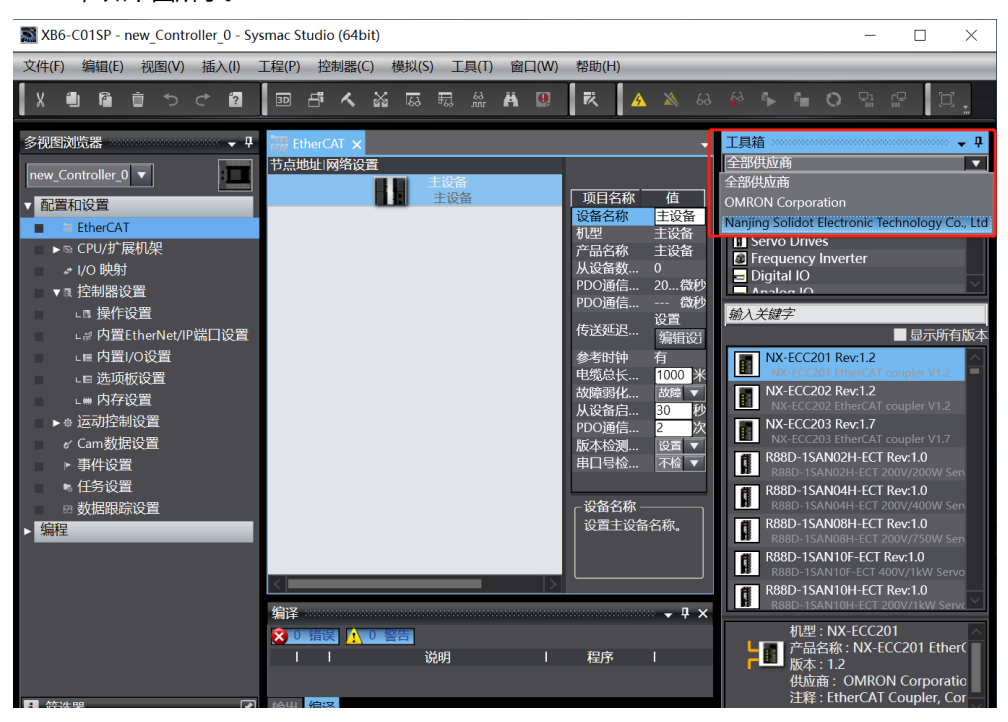

b. 单击"XB6 Series Fieldbus"选择产品系列,在下方选择产品型号,双击"XB6-EC0002",添加从设备,如下图所示。

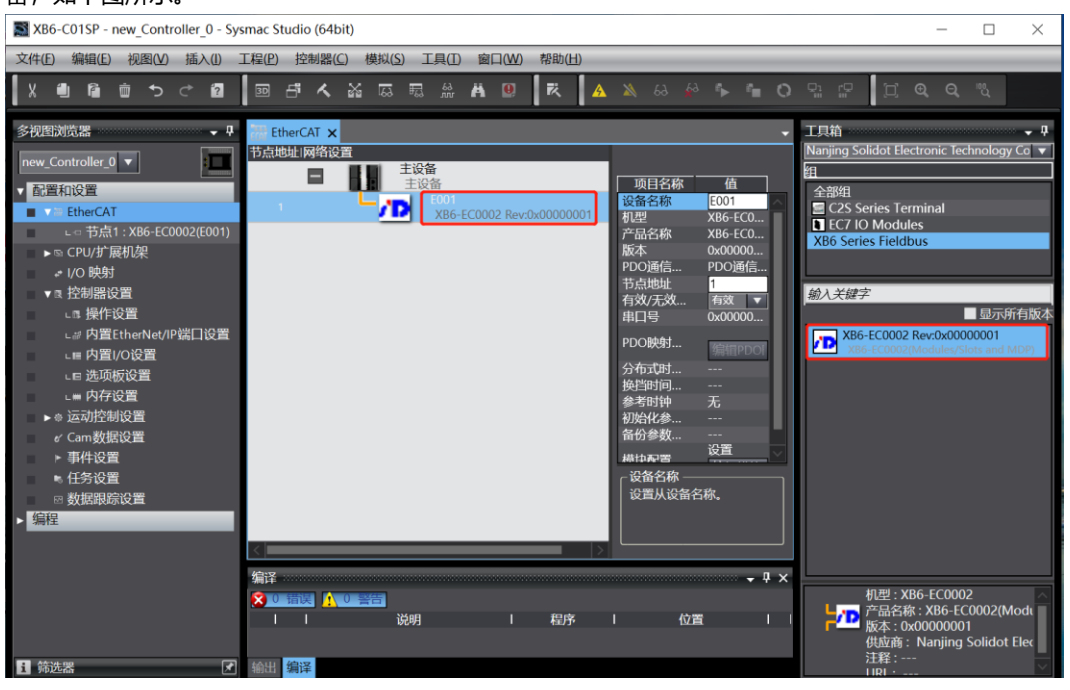

c. 在 EtherCAT 主页面,单击选中"XB6-EC0002",单击右侧菜单"编辑模块配置",如下图所示。

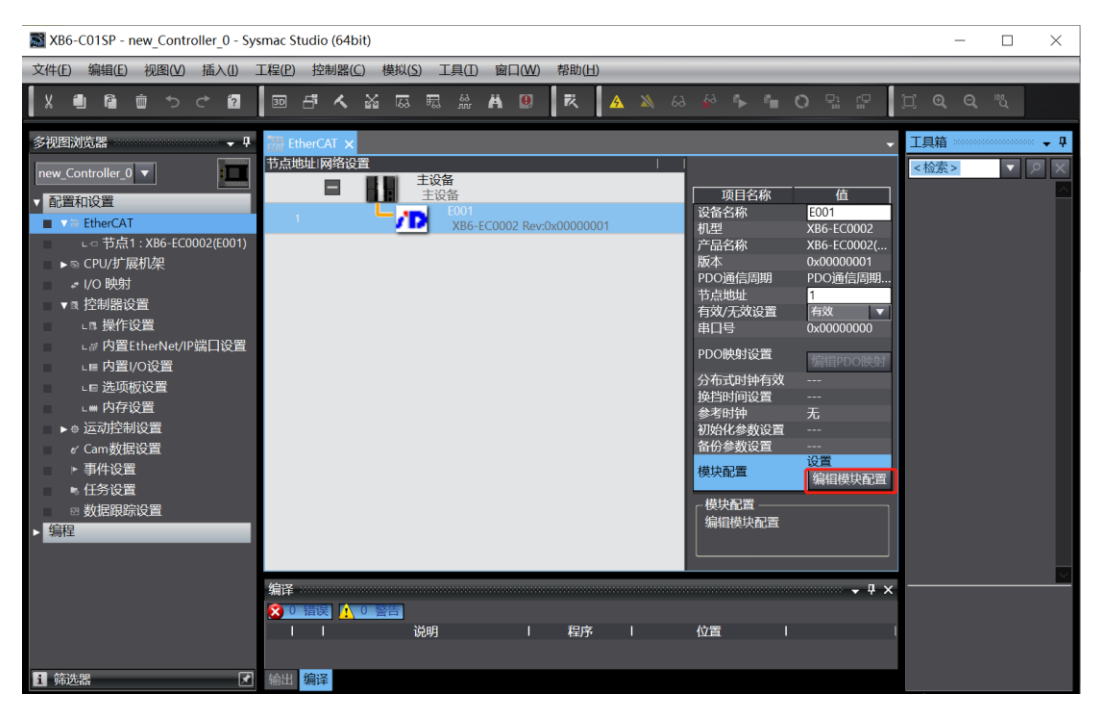

d. 在模块配置主页面,单击选中插槽0的位置,然后在右侧工具箱下方的搜索框中,搜索模块型号"XB6-C01SP",双击将模块添加至插槽中,如下图所示。所有模块的添加方式以此类推,根据实际安装拓扑逐 个添加模块。注意:顺序及型号必须与物理拓扑一致!

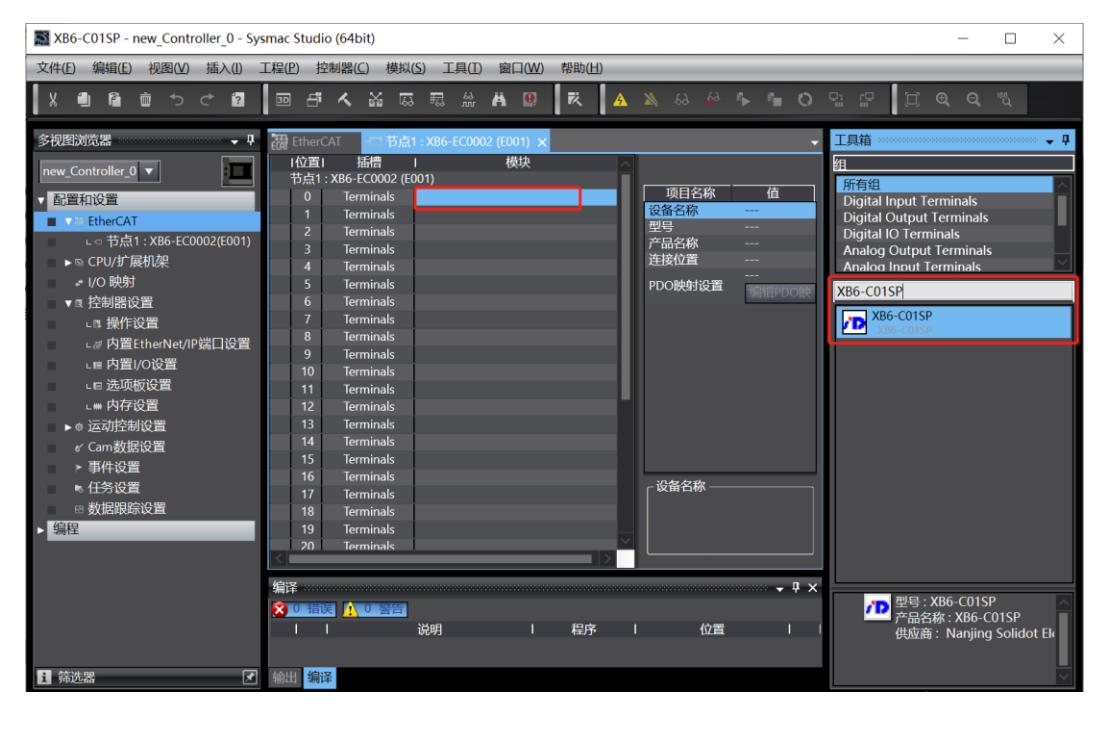

| XB6-C01SP - new_Controller_0 - Sy                                                                                                    | smac Studio (64bit)                                                                      | - 🗆 X                                                                                                    |
|----------------------------------------------------------------------------------------------------|------------------------------------------------------------------------------------------|----------------------------------------------------------------------------------------------------|
| 文件(F) 编辑(E) 视图(V) 插入(I)                                                                                                    | 工程(P) 控制器(C) 模拟(S) 工具(T) 窗口(W) 帮助(H)                                                     |                                                                                                    |
|                                                                                                    | ◎ ff 禾 淼 蕊 ≅ 쓺 ₦ ◎   毳   ▲ 為 용 용 响 ● う 5                                                 | נים [ <u>ר</u> <b>פ, פ,</b> %                                                                                                    |
| <ul> <li>多视图浏览器</li> <li>●</li> <li>●</li> <li>●</li> <li>●</li> <li>●</li> <li>●</li> <li>●</li> <li>●</li> <li>●</li> <li>●</li> <li>●</li> <li>●</li> <li>○</li> <li>×</li> <li>●</li> <li>○</li> <li>×</li> <li>○</li> <li>○</li> <li>×</li> <li>○</li> <li>○</li> <li>×</li> <li>○</li> <li>○</li></ul> | 世herCAT     竹点1: X86-EC0002 (E001)<br>竹位置1     施信                                        | 工具論 ・ 『<br>新育祖<br>Digital Input Terminals<br>Digital Output Terminals<br>Digital Output Terminals<br>Analog Output Terminals<br>Analog Input Terminals<br>XB6-COISP<br>ア XB6-COISP |
| <ul> <li>● 行务设置</li> <li>◎ 数据限综设置</li> <li>◆ 编程</li> </ul>                                                                                                    | 18 Terminals<br>19 Terminals<br>20 Terminals<br>第译 ・ ・ ・ ・ ・ ・ ・ ・ ・ ・ ・ ・ ・ ・ ・ ・ ・ ・ ・ | 20日<br>2日日<br>2日日<br>2日日<br>2日日<br>2日日<br>2日日<br>2日日<br>2日日<br>2日日                                                                                                    |
| 1 师选番                                                                                                    | 物111 (補1年                                                                                | Y                                                                                                    |

#### 6、通讯设置

| a. | 单击菜单栏 | "控制器 | -> | 通信设置" | , 弹出通信设置窗口, | 如下图所示。 |
|----|-------|------|----|-------|-------------|--------|
|----|-------|------|----|-------|-------------|--------|

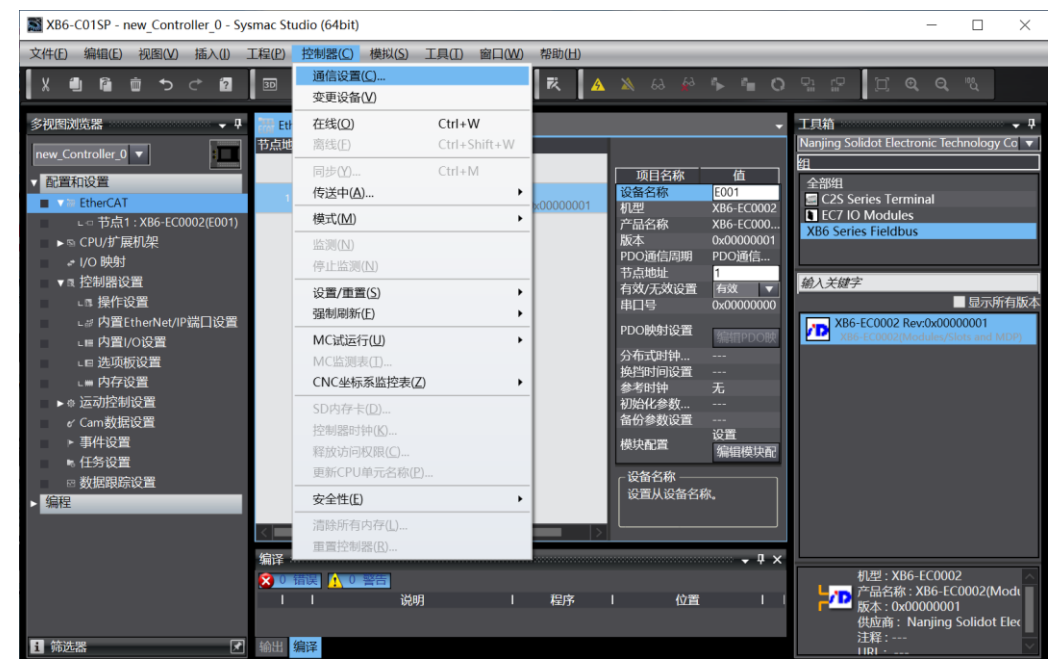

b. 在通信设置窗口中,连接类型选择"Ethernet-Hub连接",选择在线时每次与控制器连接时使用的方法"Ethernet-Hub连接",远程 IP 地址填写相应 PLC 的 IP 地址,单击"Ethernet 通信测试",若通信正常,则在下面方框中显示"测试成功"。确定通信正常,单击"确定"按钮,如下图所示。

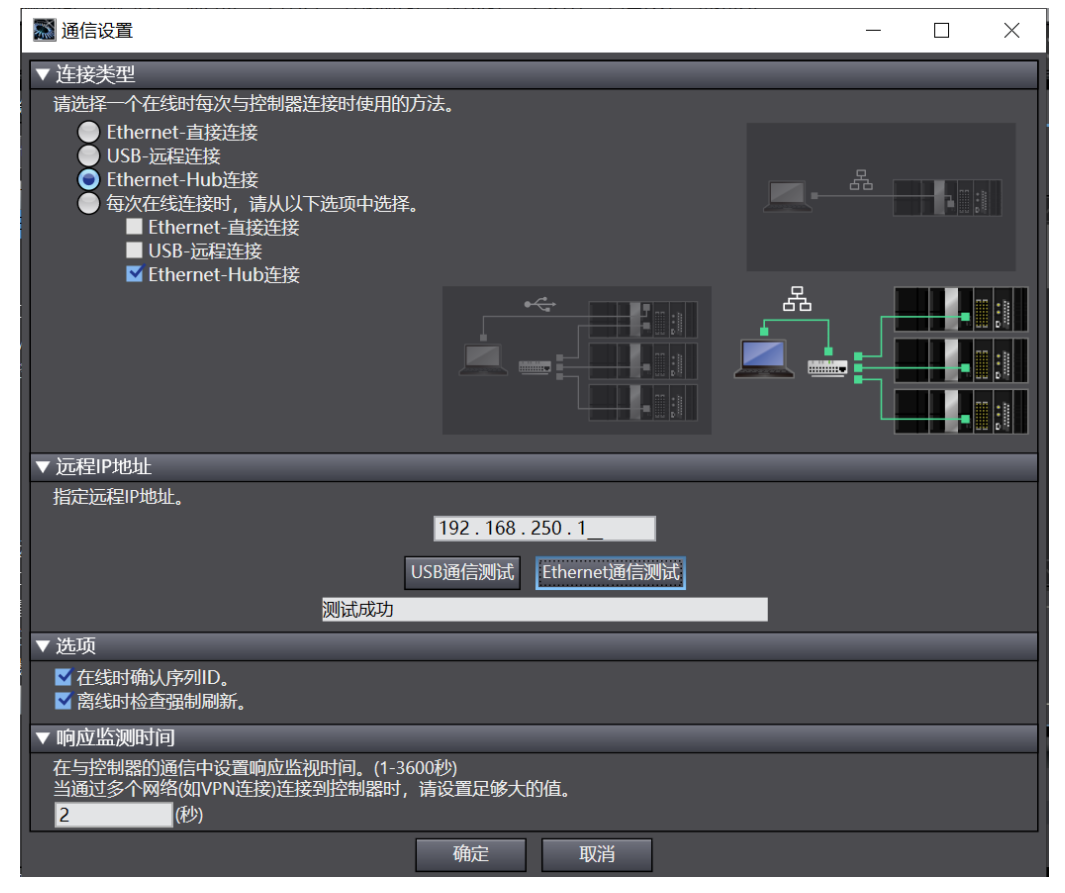

#### 7、设置节点地址

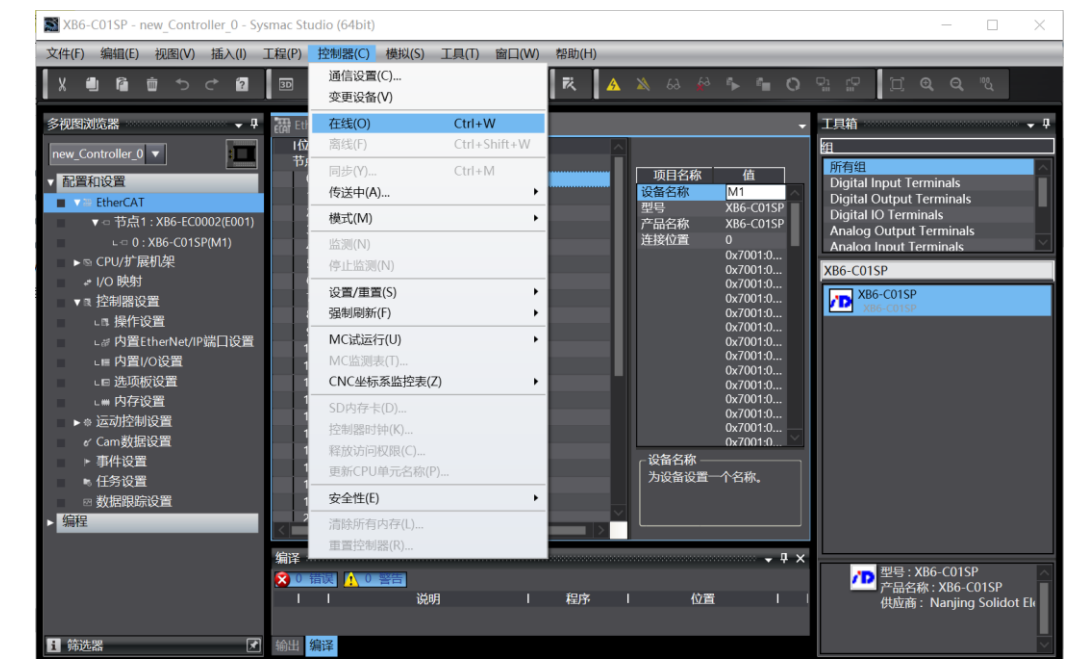

a. 单击菜单栏"控制器 -> 在线",将控制器转至在线状态,如下图所示。

b. 右击主设备,单击选择"写入从设备节点地址",如下图所示。

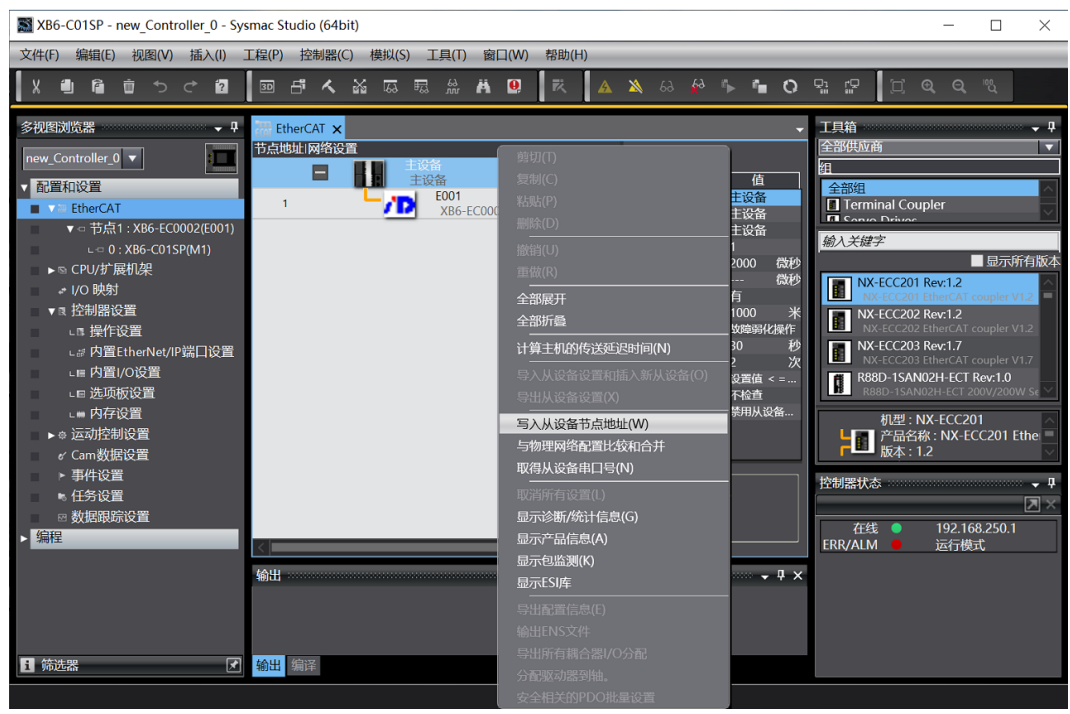

c. 在设置节点地址的窗口中,单击设置值下的数值,输入节点地址,单击"写入"按钮,更改从设备节点地址,如下图所示。

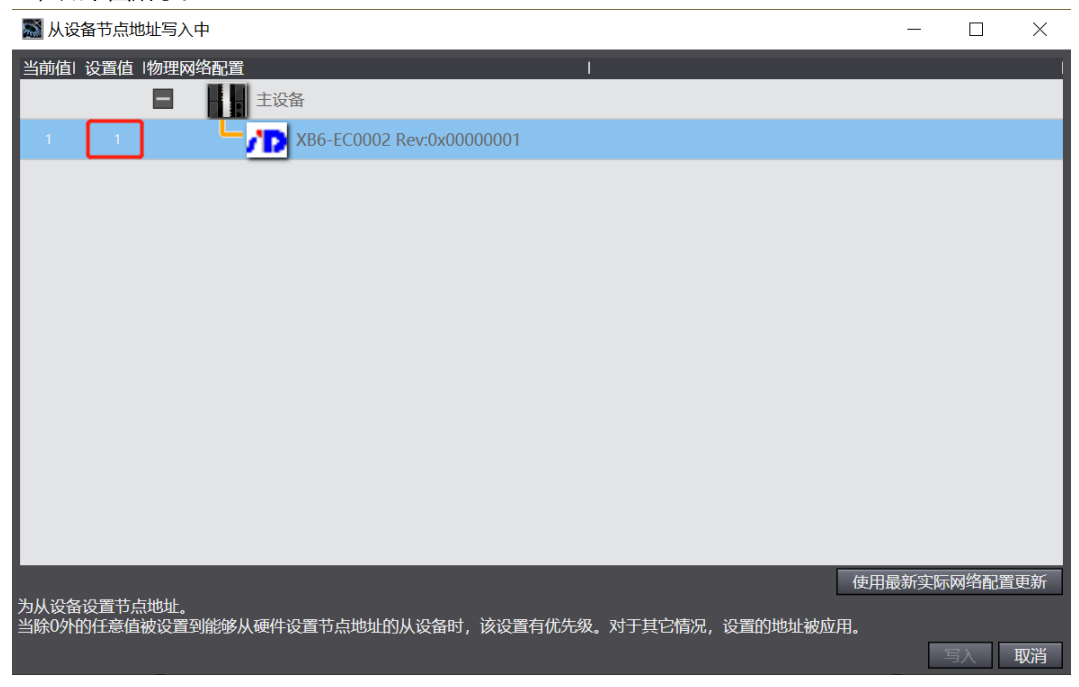

d. 节点地址写入成功后根据提示将从设备断电重启。

#### 8、将组态下载到 PLC

a. 单击菜单栏"控制器 -> 传送中 (A) -> 传送到控制器 (T)"按钮,将组态传送到控制器中,如下图所示。

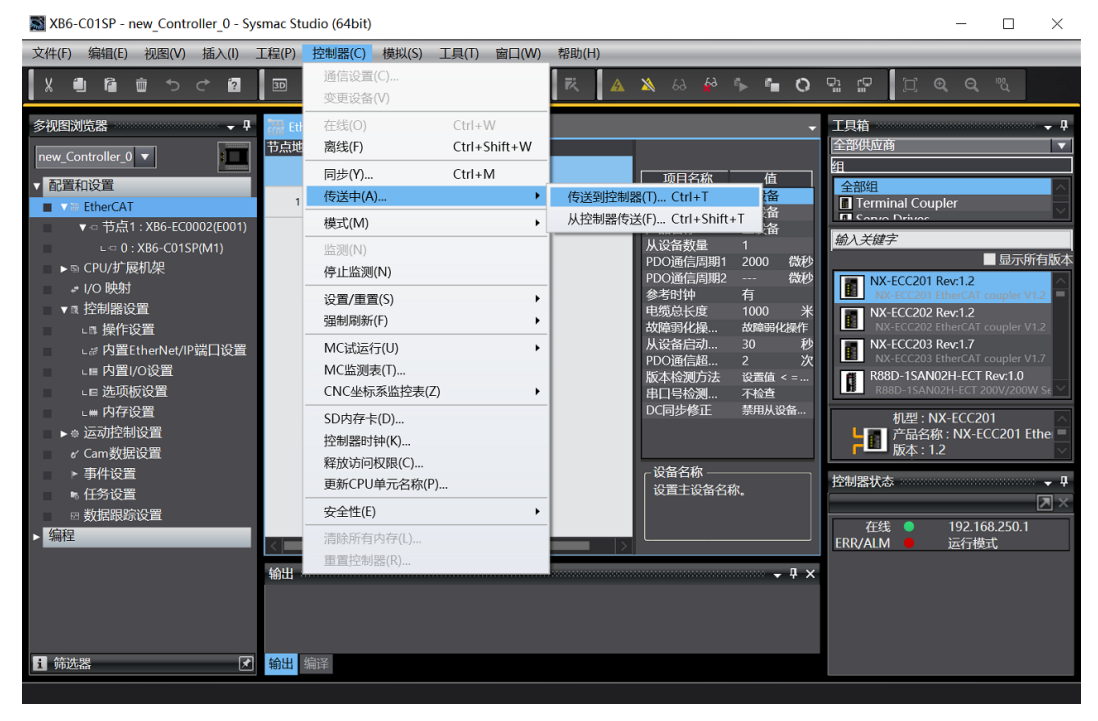

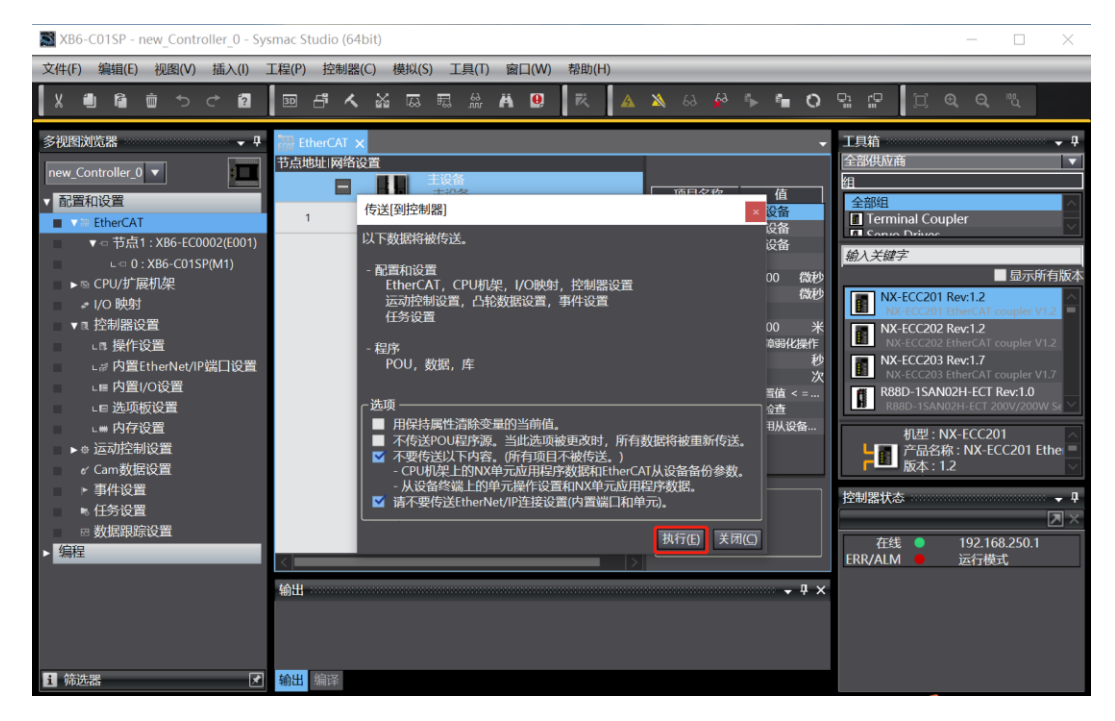

#### 9、模块参数配置

a. 在编辑模块配置主页面,单击"XB6-C01SP",单击右侧的"编辑初始化参数设置",可以打开参数页面,如下图所示。注意:配置参数前,需切换到离线状态。

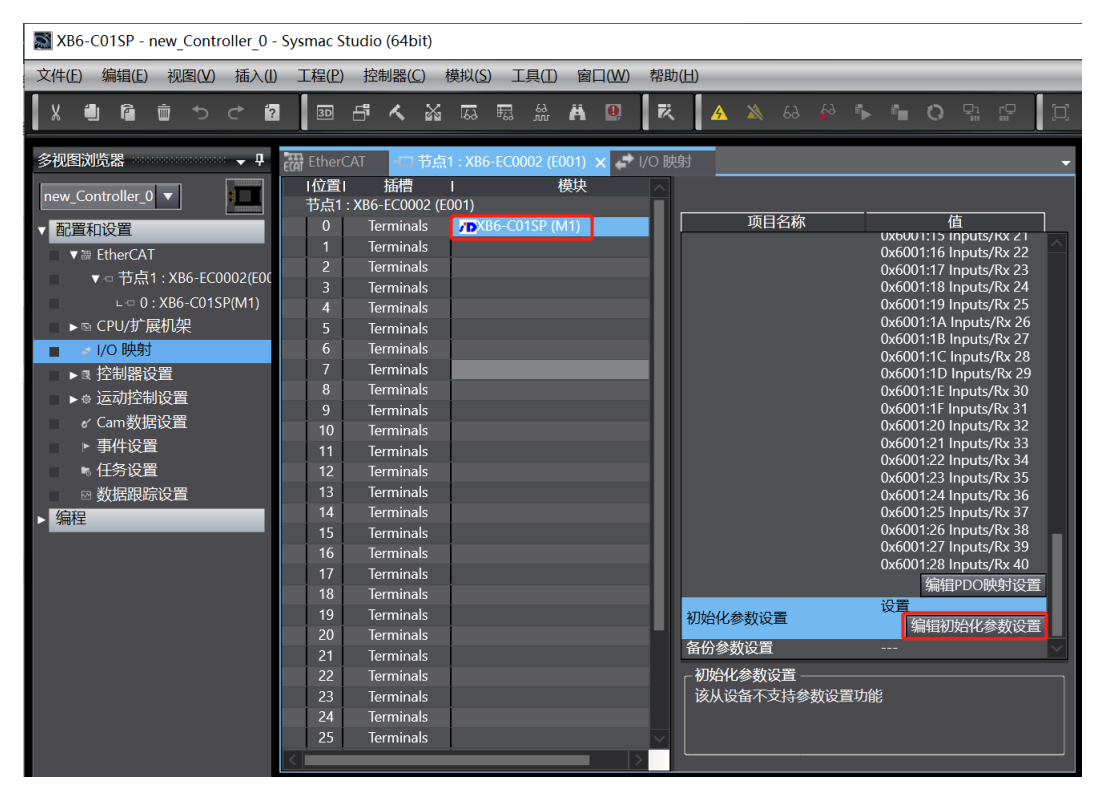

b. 在参数设置页面,可以设置通讯模块的参数,参数可以根据实际使用需要进行配置,配置完成后,重新下载程序至 PLC 中, PLC 与模块需要重新上电,如下图所示。

| 🔜 编辑初始化参数设置                                           | - 🗆 X                 |
|-------------------------------------------------------|-----------------------|
| 项目名称                                                  | 值                     |
| 0x2000:01 XB6-C01SP Config/Communicate Mode           | 0: ModbusRTUMaster    |
| 0x2000:02 XB6-C01SP Config/Serial Baud                | 7: Baud 115200        |
| 0x2000:03 XB6-C01SP Config/Serial Stop                | 0: 1Bit               |
| 0x2000:04 XB6-C01SP Config/Serial Parity              | 0: None               |
| 0x2000:05 XB6-C01SP Config/Serial WordFormat          | 0: 8Bits              |
| 0x2000:06 XB6-C01SP Config/Modbus Slave ID            | 1                     |
| 0x2000:07 XB6-C01SP Config/Modbus Slave Respond Delay | 1000                  |
|                                                       |                       |
|                                                       | 上移 下移 添加 删除<br>返回至默认值 |
| - 7年10<br>数据类型:<br>注释 :                               |                       |
| 此设置参数作为EtherCAT设置的一部分保存在CPU单元中。<br>选择工具栏上的同步进行传送。     |                       |
|                                                       | 确定 取消 应用              |

#### 10、 查看模块功能

a. 双击左侧导航树中的"I/O映射",在右侧主页面节点1处对应的端口下可以看到设备名称: XB6-EC0002,插槽0的设备名称: XB6-C01SP,单击设备名称前面的展开图标,可以看到模块的输入输出信 号监视页,可根据实际需要进行设置输出值Outputs\_Tx,查看输入值Inputs\_Rx,如下图所示。 ■ XB6-C01SP-new\_Controller\_0-Sysmac Studio (64bit)

| 文件(E) 编辑(E) 视图(⊻) 插入(I) | 工程(P) 搭         | 空制器(C) 模拟(S) 工!              | (L) 窗口(W)       | 帮助(出)    |        | _      | _            | _  |                | _             |
|-------------------------|-----------------|------------------------------|-----------------|----------|--------|--------|--------------|----|----------------|---------------|
| X 🕮 🛍 🖮 つ ሮ 🖻           | 30 6            | <b>&lt; ऄ</b> 応 ≅            | 63 🛱 🔮          | 民 🔺      | 🔉 63 🖌 | 60 🖡 I | <b>i</b> o : | P  | <u> </u>       | "C            |
| 多视图浏览器 🚽 🗸              | -口 节点1 : XB     | i6-ecooo2 (eoo1) 🛛 🔠         | EtherCAT 🥏      | I/O 映射 × |        |        |              |    |                | •             |
| new_Controller_0 ▼      | <br><br><br>    | 端<br>▼ <u>●</u> EtherCAT网络配置 | <u>п</u>        |          | 说明     | R/W    | 数据类型         | 值  |                |               |
|                         |                 | Outputs_Coupl                | lerCtrl_F200_01 |          |        | w      | UINT         | 0  |                |               |
| ▼□ 苦占1 · XB6-FC0002/E00 | _               | Inputs_Coupler               | State_F100_01   |          |        | R      | UINT         | 0  |                |               |
| = 0 : XB6-C01SP(M1)     | 插槽0             | ▼ XB6-C01SP                  |                 |          |        |        |              |    |                |               |
| ► © CPU/扩展机架            |                 | Outputs_Tx *                 | 1_7001_01       |          |        | w      | USINT        | 0  |                |               |
| * 1/0 時期                |                 | Outputs_Tx a                 | 2_7001_02       |          |        | w      | USINT        | 0  |                |               |
| - 100003                |                 | Outputs_Tx 3                 | 3_7001_03       |          |        | w      | USINT        | 0  |                |               |
|                         |                 | Outputs_Tx 4                 | 4_7001_04       |          |        | w      | USINT        | 0  |                |               |
|                         |                 | Outputs_Tx                   | 5_7001_05       |          |        | W      | USINT        | 0  |                |               |
| e' Cam数据设置              |                 | Outputs_Tx 6                 | 6_7001_06       |          |        | w      | USINT        | 0  |                |               |
| ▶ 事件设置                  |                 | Outputs_Tx                   | 7_7001_07       |          |        | w      | USINT        | 0  | -              |               |
| ▶ 任务设置                  |                 | Outputs_Tx 8                 | 8_7001_08       |          |        | w      | USINT        | 0  |                |               |
| ⊠ 数据跟踪设置                |                 | Outputs_Tx 9                 | 9_7001_09       |          |        | W      | USINT        | 0  |                |               |
| ▶ 编程                    |                 | Outputs_Tx                   | 10_7001_0A      |          |        | W      | USINT        | 0  |                |               |
|                         | <u> </u>        | Outputs_Tx *                 | 11_7001_0B      |          |        | W      | USINT        | 0  |                |               |
|                         |                 | Outputs_Tx *                 | 12_7001_0C      |          |        | W      | USINT        | 0  |                |               |
|                         |                 | Outputs_Tx *                 | 13_7001_0D      |          |        | W      | USINT        | 0  |                |               |
|                         | _               | Outputs_Tx *                 | 14_7001_0E      |          |        | W      | USINT        | 0  |                |               |
|                         |                 | Outputs_Tx                   | 15_7001_0F      |          |        | W      | USINT        | 0  |                |               |
|                         |                 | Outputs_Tx *                 | 16_7001_10      |          |        | w      | USINT        | 0  |                |               |
|                         |                 | Outputs_Ix                   | 17_7001_11      |          |        | W      | USINT        | 0  |                |               |
|                         | <               | Outnuts Tx '                 | 18 7001 12      |          |        | w      | TISINT       | 10 |                |               |
|                         | □监视类型<br>□ 数据类型 | 일 🔵 2进制 🌑 16进制 🌘             | ● 有符号10进制       | ● 无符号10说 | 土制     |        |              |    | 位顺序<br>● MSB-I | LSB 🔵 LSB-MSB |

#### 6.2.3在 TwinCAT3 软件环境下的应用

#### 1、准备工作

#### ● 硬件环境

- ➢ 模块型号 XB6-C01SP
- 电源模块, EtherCAT 耦合器, 端盖
   本说明以 XB6-P2000H 电源, XB6-EC0002 耦合器为例
- ▶ 计算机一台,预装 TwinCAT3 软件
- ➢ EtherCAT 专用屏蔽电缆
- > 支持 MODBUS 协议的设备或者模块 本说明以 RS232 扫码枪为例
- > 开关电源一台
- > 模块安装导轨及导轨固定件
- > 设备配置文件

配置文件获取地址: https://www.solidotech.com/documents/configfile

● 硬件组态及接线

请按照"4 安装和拆卸""5 接线"要求操作

#### 2、预置配置文件

将 ESI 配置文件(EcatTerminal-XB6\_V3.10\_ENUM.xml) 放置于 TwinCAT 的安装目录 "C:\TwinCAT\3.1\Config\Io\EtherCAT"下,如下图所示。

» 此电脑 » Windows (C:) » TwinCAT » 3.1 » Config » Io » EtherCAT »

| 名称                              | 修改日期             | 类型     | 大小       |
|---------------------------------|------------------|--------|----------|
| Beckhoff EPP1xxx.xml            | 2017/12/14 11:34 | XML 文档 | 480 KB   |
| Beckhoff EPP2xxx.xml            | 2017/12/28 12:22 | XML 文档 | 1,811 KB |
| Beckhoff EPP3xxx.xml            | 2017/12/8 8:48   | XML文档  | 2,099 KB |
| Beckhoff EPP4xxx.xml            | 2016/12/22 10:57 | XML文档  | 500 KB   |
| Beckhoff EPP5xxx.xml            | 2016/12/22 10:57 | XML文档  | 736 KB   |
| Beckhoff EPP6xxx.xml            | 2017/4/5 14:46   | XML文档  | 1,272 KB |
| Beckhoff EPP7xxx.xml            | 2016/12/22 10:57 | XML 文档 | 1,466 KB |
| Beckhoff EQ1xxx.xml             | 2015/11/12 14:24 | XML 文档 | 22 KB    |
| Beckhoff EQ2xxx.xml             | 2016/11/23 10:42 | XML 文档 | 73 KB    |
| Beckhoff EQ3xxx.xml             | 2016/11/22 11:22 | XML文档  | 1,386 KB |
| Beckhoff ER1xxx.XML             | 2016/11/21 15:46 | XML 文档 | 165 KB   |
| Beckhoff ER2xxx.XML             | 2016/11/21 14:32 | XML 文档 | 259 KB   |
| Beckhoff ER3xxx.XML             | 2017/6/9 13:35   | XML 文档 | 1,177 KB |
| Beckhoff ER4xxx.xml             | 2016/11/22 12:58 | XML文档  | 318 KB   |
| Beckhoff ER5xxx.xml             | 2016/3/14 11:52  | XML文档  | 273 KB   |
| Beckhoff ER6xxx.xml             | 2016/3/14 11:52  | XML文档  | 494 KB   |
| Beckhoff ER7xxx.xml             | 2016/11/22 12:14 | XML文档  | 1,503 KB |
| Beckhoff ER8xxx.xml             | 2016/3/14 11:52  | XML文档  | 207 KB   |
| Beckhoff EtherCAT EvaBoard.xml  | 2015/2/4 12:57   | XML文档  | 72 KB    |
| Beckhoff EtherCAT Terminals.xml | 2015/2/4 12:57   | XML文档  | 53 KB    |
| Beckhoff FB1XXX.xml             | 2017/5/24 12:26  | XML文档  | 49 KB    |
| Beckhoff FCxxxx.xml             | 2015/2/4 12:57   | XML文档  | 21 KB    |
| Beckhoff ILxxxx-B110.xml        | 2015/2/4 12:57   | XML文档  | 8 KB     |
| EcatTerminal-XB6_V3.10_ENUM.xml | 2023/3/21 10:57  | XML 文档 | 470 KB   |

#### 3、创建工程

a. 单击桌面右下角的 TwinCAT 图标,选择"TwinCAT XAE (VS xxxx)",打开 TwinCAT 软件,如下图所示。

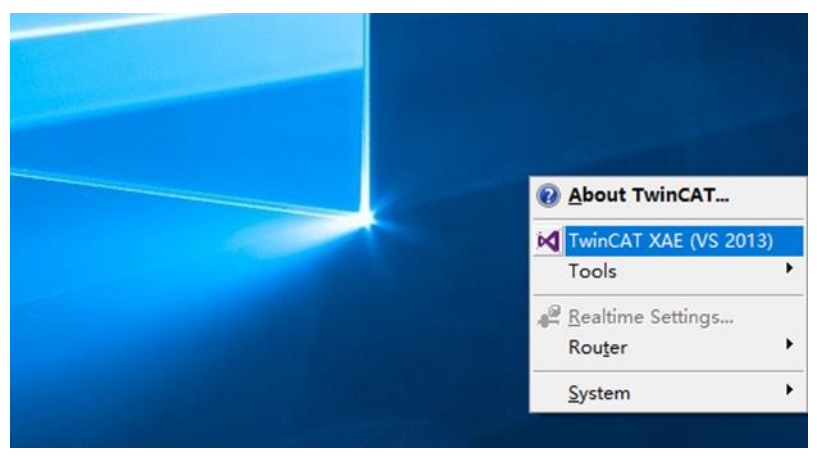

b. 单击"New TwinCAT Project",在弹窗内"Name"和"Solution name"分别对应项目名称和解决方案名称,"Location"对应项目路径,此三项可选择默认,然后单击"OK",项目创建成功,如下图所示。

| New TwinCAT Project                                                                                                    | Get Started Beckhoff News                                                                         |
|----------------------------------------------------------------------------------------------------|---------------------------------------------------------------------------------------------------|
| New Measurement Project                                                                                                    | What's New in TwinCAT 3                                                                           |
| New Project                                                                                                    | ? ×                                                                                               |
| ▶ Recent                                                                                                    | .NET Framework 4.5 🔹 Sort by: Default 🔹 📰 🔚 Search Installed 🔎                                    |
| <ul> <li>Installed</li> <li>Templates         <ul> <li>Other Project Types</li> <li>TwinCAT Measurement<br/>TwinCAT PLC</li> <li>TwinCAT Projects</li> <li>Samples</li> </ul> </li> </ul> | TwinCAT XAE Projec TwinCAT Projects TwinCAT XAE Projects TwinCAT XAE System Manager Configuration |
| ▶ Online                                                                                                    | <u>Click here to go online and find templates.</u>                                                |
| Name: TwinCAT P                                                                                                    | ject1                                                                                             |
| Location: D:\worksp                                                                                                    | re\TwinCAT Project - Browse                                                                       |
| Solution name: TwinCAT P                                                                                                    | ject1 ☑ Create directory for solution                                                             |
|                                                                                                    | OK Cancel                                                                                         |

#### 4、扫描设备

a. 创建项目后,在"I/O-> Devices"下右击"Scan"选项,进行从站设备扫描,如下图所示。

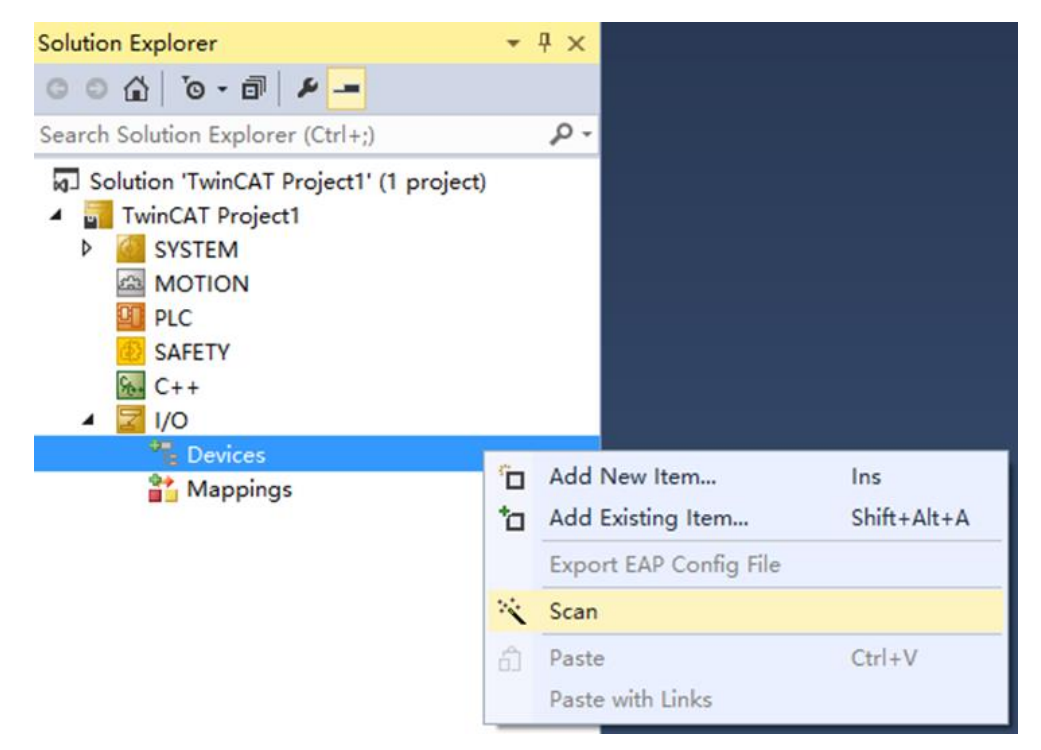

b. 勾选"本地连接"网卡,如下图所示。

1 new I/O devices found

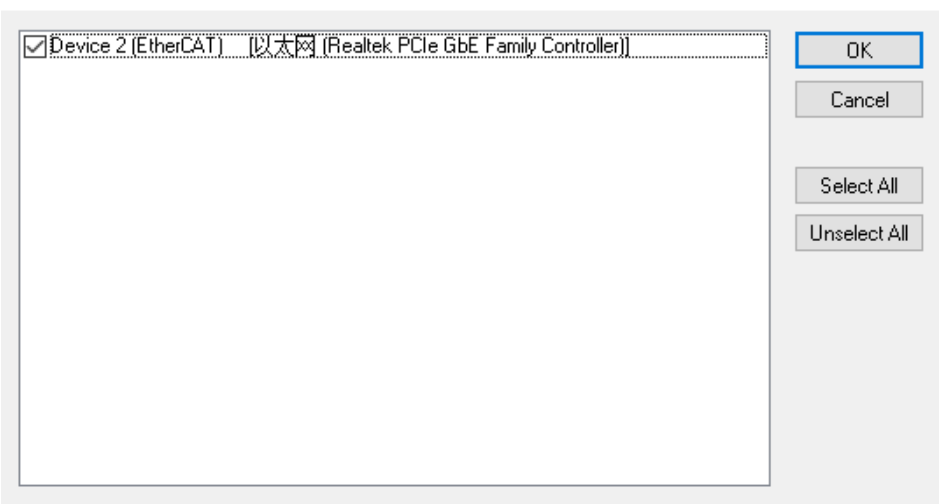

 $\times$ 

c. 弹窗 "Scan for boxes",单击选择"是";弹窗 "Activate Free Run"单击选择"是",如下图所示。
 Microsoft Visual Studio × Microsoft Visual Studio ×
 Scan for boxes
 Activate Free Run

| 是(Y) | 否(N) | 是(Y) | 否(N) |
|------|------|------|------|
|      |      |      |      |

d. 扫描到设备后, 左侧导航树可以看到 Box1 (XB6-EC0002) 和 Module 1 (XB6-C01SP), 在
 "Online" 处可以看到 TwinCAT 在 "OP"状态,可以观察到从站设备 RUN 灯常亮,如下图所示。

| Solution Explorer 👻 👎 🗙                                                                                                    | TwinCAT Project1              | ч X                                                               |                                    |          |  |
|----------------------------------------------------------------------------------------------------|-------------------------------|-------------------------------------------------------------------|------------------------------------|----------|--|
| ○ ○ ☆   <sup>•</sup> o - ∅   <b>⊁</b>                                                                                                    | General EtherC                | AT Process Data Slots                                             | Startup CoE - Online Onlin         | ne       |  |
| Search Solution Explorer (Ctrl+;)                                                                                                    | State Machin                  | 16                                                                |                                    |          |  |
| Solution 'TwinCAT Project1' (1 project)  Superstandard Constraints of the second second seco | DLL Status                    | Bootstrap<br>Safe-Op<br>Clear Error                               | Current State:<br>Requested State: | OP<br>OP |  |
| <ul> <li>Device 2 (EtherCAT)</li> <li>Image</li> </ul>                                                                                                    | Port A:                       | Carrier / Open                                                    |                                    |          |  |
| <ul> <li>Image-Info</li> <li>SyncUnits</li> <li>Inputs</li> <li>Outputs</li> <li>InfoData</li> </ul>                                                                                                    | Port B:<br>Port C:<br>Port D: | No Carrier / Closed<br>No Carrier / Closed<br>No Carrier / Closed |                                    |          |  |
| D Box 1 (XB6-EC0002)                                                                                                    | File Access o                 | ver EtherCAT                                                      |                                    |          |  |
| <ul> <li>Inputs</li> <li>Module 1 (X86-C01SP)</li> <li>Inputs</li> <li>Inputs</li> <li>Imputs</li> <li>Imputs</li> <li< td=""><td>Downloa</td><td>ud Upload</td><td></td><td></td><td></td></li<></ul>                                                                                                    | Downloa                       | ud Upload                                                         |                                    |          |  |

#### 5、验证基本功能

a. 单击左侧导航树 "Box1 -> Startup -> New"可以进入配置参数编辑页面,如下图所示。

| Solution Explorer                                                                                                    | • ¶ ×      | TwinCAT Project1 🗢 🗙                                                                                                    |
|----------------------------------------------------------------------------------------------------|------------|----------------------------------------------------------------------------------------------------|
| ○ ○ ☆   To - @   ₽ <mark></mark>                                                                                                    |            | General EtherCAT Process Data Slots Startup CoE - Online Online                                                                             |
| Search Solution Explorer (Ctrl+;)                                                                                                    | <u>-</u> م |                                                                                                    |
| Solution 'TwinCAT Project1' (1 project)     ✓ TwinCAT Project1     ✓ TwinCAT Project1     ✓ SAFETY     MOTION     PLC     SAFETY     C++     ✓ IV/0     ✓ Devices     ✓ Devices     ✓ Devices     ✓ mage-Info     ▷ ✓ SyncUnits     ▷ ✓ Inputs     ▷ ✓ Outputs     ▷ ✓ InfoData |            | Transition     Protocol     Index     Data     Comment       ■ <ps>     CoE     0xF030 C 0     01 00 A1 06 00 00     download slot cfg</ps> |
|                                                                                                    |            | Move Up Move Down New Delete Edit                                                                                                    |

b. 在 Edit CANopen Startup Entry 弹窗中,单击 Index 2000:0 前面的"+",展开配置参数菜单,可以看到7个配置参数,点击任意一个参数,可以设置相关的配置,如下图所示。

| Edit CANoper                                     | Startup Entry                                                           |                                         |                |                                                              |                                                                    | ×                      |
|--------------------------------------------------|-------------------------------------------------------------------------|-----------------------------------------|----------------|--------------------------------------------------------------|--------------------------------------------------------------------|------------------------|
| Transition<br>  I -> P<br>  P -> S<br>  S -> O   | □S->P<br>□O->S                                                          | Index (hex):<br>Sub-Index (<br>Validate | dec):          | 0<br>0<br>Complete Access                                    |                                                                    | OK<br>Cancel           |
| Data (hexbin):                                   |                                                                         |                                         |                |                                                              |                                                                    | Hex Edit               |
| Validate Mask:                                   |                                                                         |                                         |                |                                                              |                                                                    |                        |
| Comment:                                         |                                                                         |                                         |                |                                                              |                                                                    | Edit Entry             |
| Index<br>⊨- 2000:0                               | Name<br>XB6-C01SP Cont                                                  | ia                                      | Flags<br>RW    | Value<br>> 7 <                                               | Unit                                                               |                        |
| - 2000:01<br>- 2000:02<br>- 2000:03              | Communicate Mo<br>Serial Baud<br>Serial Stop                            | de                                      | RW<br>RW<br>RW | ModbusRTUMaster (0)<br>Baud 115200 (7)<br>1 Bit (0)          | ①通讯机<br>②串口派<br>③停止位                                               |                        |
| - 2000:04<br>- 2000:05<br>- 2000:06<br>- 2000:07 | Serial Parity<br>Serial WordForm:<br>Modbus Slave ID<br>Modbus Slave Re | at<br>espond Delay                      | RW<br>RW<br>RW | None (0)<br>8Bits (0)<br>0x00000001 (1)<br>0x000003E8 (1000) | <ul> <li>④可摘t</li> <li>⑤字符林</li> <li>⑥Mod</li> <li>⑦应答3</li> </ul> | ewitz<br>各式<br>bus从站编号 |
| ⊪-F030:0                                         | Configured Modu                                                         | e Ident List                            | RW             |                                                              |                                                                    |                        |

c. 例如修改通讯模式参数,可以双击"Communicate Mode",修改参数值,如下图所示。

| Edit CANopen Startup Entry                                                                                                    | ,                                                                                   |                                                                                                    | $\times$                                        |
|----------------------------------------------------------------------------------------------------|-------------------------------------------------------------------------------------|----------------------------------------------------------------------------------------------------|-------------------------------------------------|
| Transition<br>☐ I -> P<br>☑ P -> S                                                                                                    | Index (hex):<br>Sub-Index (dec)<br>Validate                                         | 2000                                                                                                    | OK<br>Cancel                                    |
| Data (hexbin):     00 00 00 00       Validate Mask:                                                                                                    |                                                                                     |                                                                                                    | Hex Edit                                        |
| Comment: Communicat                                                                                                    | te Mor Set Value Di                                                                 | alog                                                                                                    | ×                                               |
| Index     Name       □ 2000:0     ×B6-C01SP Conf       □ 2000:01     Communicate Mo       □ 2000:02     Serial Baud       □ 2000:03     Serial Stop       □ 2000:04     Serial Parity       □ 2000:05     Serial WordForma       □ 2000:06     Modbus Slave ID       □ 2000:07     Modbus Slave Re       ⊕ F030:0     Configured Module | at<br>sponc<br>e Ider<br>ig<br>de<br>Hex:<br>Enum:<br>Bool:<br>Binary:<br>Bit Size: | 5         0x00000005         PassThrough         0       1         05 00 00 00         1       8       16       32 | OK<br>Cancel<br>V<br>Hex Edit<br>4<br>) 64 () ? |

d. 参数修改完成后,可在 Startup 下方看到修改后的参数项和参数值,如下图所示。

| ransition | Protocol | Index      | Data              | Comment           |  |
|-----------|----------|------------|-------------------|-------------------|--|
| <ps></ps> | CoE      | 0xF030 C 0 | 01 00 A1 06 00 00 | download slot cfg |  |
| PS        | CoE      | 0x2000:01  | PassThrough (5)   | Communicate Mode  |  |
|           |          |            |                   |                   |  |
|           |          |            |                   |                   |  |
|           |          |            |                   |                   |  |
|           |          |            |                   |                   |  |
|           |          |            |                   |                   |  |
|           |          |            |                   |                   |  |
|           |          |            |                   |                   |  |
|           |          |            |                   |                   |  |
|           |          |            |                   |                   |  |
|           |          |            |                   |                   |  |
|           |          |            |                   |                   |  |
|           |          |            |                   |                   |  |
|           |          |            |                   |                   |  |
|           |          |            |                   |                   |  |
|           |          |            |                   |                   |  |
|           |          |            |                   |                   |  |

| Name         Online         Type         Size > Address         M/Out         User ID         Linked to           Search Solution TwincAT Project1 '(1 project)         Project1 '(1 project)'         Project1 '(1 project)'         Proj                                                                                                    | Solution Explorer 👻                     | ф × | TwinCAT | Project1 ≉ × |     |        |       |      |          |        |         |           |
|----------------------------------------------------------------------------------------------------|-----------------------------------------|-----|---------|--------------|-----|--------|-------|------|----------|--------|---------|-----------|
| Search Solution Explorer (Ctrl+)         P         N1         UNAC+7         0         USNN 1.0         4.10         Input         0           Solution TwinCAT Project1 (1 project)         ***         2         0/f4%D7t         USNN 1.0         4.30         Input         0           SYSTEM         SYSTEM         SYSTEM         USNN 1.0         4.40         Input         0           SYSTEM         SYSTEM         USNN 1.0         4.80         Input         0           SYSTEM         SYSTEM         USNN 1.0         4.80         Input         0           SYSTEM         USNN 1.0         4.80         Input         0         USNN 1.0         4.80         Input         0           SYSTEM         USNN 1.0         5.00         Input         0         USNN 1.0         5.00         Input         0           SYSTEM         System         VSNI         USNN 1.0         5.00         Input         0         Input         0         Input         0         Input         0         Input         0         Input         0         Input         0         Input         0         Input         0         Input         0         Input         Input         0         Input<                                                                                                    | · · · · · · · · · · · · · · · · · · ·   |     | Name    |              |     | Online | Туре  | Size | >Address | In/Out | User ID | Linked to |
| Solution TwinCAT Project1 <ul> <li>                 Solution TwinCAT Project1</li> <li>                 Solution TwinCAT Project1</li> <li>                 Solutipate 1</li>               Solution TwinCAT Project1</ul>                                                                                                    | Search Solution Explorer (Ctrl+;)       | P-0 | * Rx 1  | 山水念子         |     | 0      | USINT | 1.0  | 41.0     | Input  | 0       |           |
| Part Soution Funct. If Project         Project (f project)         Project (f project)         Project (f pro                                                                                                    | Colution (Twin(AT Designation))         | · · | * Rx 2  | (2)传输方式      |     | 0      | USINT | 1.0  | 42.0     | Input  | 0       |           |
| ● MICLA FUGEL1         ● R4 4         ④ 上行教題長定度         0         USINT 1.0         44.0         Input         0           MOTION         ● R5 5         ⑥ 下行教題長し井教         0         USINT 1.0         45.0         Input         0           MOTION         ● R6 7         ⑦ 上行教題長し井教         0         USINT 1.0         46.0         Input         0           SAFETY         ● R6 7         ⑦ 上行教題長し井教         0         USINT 1.0         48.0         Input         0           SAFETY         ● R6 7         ⑦ 上行教題長し井教         0         USINT 1.0         48.0         Input         0           SAFETY         ● R6 7         ● L7 教科         0         USINT 1.0         50.0         Input         0           Image         ● R6 19         0         USINT 1.0         52.0         Input         0           Image         ● R6 13         0         USINT 1.0         53.0         Input         0           Image         ● R6 15         0         USINT 1.0         53.0         Input         0           ● Inputs         ● R6 15         USINT 1.0         53.0         Input         0         Input         0           ● InfoData         ● R6 15                                                                                                    | igSolution_TwinCAT Project1 (1 project) |     | 🕫 Rx 3  | ③卜行数据长       | 度   | 0      | USINT | 1.0  | 43.0     | Input  | 0       |           |
| PLC Solution     PLC     PLC                    | SYSTEM                                  |     | * Rx 4  | ④上行数据+       | €度  | 0      | USINT | 1.0  | 44.0     | Input  | 0       |           |
| Photo       Pace       Pace                                                                                                    | MOTION                                  |     | * Rx 5  | ⑤下行数据包       | 回计数 | 0      | USINT | 1.0  | 45.0     | Input  | 0       |           |
| SAFETY       RR 7       O-WER       0       USINT 1.0       42.0       Input       0         C++       RR 8       0       USINT 1.0       43.0       Input       0         Devices       RR 10       0       USINT 1.0       43.0       Input       0         Image       Image       RR 11       0       USINT 1.0       53.0       Input       0         Image       RR 12       0       USINT 1.0       53.0       Input       0       0         Synchrits       RR 14       0       USINT 1.0       53.0       Input       0         O       Outputs       RR 16       USINT 1.0       55.0       Input       0         O       Outputs       RR 16       USINT 1.0       55.0       Input       0         Image       Not(RB6-EC002)       RR 18       USINT 1.0       55.0       Input       0         Imputs       RR 18       USINT 1.0       55.0       Input       0       0       0       0       0       0       0       0       0       0       0       0       0       0       0       0       0       0       0       0       0       0       0 </td <td></td> <td></td> <td>🕶 Rx 6</td> <td>⑥上行数据包</td> <td>则计数</td> <td>0</td> <td>USINT</td> <td>1.0</td> <td>46.0</td> <td>Input</td> <td>0</td> <td></td>                                                                                                    |                                         |     | 🕶 Rx 6  | ⑥上行数据包       | 则计数 | 0      | USINT | 1.0  | 46.0     | Input  | 0       |           |
| • Ka 8       • Ka 8       0       USINT       1.0       48.0       Input       0         • Devices       • Rx 9       0       USINT       1.0       50.0       Input       0         • Devices       • Rx 11       0       USINT       1.0       51.0       Input       0         • Image       • Rx 11       0       USINT       1.0       52.0       Input       0         • Mage       • Rx 14       0       USINT       1.0       53.0       Input       0         • Image       • Rx 14       0       USINT       1.0       55.0       Input       0         • InfoData       • Rx 17       0       USINT       1.0       56.0       Input       0         • InfoData       • Rx 17       0       USINT       1.0       58.0       Input       0         • Module 1 (XB6-EC002)       • Rx 18       0       USINT       1.0       58.0       Input       0         • Module 1 (XB6-EC002)       • Rx 20       USINT       1.0       61.0       Input       0         • Module 1 (XB6-EC002)       • Rx 21       USINT       1.0       63.0       Input       0         • Module 1 (XB6-EC                                                                                                    | SAFFTY                                  |     | 🕫 Rx 7  | ⑦~数据         |     | 0      | USINT | 1.0  | 47.0     | Input  | 0       |           |
| WO         • Rx 9         0         USINT 1.0         49.0         Input         0           Device 2 (EtherCAT)         • Rx 11         0         USINT 1.0         51.0         Input         0           Image         • Rx 12         0         USINT 1.0         52.0         Input         0           Image         • Rx 12         0         USINT 1.0         52.0         Input         0           Image         • Rx 13         0         USINT 1.0         54.0         Input         0           Image         • Rx 15         0         USINT 1.0         56.0         Input         0           Image         • Rx 15         0         USINT 1.0         56.0         Input         0           Image         • Rx 16         USINT 1.0         56.0         Input         0         0           Image         • Rx 17         USINT 1.0         58.0         Input         0         0         0         0         0         0         Input         0         0         Input         0         0         0         Input         0         0         Input         0         Input         0         Input         0         Input         0                                                                                                    | 64 C++                                  |     | 🕈 Rx 8  | ·            |     | 0      | USINT | 1.0  | 48.0     | Input  | 0       |           |
| Perices         Perice 2 (Ether CAT)         Perice 2 (Ether CAT) </td <td>▲ 🔄 I/O</td> <td></td> <td>🕫 Rx 9</td> <td></td> <td></td> <td>0</td> <td>USINT</td> <td>1.0</td> <td>49.0</td> <td>Input</td> <td>0</td> <td></td>                                                                                                    | ▲ 🔄 I/O                                 |     | 🕫 Rx 9  |              |     | 0      | USINT | 1.0  | 49.0     | Input  | 0       |           |
| Image         Rk 11         0         USINT         1.0         51.0         Input         0           Image         Rk 12         0         USINT         1.0         52.0         Input         0           Image         Rk 13         0         USINT         1.0         53.0         Input         0           Image         Rk 14         0         USINT         1.0         54.0         Input         0           Image         Outputs         Rk 14         0         USINT         1.0         55.0         Input         0           Image         Outputs         Rk 16         USINT         1.0         57.0         Input         0           Image         InfoData         Rk 17         0         USINT         1.0         58.0         Input         0           Imputs         Rk 20         USINT         1.0         60.0         Input         0         Input         0         Input         0         Input         0         Input         0         Input         0         Input         0         Input         0         Input         0         Input         0         Input         0         Input         0         Input                                                                                                    | Devices                                 |     | 🕫 Rx 10 |              |     | 0      | USINT | 1.0  | 50.0     | Input  | 0       |           |
| image       ek 12       0       USINT       1.0       52.0       Input       0         image-info       ek 13       0       USINT       1.0       53.0       Input       0         image-info       ek 14       0       USINT       1.0       53.0       Input       0         image-info       ek 15       0       USINT       1.0       56.0       Input       0         image-info       ek 15       0       USINT       1.0       56.0       Input       0         image-info       ek 15       0       USINT       1.0       57.0       Input       0         image-info       ek 18       0       USINT       1.0       58.0       Input       0         imputs       ek 18       0       USINT       1.0       59.0       Input       0         imputs       ek 20       0       USINT       1.0       62.0       Input       0         imputs       ek 23       0       USINT       1.0       62.0       Input       0         imputs       ek 23       0       USINT       1.0       63.0       Input       0         imputs       ek 23       0<                                                                                                    | <ul> <li>Device 2 (EtherCAT)</li> </ul> |     | 🕫 Rx 11 |              |     | 0      | USINT | 1.0  | 51.0     | Input  | 0       |           |
| * Rx 13       0       USINT       1.0       53.0       Input       0         * Rx 14       0       USINT       1.0       54.0       Input       0         * Rx 15       0       USINT       1.0       55.0       Input       0         * Outputs       * Rx 15       0       USINT       1.0       55.0       Input       0         * InfoData       * Rx 16       0       USINT       1.0       57.0       Input       0         * InfoData       * Rx 17       0       USINT       1.0       59.0       Input       0         * Outputs       * Rx 18       0       USINT       1.0       59.0       Input       0         * Module 1 (XB6-C01SP)       * Rx 21       0       USINT       1.0       62.0       Input       0         * InfoData       * Rx 22       0       USINT       1.0       63.0       Input       0         * Module 1 (XB6-C01SP)       * Rx 22       0       USINT       1.0       63.0       Input       0         * Rx 22       0       USINT       1.0       63.0       Input       0       Rx 24       0       USINT       1.0       64.0       Input                                                                                                    | 불 Image                                 |     | 🕫 Rx 12 |              |     | 0      | USINT | 1.0  | 52.0     | Input  | 0       |           |
| <ul> <li>SyncUnits</li> <li>Rx 14</li> <li>USINT 1.0</li> <li>S4.0</li> <li>Input</li> <li>Input</li> <li>Rx 15</li> <li>USINT 1.0</li> <li>S5.0</li> <li>Input</li> <li>F</li> </ul> <ul> <li>Ottputs</li> <li>Rx 16</li> <li>USINT 1.0</li> <li>S5.0</li> <li>Input</li> </ul> <ul> <li>InfoData</li> <li>Rx 17</li> <li>USINT 1.0</li> <li>S5.0</li> <li>Input</li> </ul> <ul> <li>Inputs</li> <li>Rx 18</li> <li>USINT 1.0</li> <li>S5.0</li> <li>Input</li> </ul> <ul> <li>Module 1 (X86-C01SP)</li> <li>Rx 20</li> <li>USINT 1.0</li> <li>G0.0</li> <li>Input</li> <li>Rx 21</li> <li>USINT 1.0</li> <li>G0.0</li> <li>Input</li> <li>Rx 22</li> <li>USINT 1.0</li> <li>G0.0</li> <li>Input</li> <li>Rx 22</li> <li>USINT 1.0</li> <li>G0.0</li> <li>Input</li> <li>Rx 23</li> <li>USINT 1.0</li> <li>G0.0</li> <li>Input</li> <li>Rx 24</li> <li>USINT 1.0</li> <li>G0.0</li> <li>Input</li> <li>Rx 24</li> <li>USINT 1.0</li> <li>G0.0</li> <li>Input</li> <li>Rx 24</li> <li>USINT 1.0</li> <li>G0.0</li> <li>Input</li> <li>Rx 27</li> <liusint 1.0<="" li=""></liusint></ul>                                                                                                    | 📑 Image-Info                            |     | 🕫 Rx 13 |              |     | 0      | USINT | 1.0  | 53.0     | Input  | 0       |           |
| Inputs       = Rx 15       0       USINT       1.0       55.0       Input       0         Inputs       = Rx 17       0       USINT       1.0       57.0       Input       0         Inputs       = Rx 17       0       USINT       1.0       57.0       Input       0         Inputs       = Rx 17       0       USINT       1.0       57.0       Input       0         Inputs       = Rx 17       0       USINT       1.0       58.0       Input       0         Inputs       = Rx 19       0       USINT       1.0       61.0       Input       0         Inputs       = Rx 22       0       USINT       1.0       61.0       Input       0         Inputs       = Rx 24       0       USINT       1.0       63.0       Input       0         InfoData       = Rx 24       0       USINT       1.0       64.0       Input       0         InfoData       = Rx 24       0       USINT       1.0       65.0       Input       0         InfoData       = Rx 24       0       USINT       1.0       65.0       Input       0         InfoData       = Rx 24                                                                                                    | SyncUnits                               |     | 🕫 Rx 14 |              |     | 0      | USINT | 1.0  | 54.0     | Input  | 0       |           |
| > Outputs       = Rx 16       0       USINT 1.0       56.0       Input       0         > InfoData       = Rx 17       0       USINT 1.0       57.0       Input       0         > Inputs       = Rx 18       0       USINT 1.0       58.0       Input       0         > Inputs       = Rx 18       0       USINT 1.0       58.0       Input       0         > Module 1 (XB6-C01SP)       = Rx 21       0       USINT 1.0       61.0       Input       0         > InfoData       = Rx 21       0       USINT 1.0       63.0       Input       0         > InfoData       = Rx 21       0       USINT 1.0       63.0       Input       0         > InfoData       = Rx 23       0       USINT 1.0       63.0       Input       0         > InfoData       = Rx 26       0       USINT 1.0       65.0       Input       0         > InfoData       = Rx 27       0       USINT 1.0       65.0       Input       0         > InfoData       = Rx 26       0       USINT 1.0       66.0       Input       0         = Rx 28       0       USINT 1.0       66.0       Input       0       Rx 28       0 <td< td=""><td>Inputs</td><td></td><td>🕫 Rx 15</td><td></td><td></td><td>0</td><td>USINT</td><td>1.0</td><td>55.0</td><td>Input</td><td>0</td><td></td></td<>                                                                                                    | Inputs                                  |     | 🕫 Rx 15 |              |     | 0      | USINT | 1.0  | 55.0     | Input  | 0       |           |
| P infoData       = Rx 17       0       USINT 1.0       57.0       Input 0         P Box 1 (XB6-EC002)       = Rx 18       0       USINT 1.0       58.0       Input 0         P Box 1 (XB6-EC01SP)       = Rx 19       0       USINT 1.0       58.0       Input 0         P Box 1 (XB6-EC01SP)       = Rx 20       0       USINT 1.0       61.0       Input 0         P Box 2 (XB6-EC01SP)       = Rx 23       0       USINT 1.0       62.0       Input 0         P Box 2 (XB6-EC01SP)       = Rx 23       0       USINT 1.0       63.0       Input 0         P Box 2 (XB6-EC01SP)       = Rx 23       0       USINT 1.0       64.0       Input 0         P Box 2 (XB6-EC01SP)       = Rx 23       0       USINT 1.0       65.0       Input 0         P Box 2 (XB6-EC01SP)       = Rx 23       0       USINT 1.0       66.0       Input 0         P Box 2 (XB6-EC01SP)       = Rx 23       0       USINT 1.0       67.0       Input 0         P Box 2 (XB6-EC01SP)       = Rx 23       0       USINT 1.0       67.0       Input 0         P Box 2 (XB6-EC01SP)       = Rx 23       0       USINT 1.0       71.0       Input 0         P Rx 30       USINT 1.0       FX.30       U                                                                                                    | Outputs                                 |     | 🕶 Rx 16 |              |     | 0      | USINT | 1.0  | 56.0     | Input  | 0       |           |
| Image: Box 1 (X86-EC002)       = Rx 18       0       USINT 1.0       58.0       Input       0         Image: Box 1 (X86-EC01SP)       = Rx 20       0       USINT 1.0       60.0       Input       0         Image: Box 1 (X86-EC01SP)       = Rx 20       0       USINT 1.0       61.0       Input       0         Image: Box 1 (X86-EC01SP)       = Rx 20       0       USINT 1.0       62.0       Input       0         Image: Box 1 (X86-EC01SP)       = Rx 22       0       USINT 1.0       63.0       Input       0         Image: Box 1 (X86-EC01SP)       = Rx 22       0       USINT 1.0       63.0       Input       0         Image: Box 1 (X86-EC01SP)       = Rx 22       0       USINT 1.0       64.0       Input       0         Image: Box 1 (X86-EC01SP)       = Rx 24       0       USINT 1.0       65.0       Input       0         Image: Box 1 (X86-EC01SP)       = Rx 24       0       USINT 1.0       65.0       Input       0         Image: Box 2 (X80)       = Rx 24       0       USINT 1.0       65.0       Input       0         Image: Box 2 (X80)       = Rx 27       0       USINT 1.0       68.0       Input       0         Image: Box 2 (X80                                                                                                    | P la InfoData                           |     | 🕶 Rx 17 |              |     | 0      | USINT | 1.0  | 57.0     | Input  | 0       |           |
| P       inputs       = Rx 19       0       USINT       1.0       59.0       Input       0         P       Module 1 (XB6-C01SP)       = Rx 21       0       USINT       1.0       61.0       Input       0         P       Outputs       = Rx 21       0       USINT       1.0       62.0       Input       0         P       Outputs       = Rx 21       0       USINT       1.0       63.0       Input       0         P       Outputs       = Rx 23       0       USINT       1.0       63.0       Input       0         P       InfoData       = Rx 23       0       USINT       1.0       65.0       Input       0         P       Rx 26       0       USINT       1.0       65.0       Input       0         P       Rx 26       0       USINT       1.0       65.0       Input       0         P       Rx 28       0       USINT       1.0       68.0       Input       0         P       Rx 28       0       USINT       1.0       68.0       Input       0         P       Rx 28       0       USINT       1.0       70.0       Input                                                                                                    | Box 1 (XB6-EC0002)                      |     | 🕶 Rx 18 |              |     | 0      | USINT | 1.0  | 58.0     | Input  | 0       |           |
| <ul> <li>R 20</li> <li>Wodule 1 (X86-C01SP)</li> <li>R 21</li> <li>USINT 1.0</li> <li>G.0.0</li> <li>Input 0</li> <li>R 21</li> <li>USINT 1.0</li> <li>G.0.0</li> <li>Input 0</li> <li>R 22</li> <li>USINT 1.0</li> <li>G.0.0</li> <li>Input 0</li> <li>R 22</li> <li>USINT 1.0</li> <li>G.0.0</li> <li>Input 0</li> <li>R 22</li> <li>USINT 1.0</li> <li>G.0.0</li> <li>Input 0</li> <li>R 22</li> <li>USINT 1.0</li> <li>G.0.0</li> <li>Input 0</li> <li>R 22</li> <li>USINT 1.0</li> <li>G.0.0</li> <li>Input 0</li> <li>R 22</li> <li>USINT 1.0</li> <li>G.0.0</li> <li>Input 0</li> <li>R 22</li> <li>USINT 1.0</li> <li>G.0.0</li> <li>Input 0</li> <li>R 22</li> <li>USINT 1.0</li> <li>G.0.0</li> <li>Input 0</li> <li>R 22</li> <li>USINT 1.0</li> <li>G.0.0</li> <li>Input 0</li> <li>R 26</li> <li>USINT 1.0</li> <li>G.0.0</li> <li>Input 0</li> <li>R 26</li> <li>USINT 1.0</li> <li>G.0.0</li> <li>Input 0</li> <li>R 27</li> <li>USINT 1.0</li> <li>G.0.0</li> <li>Input 0</li> <li>R 28</li> <li>USINT 1.0</li> <li>G.0.0</li> <li>Input 0</li> <li>R 28</li> <li>USINT 1.0</li> <li>G.0.0</li> <li>Input 0</li> <li>R 28</li> <li>USINT 1.0</li> <li>G.0.0</li> <li>Input 0</li> <li>R 23</li> <li>USINT 1.0</li> <li>G.0.0</li> <li>Input 0</li> <li>R 31</li> <li>USINT 1.0</li> <li>G.0.0</li> <li>Input 0</li> <li>R 33</li> <li>USINT 1.0</li> <li>T.0</li> <li>Input 0</li> <li>R 34</li> <li>USINT 1.0</li> <li>T.0</li> <li>Input 0</li> <li>R 34</li> <li>USINT 1.0</li> <li>T.0</li> <li>Input 0</li> <li>R 34</li> <li>USINT 1.0</li> <li>T.0</li> <li>Input 0</li> <li>R 34</li> <li>USINT 1.0</li> <li>T.0</li> <li>Input 0</li> <li>R 34</li> <li>USINT 1.0</li> <li>T.0</li> <li>Input 0</li> <li>R 34</li> <li>USINT 1.0</li> <li>T.0</li> <li>Input 0</li> <li>R 34</li> <li>USINT 1.0</li> <li>T.0</li> <li>Input 0</li> <li>R 34</li> <li>USINT 1.0</li> <li>T.0</li> <li>Input 0</li> <li>R 34</li> <li>USINT 1.0</li> <li>T.0</li> <li>Input 0</li> <li>R 34</li> <li>USINT 1.0</li> <li>T.0</li> <li>Input 0</li> <li>R 38</li> <li>USINT 1.0</li> <li>T.0</li> <li>Input 0</li> <li>R</li></ul> | P inputs                                |     | 🕫 Rx 19 |              |     | 0      | USINT | 1.0  | 59.0     | Input  | 0       |           |
| Include User Color       = Rx 21       0       USINT 1.0       61.0       Input       0         Imputs       = Rx 22       0       USINT 1.0       62.0       Input       0         Imputs       = Rx 23       0       USINT 1.0       63.0       Input       0         Imputs       = Rx 23       0       USINT 1.0       63.0       Input       0         Imputs       = Rx 23       0       USINT 1.0       65.0       Input       0         Imputs       = Rx 24       0       USINT 1.0       65.0       Input       0         Imputs       = Rx 27       0       USINT 1.0       65.0       Input       0         Imputs       = Rx 27       0       USINT 1.0       67.0       Input       0         Imputs       = Rx 27       0       USINT 1.0       67.0       Input       0         Imputs       = Rx 27       0       USINT 1.0       67.0       Input       0         Imputs       = Rx 27       0       USINT 1.0       70.0       Input       0         Imputs       = Rx 27       0       USINT 1.0       71.0       Input       0         Imputs       = Rx 27                                                                                                    | Module 1 (YB6-C01SP)                    |     | 🕶 Rx 20 |              |     | 0      | USINT | 1.0  | 60.0     | Input  | 0       |           |
| ▶       Outputs       = Rx 22       0       USINT       1.0       62.0       Input       0         ▶       WcState       = Rx 24       0       USINT       1.0       63.0       Input       0         ▶       InfoData       = Rx 24       0       USINT       1.0       65.0       Input       0         ■ Rx 25       0       USINT       1.0       65.0       Input       0         ■ Rx 27       0       USINT       1.0       66.0       Input       0         ■ Rx 27       0       USINT       1.0       68.0       Input       0         ■ Rx 27       0       USINT       1.0       69.0       Input       0         ■ Rx 28       0       USINT       1.0       69.0       Input       0         ■ Rx 31       0       USINT       1.0       70.0       Input       0         ■ Rx 31       0       USINT       1.0       72.0       Input       0         ■ Rx 33       0       USINT       1.0       72.0       Input       0         ■ Rx 35       0       USINT       1.0       75.0       Input       0         ■ Rx 35 </td <td></td> <td></td> <td>🕶 Rx 21</td> <td></td> <td></td> <td>0</td> <td>USINT</td> <td>1.0</td> <td>61.0</td> <td>Input</td> <td>0</td> <td></td>                                                                                                    |                                         |     | 🕶 Rx 21 |              |     | 0      | USINT | 1.0  | 61.0     | Input  | 0       |           |
| <ul> <li>▶ ₩ WcState</li> <li>■ Rx 23</li> <li>0</li> <li>USINT 1.0</li> <li>63.0</li> <li>Input 0</li> <li>Rx 24</li> <li>0</li> <li>USINT 1.0</li> <li>65.0</li> <li>Input 0</li> <li>Rx 25</li> <li>0</li> <li>USINT 1.0</li> <li>66.0</li> <li>Input 0</li> <li>Rx 26</li> <li>0</li> <li>USINT 1.0</li> <li>66.0</li> <li>Input 0</li> <li>Rx 27</li> <li>0</li> <li>USINT 1.0</li> <li>66.0</li> <li>Input 0</li> <li>Rx 28</li> <li>0</li> <li>USINT 1.0</li> <li>66.0</li> <li>Input 0</li> <li>Rx 29</li> <li>0</li> <li>USINT 1.0</li> <li>69.0</li> <li>Input 0</li> <li>Rx 30</li> <li>USINT 1.0</li> <li>70.0</li> <li>Input 0</li> <li>Rx 31</li> <li>USINT 1.0</li> <li>71.0</li> <li>Input 0</li> <li>Rx 33</li> <li>USINT 1.0</li> <li>72.0</li> <li>Input 0</li> <li>Rx 33</li> <li>USINT 1.0</li> <li>74.0</li> <li>Input 0</li> <li>Rx 34</li> <li>USINT 1.0</li> <li>75.0</li> <li>Input 0</li> <li>Rx 37</li> <li>USINT 1.0</li> <li>76.0</li> <li>Input 0</li> <li>Rx 37</li> <li>USINT 1.0</li> <li>76.0</li> <li>Input 0</li> <li>Rx 37</li> <li>USINT 1.0</li> <li>76.0</li> <li>Input 0</li> <li>Rx 37</li> <li>USINT 1.0</li> <li>76.0</li> <li>Input 0</li> <li>Rx 38</li> <li>USINT 1.0</li> <li>76.0</li> <li>Input 0</li> <li>Rx 38</li> <li>USINT 1.0</li> <li>76.0</li> <li>Input 0</li> <li>Rx 38</li> <li>USINT 1.0</li> <li>78.0</li> <li>Input 0</li> <li>Rx 38</li> <li>USINT 1.0</li> <li>78.0</li> <li>Input 0</li> <li>Rx 38</li> <li>USINT 1.0</li> <li>79.0</li> <li>Input 0</li> <li>Rx 38</li> <li>USINT 1.0</li> <li>79.0</li> <li>Input 0</li> <li>Rx 39</li> <li>USINT 1.0</li> <li>70.0</li> <li>Input 0</li> </ul>                                                                                                    | Dutputs                                 | _   | 🕶 Rx 22 |              |     | 0      | USINT | 1.0  | 62.0     | Input  | 0       |           |
| InfoData         R x 24         0         USINT         1.0         64.0         Input         0           InfoData         Rx 25         0         USINT         1.0         65.0         Input         0           InfoData         Rx 25         0         USINT         1.0         65.0         Input         0           InfoData         Rx 26         0         USINT         1.0         66.0         Input         0           InfoData         Rx 27         0         USINT         1.0         67.0         Input         0           InfoData         Rx 28         0         USINT         1.0         68.0         Input         0           InfoData         Rx 30         0         USINT         1.0         69.0         Input         0           InfoData         Rx 31         0         USINT         1.0         71.0         Input         0           Info.         Rx 33         0         USINT         1.0         74.0         Input         0           Info.         Rx 34         0         USINT         1.0         75.0         Input         0           Info.         Rx 35         0         USINT                                                                                                    | WcState                                 |     | 🕶 Rx 23 |              |     | 0      | USINT | 1.0  | 63.0     | Input  | 0       |           |
| * Rx 25       0       USINT       1.0       65.0       Input       0         * Rx 26       0       USINT       1.0       66.0       Input       0         * Rx 27       0       USINT       1.0       66.0       Input       0         * Rx 27       0       USINT       1.0       67.0       Input       0         * Rx 28       0       USINT       1.0       68.0       Input       0         * Rx 29       0       USINT       1.0       69.0       Input       0         * Rx 31       0       USINT       1.0       71.0       Input       0         * Rx 31       0       USINT       1.0       72.0       Input       0         * Rx 33       0       USINT       1.0       73.0       Input       0         * Rx 34       0       USINT       1.0       75.0       Input       0         * Rx 35       0       USINT       1.0       75.0       Input       0         * Rx 35       0       USINT       1.0       76.0       Input       0         * Rx 37       0       USINT       1.0       78.0       Input       0                                                                                                    | InfoData                                |     | 🕫 Rx 24 |              |     | 0      | USINT | 1.0  | 64.0     | Input  | 0       |           |
| * Rx 26       0       USINT       1.0       66.0       Input       0         * Rx 27       0       USINT       1.0       67.0       Input       0         * Rx 28       0       USINT       1.0       68.0       Input       0         * Rx 28       0       USINT       1.0       68.0       Input       0         * Rx 29       0       USINT       1.0       69.0       Input       0         * Rx 30       0       USINT       1.0       70.0       Input       0         * Rx 31       0       USINT       1.0       72.0       Input       0         * Rx 32       0       USINT       1.0       73.0       Input       0         * Rx 34       0       USINT       1.0       75.0       Input       0         * Rx 35       0       USINT       1.0       75.0       Input       0         * Rx 36       0       USINT       1.0       76.0       Input       0         * Rx 38       0       USINT       1.0       78.0       Input       0         * Rx 38       0       USINT       1.0       78.0       Input       0                                                                                                    | Mappings                                |     | 🕫 Rx 25 |              |     | 0      | USINT | 1.0  | 65.0     | Input  | 0       |           |
| * Rx 27       0       USINT       1.0       67.0       Input       0         * Rx 28       0       USINT       1.0       68.0       Input       0         * Rx 29       0       USINT       1.0       69.0       Input       0         * Rx 30       0       USINT       1.0       70.0       Input       0         * Rx 31       0       USINT       1.0       71.0       Input       0         * Rx 31       0       USINT       1.0       72.0       Input       0         * Rx 33       0       USINT       1.0       73.0       Input       0         * Rx 33       0       USINT       1.0       75.0       Input       0         * Rx 34       0       USINT       1.0       75.0       Input       0         * Rx 35       0       USINT       1.0       75.0       Input       0         * Rx 37       0       USINT       1.0       76.0       Input       0         * Rx 38       0       USINT       1.0       78.0       Input       0         * Rx 38       0       USINT       1.0       78.0       Input       0                                                                                                    |                                         |     | 🕫 Rx 26 |              |     | 0      | USINT | 1.0  | 66.0     | Input  | 0       |           |
| * Rx 28       0       USINT       1.0       68.0       Input       0         * Rx 29       0       USINT       1.0       69.0       Input       0         * Rx 30       0       USINT       1.0       70.0       Input       0         * Rx 31       0       USINT       1.0       71.0       Input       0         * Rx 31       0       USINT       1.0       72.0       Input       0         * Rx 33       0       USINT       1.0       74.0       Input       0         * Rx 34       0       USINT       1.0       75.0       Input       0         * Rx 35       0       USINT       1.0       75.0       Input       0         * Rx 35       0       USINT       1.0       75.0       Input       0         * Rx 37       0       USINT       1.0       76.0       Input       0         * Rx 38       0       USINT       1.0       78.0       Input       0         * Rx 38       0       USINT       1.0       78.0       Input       0         * Rx 39       0       USINT       1.0       79.0       Input       0                                                                                                    |                                         |     | 🕶 Rx 27 |              |     | 0      | USINT | 1.0  | 67.0     | Input  | 0       |           |
| * Rx 29       0       USINT       1.0       69.0       Input       0         * Rx 30       0       USINT       1.0       70.0       Input       0         * Rx 31       0       USINT       1.0       71.0       Input       0         * Rx 31       0       USINT       1.0       72.0       Input       0         * Rx 32       0       USINT       1.0       72.0       Input       0         * Rx 34       0       USINT       1.0       75.0       Input       0         * Rx 35       0       USINT       1.0       75.0       Input       0         * Rx 35       0       USINT       1.0       75.0       Input       0         * Rx 36       0       USINT       1.0       76.0       Input       0         * Rx 37       0       USINT       1.0       78.0       Input       0         * Rx 38       0       USINT       1.0       78.0       Input       0         * Rx 39       0       USINT       1.0       80.0       Input       0                                                                                                    |                                         |     | 🕶 Rx 28 |              |     | 0      | USINT | 1.0  | 68.0     | Input  | 0       |           |
| * Rx 30       0       USINT       1.0       70.0       Input       0         * Rx 31       0       USINT       1.0       71.0       Input       0         * Rx 32       0       USINT       1.0       72.0       Input       0         * Rx 33       0       USINT       1.0       73.0       Input       0         * Rx 34       0       USINT       1.0       73.0       Input       0         * Rx 35       0       USINT       1.0       75.0       Input       0         * Rx 36       0       USINT       1.0       77.0       Input       0         * Rx 37       0       USINT       1.0       77.0       Input       0         * Rx 38       0       USINT       1.0       77.0       Input       0         * Rx 38       0       USINT       1.0       78.0       Input       0         * Rx 39       0       USINT       1.0       79.0       Input       0                                                                                                    |                                         |     | 🕶 Rx 29 |              |     | 0      | USINT | 1.0  | 69.0     | Input  | 0       |           |
| * Rx 31       0       USINT       1.0       71.0       Input       0         * Rx 32       0       USINT       1.0       72.0       Input       0         * Rx 33       0       USINT       1.0       73.0       Input       0         * Rx 34       0       USINT       1.0       74.0       Input       0         * Rx 35       0       USINT       1.0       75.0       Input       0         * Rx 36       0       USINT       1.0       76.0       Input       0         * Rx 37       0       USINT       1.0       76.0       Input       0         * Rx 38       0       USINT       1.0       78.0       Input       0         * Rx 38       0       USINT       1.0       78.0       Input       0         * Rx 39       0       USINT       1.0       79.0       Input       0                                                                                                    |                                         |     | 🕶 Rx 30 |              |     | 0      | USINT | 1.0  | 70.0     | Input  | 0       |           |
| * Rx 32       0       USINT       1.0       72.0       Input       0         * Rx 33       0       USINT       1.0       73.0       Input       0         * Rx 34       0       USINT       1.0       74.0       Input       0         * Rx 35       0       USINT       1.0       75.0       Input       0         * Rx 36       0       USINT       1.0       75.0       Input       0         * Rx 37       0       USINT       1.0       77.0       Input       0         * Rx 38       0       USINT       1.0       78.0       Input       0         * Rx 39       0       USINT       1.0       79.0       Input       0                                                                                                    |                                         |     | 🕶 Rx 31 |              |     | 0      | USINT | 1.0  | 71.0     | Input  | 0       |           |
| * Rx 33       0       USINT       1.0       73.0       Input       0         * Rx 34       0       USINT       1.0       74.0       Input       0         * Rx 35       0       USINT       1.0       75.0       Input       0         * Rx 36       0       USINT       1.0       76.0       Input       0         * Rx 37       0       USINT       1.0       77.0       Input       0         * Rx 38       0       USINT       1.0       78.0       Input       0         * Rx 39       0       USINT       1.0       79.0       Input       0                                                                                                    |                                         |     | 🕫 Rx 32 |              |     | 0      | USINT | 1.0  | 72.0     | Input  | 0       |           |
| # Rx 34       0       USINT       1.0       74.0       Input       0         # Rx 35       0       USINT       1.0       75.0       Input       0         # Rx 36       0       USINT       1.0       75.0       Input       0         # Rx 37       0       USINT       1.0       77.0       Input       0         # Rx 38       0       USINT       1.0       77.0       Input       0         # Rx 38       0       USINT       1.0       78.0       Input       0         # Rx 39       0       USINT       1.0       79.0       Input       0                                                                                                    |                                         |     | 🕶 Rx 33 |              |     | 0      | USINT | 1.0  | 73.0     | Input  | 0       |           |
| ** Rx 35       0       USINT       1.0       75.0       Input       0         ** Rx 36       0       USINT       1.0       76.0       Input       0         ** Rx 37       0       USINT       1.0       77.0       Input       0         ** Rx 38       0       USINT       1.0       78.0       Input       0         ** Rx 39       0       USINT       1.0       79.0       Input       0         ** Rx 40       0       USINT       1.0       79.0       Input       0                                                                                                    |                                         |     | 🕫 Rx 34 |              |     | 0      | USINT | 1.0  | 74.0     | Input  | 0       |           |
| # Rx 36       0       USINT       1.0       76.0       Input       0         # Rx 37       0       USINT       1.0       77.0       Input       0         # Rx 38       0       USINT       1.0       78.0       Input       0         # Rx 39       0       USINT       1.0       79.0       Input       0         # Rx 40       0       USINT       1.0       79.0       Input       0                                                                                                    |                                         |     | 🕶 Rx 35 |              |     | 0      | USINT | 1.0  | 75.0     | Input  | 0       |           |
| # Rx 37         0         USINT         1.0         77.0         Input         0           # Rx 38         0         USINT         1.0         78.0         Input         0           # Rx 39         0         USINT         1.0         79.0         Input         0           # Rx 40         0         USINT         1.0         78.0         Input         0                                                                                                    |                                         |     | 🕶 Rx 36 |              |     | 0      | USINT | 1.0  | 76.0     | Input  | 0       |           |
| # Rx 38         0         USINT         1.0         78.0         Input         0           # Rx 39         0         USINT         1.0         79.0         Input         0           # Rx 40         0         USINT         1.0         8.0         Input         0                                                                                                    |                                         |     | 🕶 Rx 37 |              |     | 0      | USINT | 1.0  | 77.0     | Input  | 0       |           |
| * Rx 39 0 USINT 1.0 79.0 Input 0                                                                                                    |                                         |     | 🕶 Rx 38 |              |     | 0      | USINT | 1.0  | 78.0     | Input  | 0       |           |
| • Ry 40 0 USINT 10 800 Insuit 0                                                                                                    |                                         |     | 🕶 Rx 39 |              |     | 0      | USINT | 1.0  | 79.0     | Input  | 0       |           |
|                                                                                                    |                                         |     | 🕶 Rx 40 |              |     | 0      | USINT | 1.0  | 80.0     | Input  | 0       |           |

e. 左侧导航树 "Module 1 -> Inputs" 显示通讯模块的上行数据,用于监视模块的状态,如下图所示。

f. 左侧导航树 "Module 1 -> Outputs" 显示脉冲输出模块的下行数据,用于监视模块的输出状态,如下图 所示。

| Solution Explorer                        | <b>-</b> ₽ × | TwinCAT       | Project1 → × |        |         |      |          |        |         |           |
|------------------------------------------|--------------|---------------|--------------|--------|---------|------|----------|--------|---------|-----------|
| 0 0 🔂 10 · 🗇 🗲 🗕                         |              | Name          |              | Online | Туре    | Size | >Address | In/Out | User ID | Linked to |
| Search Solution Explorer (Ctrl+:)        | - م          | ■Tx 1         |              | 0      | USINT   | 1.0  | 41.0     | Output | 0       |           |
|                                          | · ·          | ■Tx 2         | (2) 传输力式     | 0      | USINT   | 1.0  | 42.0     | Output | 0       |           |
| Solution TwinCAT Project1" (1 project)   |              | ■Tx 3         | ③卜行数据长度      | 0      | USINT   | 1.0  | 43.0     | Output | 0       |           |
| IwinCAT Project1                         |              | ■Tx 4         | ④上行数据长度      | 0      | USINT   | 1.0  | 44.0     | Output | 0       |           |
|                                          |              | ■Tx 5         | ⑤下行数据包计数     | 0      | USINT   | 1.0  | 45.0     | Output | 0       |           |
|                                          |              | ■Tx 6         | ⑥上行数据表计数     | 0      | USINT   | 1.0  | 46.0     | Output | 0       |           |
| SAFETY                                   |              | ■Tx 7         | ⑦~数据         | 0      | USINT   | 1.0  | 47.0     | Output | 0       |           |
| G C++                                    |              | ■Tx 8         |              | 0      | USINT   | 1.0  | 48.0     | Output | 0       |           |
|                                          |              | <b>₽</b> Тх 9 |              | 0      | USINT   | 1.0  | 49.0     | Output | 0       |           |
| Physical Devices                         |              | ■Tx 10        |              | 0      | USINT   | 1.0  | 50.0     | Output | 0       |           |
| Device 2 (EtherCAT)                      |              | ■Tx 11        |              | 0      | USINT   | 1.0  | 51.0     | Output | 0       |           |
| 1mage                                    |              | 🖙 Tx 12       |              | 0      | USINT   | 1.0  | 52.0     | Output | 0       |           |
| 🛟 Image-Info                             |              | ■Tx 13        |              | 0      | USINT   | 1.0  | 53.0     | Output | 0       |           |
| SyncUnits                                |              | ■Tx 14        |              | 0      | USINT   | 1.0  | 54.0     | Output | 0       |           |
| 👂 🔜 Inputs                               |              | ■Tx 15        |              | 0      | USINT   | 1.0  | 55.0     | Output | 0       |           |
| Outputs                                  |              | ■Tx 16        |              | 0      | USINT   | 1.0  | 56.0     | Output | 0       |           |
| InfoData                                 |              | ■Tx 17        |              | 0      | USINT   | 1.0  | 57.0     | Output | 0       |           |
| Box 1 (XB6-EC0002)                       |              | ■Tx 18        |              | 0      | USINT   | 1.0  | 58.0     | Output | 0       |           |
| Inputs                                   |              | ■Tx 19        |              | 0      | USINT   | 1.0  | 59.0     | Output | 0       |           |
| P 🛄 Outputs                              |              | ■Tx 20        |              | 0      | USINT   | 1.0  | 60.0     | Output | 0       |           |
| <ul> <li>Module 1 (XB6-C01SP)</li> </ul> |              | ■Tx 21        |              | 0      | USINT   | 1.0  | 61.0     | Output | 0       |           |
| P inputs                                 |              | ■Tx 22        |              | 0      | USINT   | 1.0  | 62.0     | Output | 0       |           |
| N WeState                                |              | ■Tx 23        |              | 0      | USINT   | 1.0  | 63.0     | Output | 0       |           |
| b InfoData                               |              | ■Tx 24        |              | 0      | USINT   | 1.0  | 64.0     | Output | 0       |           |
| Mappings                                 |              | Tx 25         |              | 0      | USINT   | 1.0  | 65.0     | Output | 0       |           |
| Mappings                                 |              | Tx 26         |              | 0      | USINT   | 1.0  | 66.0     | Output | 0       |           |
|                                          |              | Ty 27         |              | Ő      | USINT   | 10   | 67.0     | Output | Ő       |           |
|                                          |              | Tx 28         |              | 0      | USINT   | 1.0  | 68.0     | Output | 0       |           |
|                                          |              | Tx 29         |              | 0      | USINT   | 1.0  | 69.0     | Output | 0       |           |
|                                          |              | Ty 30         |              | 0      | LISINT  | 1.0  | 70.0     | Output | 0       |           |
|                                          |              | Ty 31         |              | 0      | LISINT  | 1.0  | 71.0     | Output | 0       |           |
|                                          |              | Ty 32         |              | 0      | LISINT  | 1.0  | 72.0     | Output | 0       |           |
|                                          |              | Ty 22         |              | 0      | LICINIT | 1.0  | 72.0     | Output | 0       |           |
|                                          |              | TH 24         |              | 0      | LICINIT | 1.0  | 73.0     | Output | 0       |           |
|                                          |              | TH 25         |              | 0      | USINT   | 1.0  | 74.0     | Output | 0       |           |
|                                          |              | Tx 35         |              | 0      | USINT   | 1.0  | 75.0     | Output | 0       |           |
|                                          |              | - 1x 36       |              | 0      | USINT   | 1.0  | 70.0     | Output | 0       |           |
|                                          |              | = 1x 37       |              | 0      | USINT   | 1.0  | 77.0     | Output | 0       |           |
|                                          |              | ■ 1x 38       |              | 0      | USINT   | 1.0  | 78.0     | Output | 0       |           |
|                                          |              | ► 1x 39       |              | 0      | USINT   | 1.0  | 79.0     | Output | 0       |           |
|                                          |              | ■ Tx 40       |              | 0      | USINT   | 1.0  | 0.08     | Output | 0       |           |

#### 6、透传功能示例

#### 示例:通过扫码枪验证模块透传功能中的纯输入模式

a. 对配置参数进行配置,通讯模式选择 5 即透传模式,如下图所示。

| Edit CANope                                                                                                  | n Startup Entry                                                                                                    |                                                     |                                                       |                                                                                                    |      | $\times$     |
|----------------------------------------------------------------------------------------------------|----------------------------------------------------------------------------------------------------|-----------------------------------------------------|-------------------------------------------------------|----------------------------------------------------------------------------------------------------|------|--------------|
| Transition<br>☐ I -> P<br>✓ P -> S<br>☐ S -> 0                                                               | S → P<br>O → S                                                                                                    | Index (hex):<br>S → P Sub-Index (<br>O → S Validate |                                                       | 2000<br>1<br>Complete Access                                                                                                    |      | OK<br>Cancel |
| Data (hexbin):<br>Validate Mask:                                                                             | 05 00 00 00                                                                                                    |                                                     |                                                       |                                                                                                    |      | Hex Edit     |
| Comment:                                                                                                    | Communicate M                                                                                                    | lode                                                |                                                       |                                                                                                    |      | Edit Entry   |
| Index<br>⇒ 2000:01<br>→ 2000:02<br>→ 2000:03<br>→ 2000:04<br>→ 2000:05<br>→ 2000:06<br>→ 2000:07<br>⊕ F030:0 | Name<br>×B6-C01SP Config<br>Communicate Mode<br>Serial Baud<br>Serial Stop<br>Serial Parity<br>Serial WordFormat<br>Modbus Slave ID<br>Modbus Slave Resp<br>Configured Module I | ond Delay<br>dent List                              | Flags<br>RW<br>RW<br>RW<br>RW<br>RW<br>RW<br>RW<br>RW | Value<br>> 7 <<br>PassThrough (5)<br>Baud 115200 (7)<br>1 Bit (0)<br>None (0)<br>8 Bits (0)<br>0x00000001 (1)<br>0x000003E8 (1000) | Unit |              |

b. 下行数据写入, Tx2 设为 1 即传输方式为纯输入模式, Tx4 设为 13 即上行数据长度为 13 (第一次可以写入任意长度, 待接收到数据后即可得知上行数据长度), 如下图所示。

| Solution Explorer 👻 🖣 🗙                  | TwinCAT | Project3 👳 🗙 |        |      |          |        |         |           |
|------------------------------------------|---------|--------------|--------|------|----------|--------|---------|-----------|
| ○ · · · · · · · · · · · · · · · · · · ·  | Name    | Online       | Туре   | Size | >Address | In/Out | User ID | Linked to |
| Search Solution Explorer (Ctrl+;)        | Tx 1    | 0            | USINT  | 1.0  | 41.0     | Output | 0       |           |
| Solution 'Twin(AT Broject2' (1 project)) | ■ Ix 2  | 1            | USINT  | 1.0  | 42.0     | Output | 0       |           |
| Solution TwinCAT Project3                | IX 3    | 0            | USINT  | 1.0  | 43.0     | Output | 0       |           |
| SYSTEM                                   | IX 4    | 13           | USINT  | 1.0  | 44.0     | Output | 0       |           |
| MOTION                                   | TX 5    | 0            | USINT  | 1.0  | 45.0     | Output | 0       |           |
| PLC                                      |         | 0            | USINT  | 1.0  | 46.0     | Output | 0       |           |
| SAFETY                                   |         | 0            | USINT  | 1.0  | 47.0     | Output | 0       |           |
| 6 C++                                    | Tx 8    | 0            | USINT  | 1.0  | 48.0     | Output | 0       |           |
| ▲ 🚾 I/O                                  | Tr 10   | 0            | USINT  | 1.0  | 49.0     | Output | 0       |           |
| <ul> <li>Devices</li> </ul>              | Tx 10   | 0            | USINT  | 1.0  | 50.0     | Output | 0       |           |
| Device 2 (EtherCAT)                      | Tx 12   | 0            | USINT  | 1.0  | 51.0     | Output | 0       |           |
| Timage                                   | Tu 12   | 0            | USINT  | 1.0  | 52.0     | Output | 0       |           |
| Timage-Into                              | Tx 13   | 0            | USINT  | 1.0  | 53.0     | Output | 0       |           |
| v Syncolins                              | Tx 14   | 0            | USINT  | 1.0  | 54.0     | Output | 0       |           |
| P Outputs                                | Tx 15   | 0            | USINT  | 1.0  | 55.0     | Output | 0       |           |
|                                          | Ty 17   | 0            | USINT  | 1.0  | 50.0     | Output | 0       |           |
| ChangeCount                              | Tv 10   | 0            | USINT  | 1.0  | 57.0     | Output | 0       |           |
| 🔁 Devld                                  | Tx 10   | 0            | USINT  | 1.0  | 50.0     | Output | 0       |           |
| 📌 AmsNetid                               | TH 20   | 0            | USINT  | 1.0  | 59.0     | Output | 0       |           |
| 🔁 CfgSlaveCount                          | Tx 20   | 0            | USINT  | 1.0  | 61.0     | Output | 0       |           |
| Box 1 (XB6-EC0002)                       | Ty 22   | 0            | USINT  | 1.0  | 62.0     | Output | 0       |           |
| Inputs                                   | Tx 22   | 0            | USINT  | 1.0  | 62.0     | Output | 0       |           |
| Outputs                                  | Tx 24   | 0            | USINT  | 1.0  | 63.0     | Output | 0       |           |
| Module 1 (XB6-C01SP)                     | Tx 24   | 0            | USINT  | 1.0  | 65.0     | Output | 0       |           |
| P - Inputs                               | Tx 20   | 0            | USINT  | 1.0  | 66.0     | Output | 0       |           |
| b WcState                                | Ty 27   | 0            | USINT  | 1.0  | 67.0     | Output | 0       |           |
| InfoData                                 | Ty 29   | 0            | USINT  | 1.0  | 69.0     | Output | 0       |           |
| 2 Mappings                               | Ty 20   | 0            | USINT  | 1.0  | 69.0     | Output | 0       |           |
|                                          | Tx 20   | 0            | USINT  | 1.0  | 70.0     | Output | 0       |           |
|                                          | Tx 30   | 0            | LISINT | 1.0  | 70.0     | Output | 0       |           |
|                                          | Ty 22   | 0            | USINT  | 1.0  | 71.0     | Output | 0       |           |
|                                          | Ty 22   | 0            | USINT  | 1.0  | 72.0     | Output | 0       |           |
|                                          | Tx 34   | 0            | USINT  | 1.0  | 74.0     | Output | 0       |           |
|                                          | Ty 25   | 0            | LISINT | 1.0  | 75.0     | Output | 0       |           |
|                                          | Ty 36   | 0            | USINT  | 1.0  | 76.0     | Output | 0       |           |
|                                          | Ty 37   | 0            | LISINT | 1.0  | 77.0     | Output | 0       |           |
|                                          | Ty 38   | 0            | LISINT | 1.0  | 78.0     | Output | 0       |           |
|                                          | Ty 20   | 0            | LISINT | 1.0  | 79.0     | Output | 0       |           |
|                                          | Ty 40   | 0            | USINT  | 1.0  | 80.0     | Output | 0       |           |
|                                          | - IX 40 | 0            | USINI  | 1.0  | 00.0     | Juiput | 0       |           |

#### c. 下行使能指令, Tx1 设为1即使能, 如下图所示。

| Solution Explorer 👻 👎                   | × TwinCAT F | Project3 🛥 🗙 |        |      |          |        |         |           |
|-----------------------------------------|-------------|--------------|--------|------|----------|--------|---------|-----------|
| ○ û `o · ē ≠ -=                         | Name        | Online       | Туре   | Size | >Address | In/Out | User ID | Linked to |
| Search Solution Explorer (Ctrl+:)       | o - 🕨 Tx 1  | 1            | USINT  | 1.0  | 41.0     | Output | 0       |           |
|                                         |             | 1            | USINT  | 1.0  | 42.0     | Output | 0       |           |
| Solution 'TwinCAT Project3' (1 project) | ■ Tx 3      | 0            | USINT  | 1.0  | 43.0     | Output | 0       |           |
| IwinCAT Project3                        | ■ Tx 4      | 13           | USINT  | 1.0  | 44.0     | Output | 0       |           |
|                                         | 🖷 Tx 5      | 0            | USINT  | 1.0  | 45.0     | Output | 0       |           |
|                                         | ■ Tx 6      | 0            | USINT  | 1.0  | 46.0     | Output | 0       |           |
| SAFFTY                                  | ■ Tx 7      | 0            | USINT  | 1.0  | 47.0     | Output | 0       |           |
| G C++                                   | 🗳 Tx 8      | 0            | USINT  | 1.0  | 48.0     | Output | 0       |           |
|                                         | ► Tx 9      | 0            | USINT  | 1.0  | 49.0     | Output | 0       |           |
| Devices                                 | ■ Tx 10     | 0            | USINT  | 1.0  | 50.0     | Output | 0       |           |
| Device 2 (EtherCAT)                     | ■Tx 11      | 0            | USINT  | 1.0  | 51.0     | Output | 0       |           |
| 📑 Image                                 | 🗖 Tx 12     | 0            | USINT  | 1.0  | 52.0     | Output | 0       |           |
| 🚼 Image-Info                            | ■ Tx 13     | 0            | USINT  | 1.0  | 53.0     | Output | 0       |           |
| SyncUnits                               | ■Tx 14      | 0            | USINT  | 1.0  | 54.0     | Output | 0       |           |
| Inputs                                  | ■Tx 15      | 0            | USINT  | 1.0  | 55.0     | Output | 0       |           |
| Outputs                                 | ■Tx 16      | 0            | USINT  | 1.0  | 56.0     | Output | 0       |           |
| 🔺 🛄 InfoData                            | ■Tx 17      | 0            | USINT  | 1.0  | 57.0     | Output | 0       |           |
| ChangeCount                             | ■ Tx 18     | 0            | USINT  | 1.0  | 58.0     | Output | 0       |           |
| Devid                                   | ►Tx 19      | 0            | USINT  | 1.0  | 59.0     | Output | 0       |           |
| AmsNetId                                | ►Tx 20      | 0            | USINT  | 1.0  | 60.0     | Output | 0       |           |
| CigsiaveCount                           | ■ Tx 21     | 0            | USINT  | 1.0  | 61.0     | Output | 0       |           |
| Dox 1 (Abb-CC002)                       | ■ Tx 22     | 0            | USINT  | 1.0  | 62.0     | Output | 0       |           |
| P Outputs                               | ► Tx 23     | 0            | USINT  | 1.0  | 63.0     | Output | 0       |           |
| Module 1 (XB6-C01SP)                    | ■ Tx 24     | 0            | USINT  | 1.0  | 64.0     | Output | 0       |           |
| Inputs                                  | ► Tx 25     | 0            | USINT  | 1.0  | 65.0     | Output | 0       |           |
| Outputs                                 | ■ Tx 26     | 0            | USINT  | 1.0  | 66.0     | Output | 0       |           |
| WcState                                 | ■ Tx 27     | 0            | USINT  | 1.0  | 67.0     | Output | 0       |           |
| InfoData                                | ■ Tx 28     | 0            | USINT  | 1.0  | 68.0     | Output | 0       |           |
| 🏙 Mappings                              | ►Tx 29      | 0            | USINT  | 1.0  | 69.0     | Output | 0       |           |
|                                         | ■ Tx 30     | 0            | USINT  | 1.0  | 70.0     | Output | 0       |           |
|                                         | ■ Tx 31     | 0            | USINT  | 1.0  | 71.0     | Output | 0       |           |
|                                         | ■ Tx 32     | 0            | USINT  | 1.0  | 72.0     | Output | 0       |           |
|                                         | ■ Tx 33     | 0            | USINT  | 1.0  | 73.0     | Output | 0       |           |
|                                         | ■ Tx 34     | 0            | USINT  | 1.0  | 74.0     | Output | 0       |           |
|                                         | ► Tx 35     | 0            | USINT  | 1.0  | 75.0     | Output | 0       |           |
|                                         | ■ Tx 36     | 0            | USINT  | 1.0  | 76.0     | Output | 0       |           |
|                                         | ► Tx 37     | 0            | USINT  | 1.0  | 77.0     | Output | 0       |           |
|                                         | ►Tx 38      | 0            | USINT  | 1.0  | 78.0     | Output | 0       |           |
|                                         | ■ Tx 39     | 0            | USINT  | 1.0  | 79.0     | Output | 0       |           |
|                                         | Tx 40       | 0            | USINT  | 1.0  | 80.0     | Output | 0       |           |
|                                         | - 17.40     |              | 031111 | 1.0  | 00.0     | output |         |           |

d. 扫码枪进行扫码后,数据发送完成。Inputs 上行数据接收到扫码枪发送的数据,Tx1为1即数据包已就绪 状态,Tx4为13即上行数据长度为13,Tx6为1即第1包数据,Tx7~Tx19即为扫码枪得到的数据,如 下图所示。

| Solution Explorer 👻 👎 🗙                 | TwinCAT | Project3 👍 🗙 |       |      |          |        |         |           |
|-----------------------------------------|---------|--------------|-------|------|----------|--------|---------|-----------|
| ○ ○ ☆ jo · 司 ≯ <u>-</u>                 | Name    | Online       | Туре  | Size | >Address | In/Out | User ID | Linked to |
| Search Solution Explorer (Ctrl+:)       | 🕶 Rx 1  | 1            | USINT | 1.0  | 41.0     | Input  | 0       |           |
|                                         | 🕶 Rx 2  | 1            | USINT | 1.0  | 42.0     | Input  | 0       |           |
| Solution 'TwinCAT Project3' (1 project) | 🕶 Rx 3  | 0            | USINT | 1.0  | 43.0     | Input  | 0       |           |
| TwinCAT Project3                        | 🕶 Rx 4  | 13           | USINT | 1.0  | 44.0     | Input  | 0       |           |
|                                         | 🕶 Rx 5  | 0            | USINT | 1.0  | 45.0     | Input  | 0       |           |
|                                         | 🕶 Rx 6  | 1            | USINT | 1.0  | 46.0     | Input  | 0       |           |
| SAFFTY                                  | 🕶 Rx 7  | 50           | USINT | 1.0  | 47.0     | Input  | 0       |           |
| 5ALCH                                   | 🕶 Rx 8  | 54           | USINT | 1.0  | 48.0     | Input  | 0       |           |
|                                         | 🕶 Rx 9  | 57           | USINT | 1.0  | 49.0     | Input  | 0       |           |
| Devices                                 | 🕶 Rx 10 | 55           | USINT | 1.0  | 50.0     | Input  | 0       |           |
| <ul> <li>Device 2 (EtherCAT)</li> </ul> | 🕶 Rx 11 | 49           | USINT | 1.0  | 51.0     | Input  | 0       |           |
| 📑 Image                                 | 🕶 Rx 12 | 50           | USINT | 1.0  | 52.0     | Input  | 0       |           |
| 🛟 Image-Info                            | 🕶 Rx 13 | 53           | USINT | 1.0  | 53.0     | Input  | 0       |           |
| SyncUnits                               | 🕶 Rx 14 | 53           | USINT | 1.0  | 54.0     | Input  | 0       |           |
| Inputs                                  | 🕶 Rx 15 | 48           | USINT | 1.0  | 55.0     | Input  | 0       |           |
| Outputs                                 | 🕶 Rx 16 | 48           | USINT | 1.0  | 56.0     | Input  | 0       |           |
| InfoData                                | 🕶 Rx 17 | 49           | USINT | 1.0  | 57.0     | Input  | 0       |           |
| ChangeCount                             | 🕶 Rx 18 | 49           | USINT | 1.0  | 58.0     | Input  | 0       |           |
| Devid     AmcNotid                      | 🕶 Rx 19 | 13           | USINT | 1.0  | 59.0     | Input  | 0       |           |
|                                         | 🕶 Rx 20 | 0            | USINT | 1.0  | 60.0     | Input  | 0       |           |
| Box 1 (XB6-EC0002)                      | 🕶 Rx 21 | 0            | USINT | 1.0  | 61.0     | Input  | 0       |           |
| Doc 1 (Not Ecode)                       | 🕶 Rx 22 | 0            | USINT | 1.0  | 62.0     | Input  | 0       |           |
| Outputs                                 | 🕶 Rx 23 | 0            | USINT | 1.0  | 63.0     | Input  | 0       |           |
| Module 1 (XB6-C01SP)                    | 🕶 Rx 24 | 0            | USINT | 1.0  | 64.0     | Input  | 0       |           |
| Inputs                                  | 🕶 Rx 25 | 0            | USINT | 1.0  | 65.0     | Input  | 0       |           |
| Outputs                                 | 🕶 Rx 26 | 0            | USINT | 1.0  | 66.0     | Input  | 0       |           |
| WcState                                 | 🕶 Rx 27 | 0            | USINT | 1.0  | 67.0     | Input  | 0       |           |
| 🕨 🖳 InfoData                            | 🕶 Rx 28 | 0            | USINT | 1.0  | 68.0     | Input  | 0       |           |
| Mappings                                | 🕶 Rx 29 | 0            | USINT | 1.0  | 69.0     | Input  | 0       |           |
|                                         | 🕶 Rx 30 | 0            | USINT | 1.0  | 70.0     | Input  | 0       |           |
|                                         | 🕶 Rx 31 | 0            | USINT | 1.0  | 71.0     | Input  | 0       |           |
|                                         | 🕶 Rx 32 | 0            | USINT | 1.0  | 72.0     | Input  | 0       |           |
|                                         | 🕶 Rx 33 | 0            | USINT | 1.0  | 73.0     | Input  | 0       |           |
|                                         | 🕶 Rx 34 | 0            | USINT | 1.0  | 74.0     | Input  | 0       |           |
|                                         | 🕶 Rx 35 | 0            | USINT | 1.0  | 75.0     | Input  | 0       |           |
|                                         | 🕶 Rx 36 | 0            | USINT | 1.0  | 76.0     | Input  | 0       |           |
|                                         | 🕶 Rx 37 | 0            | USINT | 1.0  | 77.0     | Input  | 0       |           |
|                                         | 🕶 Rx 38 | 0            | USINT | 1.0  | 78.0     | Input  | 0       |           |
|                                         | 🕶 Rx 39 | 0            | USINT | 1.0  | 79.0     | Input  | 0       |           |
|                                         | * Rx 40 | 0            | USINT | 1.0  | 80.0     | Input  | 0       |           |

e. 扫码枪扫描的条形码,如下图所示。

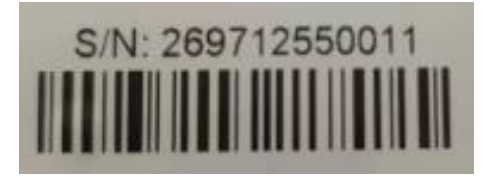

f. 将接收到的数据转成字符串,如下表所示,与条形码一致,条形码可以成功读取。

| Rx7  | 50 | ASCII 码转字符串 "2" |
|------|----|-----------------|
| Rx8  | 54 | ASCII 码转字符串 "6" |
| Rx9  | 57 | ASCII 码转字符串 "9" |
| Rx10 | 55 | ASCII 码转字符串 "7" |
| Rx11 | 49 | ASCII 码转字符串 "1" |
| Rx12 | 50 | ASCII 码转字符串 "2" |
| Rx13 | 53 | ASCII 码转字符串 "5" |
| Rx14 | 53 | ASCII 码转字符串 "5" |
|      |    |                 |
| Rx18 | 49 | ASCII 码转字符串 "1" |
| Rx19 | 13 | ASCII 码转字符串为空   |

| ution Explorer                          | A × TwinCAT Pro | oject3 🌵 🗙 |        |      |          |        |         |        |
|-----------------------------------------|-----------------|------------|--------|------|----------|--------|---------|--------|
| 0 🔂 10 - 🗊 🗲 🗕                          | Name            | Online     | Туре   | Size | >Address | In/Out | User ID | Linked |
| arch Solution Explorer (Ctrl+:)         | O - ■Tx 1       | 0          | USINT  | 1.0  | 41.0     | Output | 0       |        |
|                                         | Tx 2            | 0          | USINT  | 1.0  | 42.0     | Output | 0       |        |
| Solution 'TwinCAT Project3' (1 project) | ■Tx 3           | 0          | USINT  | 1.0  | 43.0     | Output | 0       |        |
| TwinCAT Project3                        | <b>■</b> Tx 4   | 0          | USINT  | 1.0  | 44.0     | Output | 0       |        |
|                                         | ►Tx 5           | 0          | USINT  | 1.0  | 45.0     | Output | 0       |        |
|                                         | ■ Tx 6          | 0          | USINT  | 1.0  | 46.0     | Output | 0       |        |
|                                         | ■ Tx 7          | 0          | USINT  | 1.0  | 47.0     | Output | 0       |        |
| G C++                                   | ►Tx 8           | 0          | USINT  | 1.0  | 48.0     | Output | 0       |        |
|                                         | ► Tx 9          | 0          | USINT  | 1.0  | 49.0     | Output | 0       |        |
| A The Devices                           | ■Tx 10          | 0          | USINT  | 1.0  | 50.0     | Output | 0       |        |
| Device 2 (EtherCAT)                     | ■Tx 11          | 0          | USINT  | 1.0  | 51.0     | Output | 0       |        |
| 🚼 Image                                 | ■Tx 12          | 0          | USINT  | 1.0  | 52.0     | Output | 0       |        |
| 👯 Image-Info                            | ■Tx 13          | 0          | USINT  | 1.0  | 53.0     | Output | 0       |        |
| SyncUnits                               | ■Tx 14          | 0          | USINT  | 1.0  | 54.0     | Output | 0       |        |
| Inputs                                  | ►Tx 15          | 0          | USINT  | 1.0  | 55.0     | Output | 0       |        |
| Outputs                                 | ■Tx 16          | 0          | USINT  | 1.0  | 56.0     | Output | 0       |        |
| 🔺 🛄 InfoData                            | <b>Tx 17</b>    | 0          | USINT  | 1.0  | 57.0     | Output | 0       |        |
| 🔁 ChangeCount                           | ■Tx 18          | 0          | USINT  | 1.0  | 58.0     | Output | 0       |        |
| 🔁 Devld                                 | ■Tx 19          | 0          | USINT  | 1.0  | 59.0     | Output | 0       |        |
| AmsNetId                                | <b>Tx 20</b>    | 0          | USINT  | 1.0  | 60.0     | Output | 0       |        |
| CrgSlaveCount                           | ■Tx 21          | 0          | USINT  | 1.0  | 61.0     | Output | 0       |        |
| A D BOX I (XB0-EC0002)                  | ■Tx 22          | 0          | USINT  | 1.0  | 62.0     | Output | 0       |        |
| P Gutputs                               | ■Tx 23          | 0          | USINT  | 1.0  | 63.0     | Output | 0       |        |
| Module 1 (YB6-C01SP)                    | ►Tx 24          | 0          | USINT  | 1.0  | 64.0     | Output | 0       |        |
|                                         | ■Tx 25          | 0          | USINT  | 1.0  | 65.0     | Output | 0       |        |
| Outputs                                 | ■Tx 26          | 0          | USINT  | 1.0  | 66.0     | Output | 0       |        |
| WcState                                 | ■Tx 27          | 0          | USINT  | 1.0  | 67.0     | Output | 0       |        |
| InfoData                                | ■Tx 28          | 0          | USINT  | 1.0  | 68.0     | Output | 0       |        |
| Mappings                                | ►Tx 29          | 0          | USINT  | 1.0  | 69.0     | Output | 0       |        |
|                                         | Tx 30           | 0          | USINT  | 1.0  | 70.0     | Output | Ő       |        |
|                                         | Tx 31           | 0          | USINT  | 1.0  | 71.0     | Output | 0       |        |
|                                         | Tx 32           | 0          | USINT  | 1.0  | 72.0     | Output | 0       |        |
|                                         | Ty 33           | Ő          | USINT  | 1.0  | 73.0     | Output | Ő       |        |
|                                         | Tx 34           | 0          | USINT  | 1.0  | 74.0     | Output | 0       |        |
|                                         | = Tx 35         | 0          | USINT  | 1.0  | 75.0     | Output | 0       |        |
|                                         | Ty 36           | 0          | LISINT | 1.0  | 76.0     | Output | 0       |        |
|                                         | Ty 37           | 0          | LISINT | 1.0  | 77.0     | Output | 0       |        |
|                                         | = Tx 39         | 0          | LISINT | 1.0  | 78.0     | Output | 0       |        |
|                                         | = Tx 30         | 0          | LISINT | 1.0  | 70.0     | Output | 0       |        |
|                                         | - IX 59         | 0          | USINI  | 1.0  | 75.0     | Output | 0       |        |

#### g. 下行失能指令, Tx1为0即为失能, 如下图所示。

# 7 FAQ

# 7.1 更新可访问的设备时,查找不到设备

- 1. 确认博图软件正常安装。
- 2. 确认没有其他软件占用博图软件所使用的网络适配器。
- 3. 确认网线、网卡、网口能够正常工作。
- 4. IP 地址或者 MAC 地址冲突。

# 7.2 下载组态时装载按钮为灰色

- 1. 确认 PLC 中没有强制值。
- 2. 确认 PLC 处于停止状态。